# HP OpenView Inventory Manager Using Radia

for the HP-UX operating system

Radia Release Version: 4.2i

Server Software Version: 4.0 Client Software Version: 4.2i

## Installation and Configuration Guide

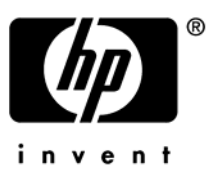

Document Release Date: September 2006

### Legal Notices

#### Warranty

Hewlett-Packard makes no warranty of any kind with regard to this document, including, but not limited to, the implied warranties of merchantability and fitness for a particular purpose. Hewlett-Packard shall not be held liable for errors contained herein or direct, indirect, special, incidental or consequential damages in connection with the furnishing, performance, or use of this material.

A copy of the specific warranty terms applicable to your Hewlett-Packard product can be obtained from your local Sales and Service Office.

#### **Restricted Rights Legend**

Use, duplication, or disclosure by the U.S. Government is subject to restrictions as set forth in subparagraph (c)(1)(ii) of the Rights in Technical Data and Computer Software clause in DFARS 252.227-7013.

Hewlett-Packard Company United States of America

Rights for non-DOD U.S. Government Departments and Agencies are as set forth in FAR 52.227-19(c)(1,2).

#### **Copyright Notices**

© Copyright 1998-2006 Hewlett-Packard Development Company, L.P.

No part of this document may be copied, reproduced, or translated into another language without the prior written consent of Hewlett-Packard Company. The information contained in this material is subject to change without notice.

#### **Trademark Notices**

Linux is a registered trademark of Linus Torvalds.

Microsoft®, Windows®, and Windows® XP are U.S. registered trademarks of Microsoft Corporation.

OpenLDAP is a registered trademark of the OpenLDAP Foundation.

PREBOOT EXECUTION ENVIRONMENT (PXE) SERVER Copyright © 1996-1999 Intel Corporation.

TFTP SERVER Copyright © 1983, 1993 The Regents of the University of California.

OpenLDAP Copyright 1999-2001 The OpenLDAP Foundation, Redwood City, California, USA. Portions Copyright © 1992-1996 Regents of the University of Michigan.

OpenSSL License Copyright © 1998-2001 The OpenSSLProject.

Original SSLeay License Copyright © 1995-1998 Eric Young (eay@cryptsoft.com)

DHTML Calendar Copyright Mihai Bazon, 2002, 2003

### **Documentation Updates**

This manual's title page contains the following identifying information:

- Software Version number, which indicates the software version
- Document release date, which changes each time the document is updated
- Software release date, which indicates the release date of this version of the software

To check for recent updates or to verify that you are using the most recent edition, visit the following URL:

#### http://ovweb.external.hp.com/lpe/doc\_serv/

You will also receive updated or new editions if you subscribe to the appropriate product support service. Contact your HP sales representative for details.

Table 1 indicates changes made to this document since the last released edition.

| Chapter   | Version | Changes                                                                               |
|-----------|---------|---------------------------------------------------------------------------------------|
| All       | 4.2i    | Updated Client Explorer images to reflect version 4.2i.                               |
| Chapter 2 |         | Page 24, Inventory Manager Client System<br>Requirements: Updated System Requirements |
| Chapter 2 | 4.2i    | Updated client installation to reflect version 4.2i.                                  |

Table 1Document Changes

### Support

Please visit the HP OpenView support web site at:

#### http://www.hp.com/managementsoftware/support

This web site provides contact information and details about the products, services, and support that HP OpenView offers.

HP OpenView online software support provides customer self-solve capabilities. It provides a fast and efficient way to access interactive technical support tools needed to manage your business. As a valuable support customer, you can benefit by using the support site to:

- Search for knowledge documents of interest
- Submit enhancement requests online
- Download software patches
- Submit and track progress on support cases
- Manage a support contract
- Look up HP support contacts
- Review information about available services
- Enter discussions with other software customers
- Research and register for software training

Most of the support areas require that you register as an HP Passport user and log in. Many also require a support contract.

To find more information about access levels, go to:

#### http://www.hp.com/managementsoftware/access\_level

To register for an HP Passport ID, go to:

#### http://www.managementsoftware.hp.com/passport-registration.html

## Contents

| 1 | Introduction                                                                                         | .11                  |
|---|----------------------------------------------------------------------------------------------------|----------------------|
|   | About the Inventory Manager                                                                          | 12                   |
|   | Overview                                                                                             | 12                   |
|   | About the Reporting Server                                                                           | 13                   |
|   | Terminology                                                                                          | 15                   |
|   | Radia Prerequisites                                                                                  | 16                   |
|   | Hardware/Software<br>Necessary Skills<br>With Radia Products<br>With Web-Based Enterprise Management | 17<br>17<br>17<br>17 |
|   | Inventory Manager Technology                                                                         | 17                   |
|   | Common Information Model (CIM)<br>Web-Based Enterprise Management (WBEM)                             | 18<br>18             |
|   | Radia and WBEM                                                                                       | 18                   |
|   | The Radia Integration Server and ODBC Drivers                                                        | 20                   |
|   | About Radia Daemons in UNIX                                                                          | 20                   |
|   | Sample Shell Scripts                                                                                 | 21                   |
|   | Summary                                                                                              | 22                   |

| Inventory Manager Client System Requirements             | 24 |
|----------------------------------------------------------|----|
| Inventory Manager Client Prerequisites                   | 24 |
| Installation Methods                                     | 26 |
| Client Installation Recommendations                      |    |
| Including Maintenance Files with the Client Installation | 28 |
| Installing the Radia Clients                             | 28 |
| Graphical Installation                                   | 28 |

|   | Local Installation                                                      |
|---|-------------------------------------------------------------------------|
|   | Non-graphical Installation                                              |
|   | Troubleshooting47                                                       |
|   | Summary                                                                 |
| 3 | Installing the Inventory Manager Server                                 |
|   | System Requirements                                                     |
|   | Inventory Manager Server Prerequisites                                  |
|   | Troubleshooting                                                         |
|   | Installing the Inventory Manager Server                                 |
|   | Tips                                                                    |
|   | Configuring the Configuration Server for Inventory Manager Support60    |
|   | Configuring the EDMPROF File60                                          |
|   | Radia Integration Server Configuration File: rim.cfg61                  |
|   | Changing the DSN                                                        |
|   | Configuring ODBC Drivers for use with Radia                             |
|   | Starting the Radia Integration Server65                                 |
|   | Stopping the Radia Integration Server65                                 |
|   | Installing the Inventory Manager Sample Reporting Database (optional)66 |
|   | Summary                                                                 |
| 4 | Inventory Manager and the Radia Database71                              |
|   | Changes to the Radia Database                                           |
|   | AUDIT Domain Defined                                                    |
|   | Summary                                                                 |
|   | v                                                                       |

| 5 | Software and Hardware Auditing      | 81       |
|---|-------------------------------------|----------|
|   | CIM Schema and Inventory Collection | 82       |
| 8 |                                     | Contents |

| Auditing Types                            |     |
|-------------------------------------------|-----|
| File Auditing                             | 85  |
| Audit.FILESCAN                            | 85  |
| WBEM Auditing                             |     |
| WBEM Objects and the Configuration Server | 92  |
| Hardware Auditing                         | 93  |
| Summary                                   | 100 |

## 6 Successful Auditing ...... 101

| Sample Database            |  |
|----------------------------|--|
| Sample Auditing            |  |
| Configuring a Sample Audit |  |
| Inventory Scan Results     |  |
| Summary                    |  |

| 7 | Creating Audit Packages                                     | 113 |
|---|-------------------------------------------------------------|-----|
|   | Audit Packages (PACKAGE) Class                              | 114 |
|   | Using System Explorer to Create and Maintain Audit Services | 117 |
|   | Creating UNIX File Audit Methods                            | 124 |
|   | Summary                                                     | 127 |

### 

| The Scheduling (TIMER) Class      |  |  |
|-----------------------------------|--|--|
| Creating a Timer Instance         |  |  |
| Specifying Timer Settings         |  |  |
| Specifying ZSCHDEF                |  |  |
| Specifying ZSCHTYPE               |  |  |
| Specifying ZSCHFREQ               |  |  |
| Specifying ZRSCCMDL               |  |  |
| Specifying ZNOPING                |  |  |
| Connecting the Timer to a Service |  |  |
| Summary141                        |  |  |

9

Contents

| 9   | Viewing Inventory from the Radia Integration Server                                    | 143               |
|-----|----------------------------------------------------------------------------------------|-------------------|
|     | Accessing the Radia Integration Server                                                 | 144               |
|     | Maneuvering Within the Radia Integration Server                                        | 145               |
|     | Reporting<br>REPORTING Tab - Summary Information<br>REPORTING Tab – Detail Information | 146<br>146<br>149 |
|     | Maneuvering in the Radia Integration Server: Management Portal Users                   | 153               |
|     | Administrator Hints and Tips                                                           | 154               |
|     | Viewing Audit Information Using the Radia Integration Server                           | 160               |
|     | Summary Reporting Examples<br>Detail Reporting Example                                 | 160<br>160        |
|     | Inventory Reports and the Radia Reporting Server                                       | 161               |
|     | Summary                                                                                | 163               |
|     | AUDIT.FILE                                                                             | 165               |
|     | WBEM Auditing                                                                          | 172               |
|     | Additional WBEM Objects                                                                | 175               |
|     | WBEMUSER (Solaris Only)                                                                | 175               |
| Ine | dex                                                                                    |                   |

# 1 Introduction

At the end of this chapter, you will:

- Understand the components of the Inventory Manager.
- Understand the terminology associated with the Inventory Manager.
- Understand the Radia prerequisites for the Inventory Manager.
- Realize the skills needed to use the Inventory Manager.
- Be familiar with WBEM and the Radia client.
- Be familiar with related Radia Infrastructure components for processing Inventory client data, such as the Messaging Server, the Management Portal, and the Reporting Server.

### About the Inventory Manager

The **Inventory Manager Client** discovers configuration information on remote computers. It enables centralized reporting and administration based upon the discovery results.

The Inventory Manager Client is used with the Inventory Manager Server. The Inventory Manager Server stores and maintains discovery information to be viewed within an ODBC-compliant (Open Database Connectivity) database. The preferred method for viewing the reported data from the Inventory Manager is to use the Reporting Server, discussed on page 13. The Radia Integration Server component of the Inventory Manager Server provides an alternate method of viewing the reports through a Web browser interface.

This manual explains how to install and use the Inventory Manager Client and server components. Choose the appropriate strategies suited for your enterprise needs.

### Overview

Systems administrators use the System Explorer, which is available for 32bit Windows platforms, or the Management Portal, available for UNIX and Win32 platforms, to manipulate the contents of the Radia Database. They specify what inventory management tasks to perform and on which client computers to perform them.

The collection of inventory information occurs on the Inventory Manager Client computer when a subscriber connects to the Configuration Server and installs the auditing software as follows:

- **Software Manager** installs the software when the user visits his Radia Web page.
- Application Manager installs the software in one of the following ways:
  - through a logon script.
  - when the user double-clicks a desktop Radia Connect icon.
  - according to a schedule.
  - using the Notify capabilities of the Configuration Server.

Chapter 1

The results of the inspection are then sent back to the Configuration Server. Any unwanted files discovered on a user's computer can be captured or deleted. This enables administrators to remove unauthorized content, such as games, from end users' computers.

The Configuration Server can store these inspection results in the Radia Database PROFILE file or forward them to the Inventory Manager Server for insertion into an ODBC-compliant database.

As of Radia 4.0, the Messaging Server handles the actual delivery of the inspection results to the Radia Integration Server, allowing for more efficient use of the Configuration Server resources. Refer to the *Messaging Server Guide* for more information.

## About the Reporting Server

As part of the Radia extended infrastructure for Radia 4.0 Windows, the webbased Reporting Server allows you to query the combined data in existing Inventory Manager, Patch Manager, and Usage Manager databases and create detailed reports. In addition, you have the option of mounting an existing LDAP directory, which allows you to filter your data using your LDAP directory levels. The Radia Reporting environment is illustrated in the figure below.

Introduction

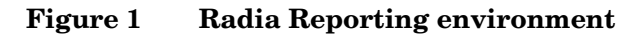

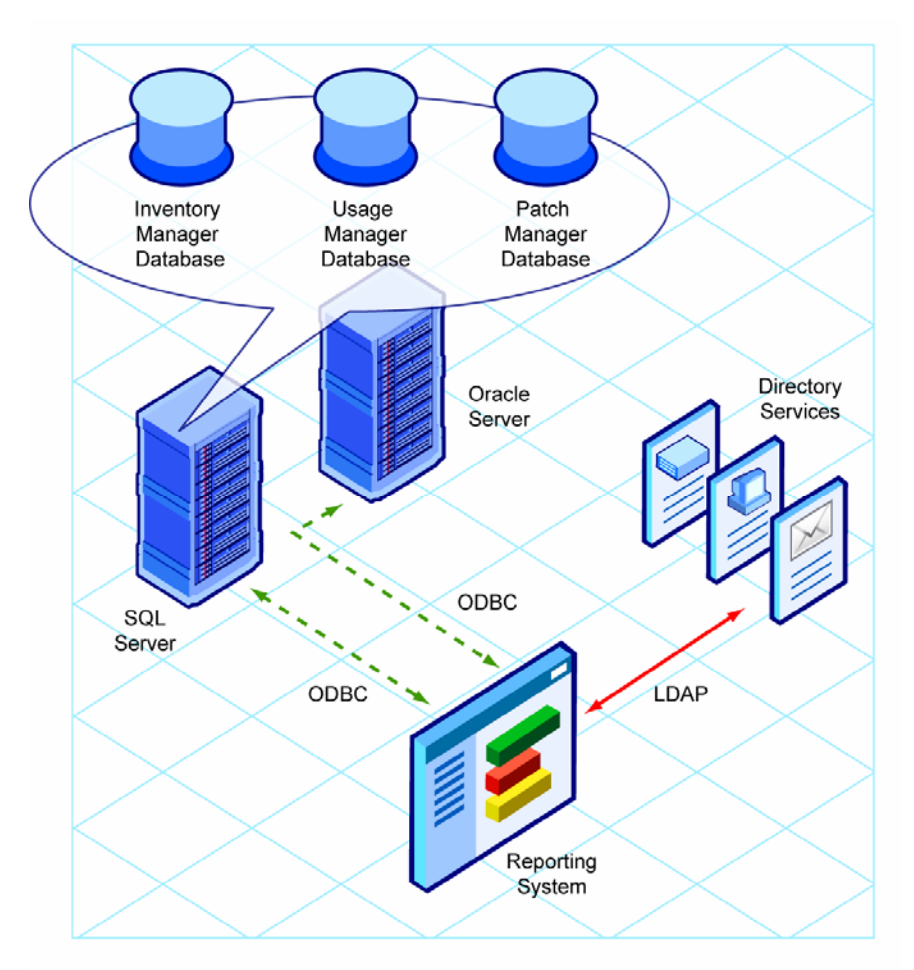

The Reporting Server interface provides a dynamic and intuitive way to use Radia SQL data for reporting and overall environmental assessment.

See the *Reporting Server Guide* for more information on how to install the Reporting Server and create a Radia Reporting environment for your SQL databases for Radia, such as inventory, patch, and usage databases, as well as an optional LDAP directory.

Chapter 1

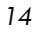

## Terminology

#### clean machine

A **clean machine** is a desktop computer on which the operating system has just been installed, and no further changes have been made.

#### client computer

A **client computer** is the computer on the end user's desktop that has the Radia client software installed on it.

#### Common Information Model (CIM)

The **Common Information Model** is a standardized framework for WBEM. It is an object oriented set of schemas for cross-platform network management. Some of these objects include computer systems, devices (like printers and batteries), controllers (for example, PCI and USB controllers), files, software, etc.

#### Management Portal

The Management Portal is a Web-based interface used to manage your Radia infrastructure. The core functionality of the Management Portal includes: Authentication, Entitlement, Scheduling, Querying, Auditing/Logging, Policy Administration, and instance-level Radia Database Administration. Refer to the *Management Portal Guide* for more information.

#### **Messaging Server**

The Messaging Server is the Radia Infrastructure component that provides a common routing and inter-server data delivery service, especially for reportbound data. When servicing a Configuration Server, the Messaging Server handles the delivery of Inventory, Operations, Patch, and Management Portal data collected from clients to the appropriate external location.

#### Radia Client

The **Radia client** is the Radia software component that is installed on the end user's desktop computer. There are Radia clients for the Application Manager, the Software Manager, the Inventory Manager, the Patch Manager, and the Radia OS Manager.

Introduction

#### Radia Integration Server

The Inventory Manager Client is used with the **Radia Integration Server**. The Radia Integration Server stores and maintains the discovery information to be viewed in an ODBC (Open Database Connectivity) compliant database. The Radia Integration Server then provides the reports via a Web-browser interface.

#### Reporting Extensions for the Radia Integration Server

Any Open Database Connectivity (ODBC) compliant database used to view and manipulate the audited information obtained by the Inventory Manager Client.

#### Reporting Server

The Reporting Server is a Web-based interface to the reportable data captured by the Radia extended infrastructure product suite. It allows you to query the combined data in existing Inventory Manager, Patch Manager, and Usage Manager databases and create detailed reports. You have the option of mounting an existing LDAP directory, which allows you to filter your data using your LDAP directory levels.

#### subscriber

A **subscriber** is the person (end user) who uses Radia-managed applications on a remote desktop computer (client computer).

#### Web-Based Enterprise Management (WBEM)

WBEM enables information such as the amount of RAM in a computer, hard disk capacity, process type, and versions of operating systems to be extracted from computers, routers, switches, and other networked devices.

## **Radia Prerequisites**

The Inventory Manager 4.1 requires the following Radia components:

- Configuration Server version 4.5.3 or higher
- Radia client at version 4.1 or higher
  - Application Manager

and/or

- Software Manager
- Messaging Server 2.0 is highly recommended. (Installed automatically on a Radia Configuration Sever with Radia 4.) Refer to the *Messaging Server Guide* for more information on installing or upgrading the Messaging Server.

### Hardware/Software

Use the System Explorer to manipulate the Radia Database. The System Explorer is part of the Administrator Workstation and is available for 32-bit Windows platforms. Install the Administrator Workstation onto a Windows computer that has access to your UNIX system.

### **Necessary Skills**

#### With Radia Products

This document assumes that the reader is familiar with the Radia Database and with administering Radia using the System Explorer. Refer to the *System Explorer Guide* for additional information. The System Explorer is available for 32-bit Windows platforms.

#### With Web-Based Enterprise Management

This document assumes that the reader is familiar with Web-Based Enterprise Management (WBEM). To learn more about WBEM go to

http://www.dmtf.org/spec/wbem.html

### Inventory Manager Technology

While an administrator with little Web-based knowledge can use the Inventory Manager with success, it is important to understand some of the technology behind the product. The information provided below gives you a preliminary understanding of the technology behind the Inventory Manager Client. As indicated in Necessary Skills above, we recommend that you become familiar with Web-based technology.

Introduction

### Common Information Model (CIM)

The Common Information Model (CIM) is an object-oriented model that represents and organizes information within a managed environment. This information includes:

- Defining **objects** such as computer systems, devices, controllers, software, files, people, etc.
- Allowing for the definition of **associations** such as describing relationships between object-dependencies, component relationships, and connections.
- Allowing for the definition of **methods** such as input/output parameters and return codes.

By using object-oriented designs and constructs, one of the goals of the CIM model is to consolidate and extend management standards. Some of these management standards include Simple Network Management Protocol (SNMP) and Desktop Management Interface (DMI).

### Web-Based Enterprise Management (WBEM)

Web-Based Enterprise Management (WBEM) is a set of management and Internet standard technologies developed to unify the management of enterprise computing environments. The Distributed Management Task Force (DMTF) has developed a core set of standards that make up WBEM. The core set includes a data model, the CIM standard, an encoding specification, xmlCIM encoding specification, and a transport mechanism, (CIM Operations over HTTP).

## Radia and WBEM

The Inventory Manager Client queries the WBEM namespace (i.e., the WBEM database) and sends the results back to the Configuration Server. All information collected by WBEM is available to the Inventory Manager Client. The collected information is then stored in the Radia Integration Server.

For client computers with WBEM installed, the Inventory Manager Client executes an HP proprietary method to query the WBEM namespace.

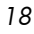

For client computers that do not have WBEM installed, the Inventory Manager Client executes HP proprietary methods to *directly* inspect the hardware (built into the Radia client – ZCONFIG) and/or the file system.

Introduction

## The Radia Integration Server and ODBC Drivers

The **Radia Integration Server** is a Tool Command Language (Tcl) based Web server that can reside on a separate computer from the Configuration Server or on the same computer. It builds and updates a structured query language (SQL) inventory database of your choice via ODBC.

Prior to installing the Radia Integration Server, the ODBC driver for the database you choose *must* be installed (HP supports DataDirect ODBC drivers for UNIX). Depending upon which database you choose, you may have to perform administrative tasks for allocating space and establish a user ID and password for the Radia Integration Server's use. Specify a data source name (DSN) in the directory where you install the Radia Integration Server. See Installing the Inventory Manager Client starting on page 23 for more information.

The Radia Integration Server will automatically create the necessary tables in the database you choose.

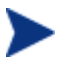

For *demonstrative purposes only*, a sample database with predefined queries is provided on the Inventory Manager CD-ROM. Use this sample to display the query results in a Web browser. The sample database is only available if the Radia Integration Server is installed on a Windows NT platform.

### About Radia Daemons in UNIX

The Radia client installation program installs the following daemon executables:

• Radia Notify (default port 3465)

Use Radia Notify (**radexecd**) to push updates to subscribers or to remove applications. A Notify message is sent from the Configuration Server to this daemon. When the daemon receives the Notify message, the Application Manager connects to the Configuration Server and performs the action initiated by the Notify operation.

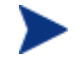

20

If you want to send a Notify to subscribers of a particular application, that application *must* be installed on their computers in order for them to be eligible for notification.

Chapter 1

#### Radia Scheduler

Use the Radia Scheduler service (**radsched**) to schedule timer-based deployments of applications.

The installation of **radexecd** and **radsched** as services on a UNIX workstation is not automated within the context of the installation. The starting of services on UNIX workstations is operating system dependent. For information about installing Radia daemons as system services at boot time, please see your local UNIX systems administrator or refer to your UNIX operating system's manual.

### Sample Shell Scripts

The installation of the Radia client includes a subdirectory /sample that contains a sample shell script **daemons.sh** that may be used to start, stop, and restart the **radexecd** and **radsched** daemons.

Table 2Using the sample shell scripts

| To start the radexecd and radsched daemons, type:             | daemons.sh start   |
|---------------------------------------------------------------|--------------------|
| To stop the radexecd and radsched daemons, type:              | daemons.sh stop    |
| To stop, then restart the radexec and radsched daemons, type: | daemons.sh restart |

### Summary

- The Inventory Manager Client is a utility used to discover configuration on remote computers.
- The Radia Integration Server stores and maintains discovered information in an ODBC-compliant database.
- HP supports DataDirect ODBC drivers for UNIX.
- The collection of inventory information occurs on the Inventory Manager Client when a subscriber connects to the Configuration Server.
- We suggest that the administrator be familiar with HP OpenView products as well as Web-Based Enterprise Management (WEBM), and Microsoft's implementations of WBEM.
- All information collected by WBEM is available to the Inventory Manager Client.
- The Inventory Manager Client queries the WBEM namespace (i.e., the WBEM database) and sends the results back to the Configuration Server.

# 2 Installing the Inventory Manager Client

At the end of this chapter, you will:

- Be able to install the Inventory Manager Client using the graphical or non-graphical installation mode.
- Understand how to use the Remote Installation Setup installation mode.

## Inventory Manager Client System Requirements

- HP-UX Operating System Version 11 or above, PA Risc CPU.
- TCP/IP connection to a computer running Configuration Server.
- Radia client requires 20 MB free disk space.

### Inventory Manager Client Prerequisites

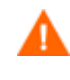

Install only those Radia clients for which you have licenses. If you do not have a license, the Radia client will not authenticate with the Configuration Server.

- We strongly recommend installing the Radia client as root.
- Install the Radia client on a local file system.
- The installation program must be run from within UNIX. Although you can continue to work within UNIX (performing other tasks and operations) while the installation program is being executed, we strongly recommend that you don't.
- If you intend to run any of the graphical components of the Radia client software, make sure the UNIX environment variable DISPLAY is set in your environment. If it is not, you will need to set this variable to indicate the hostname or IP address to which you would like to redirect the graphical display.

| In a                        | Туре                                                 |
|-----------------------------|------------------------------------------------------|
| C shell                     | setenv DISPLAY IP address or hostname:0.0            |
| Bourne, Bash, or Korn shell | DISPLAY=IP address or hostname:0.0<br>export DISPLAY |

Table 3 Setting the DISPLAY Variable

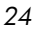

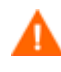

If there is an existing installation in the current working directory, you are urged to relocate it before beginning installation. You will be prompted for this during the installation. If you choose to overwrite your existing client, all your customized data will be lost.

When installing the Radia clients, you must know the subscriber's operating systems. After setup and configuration, Radia executables and library files will not be changing with the same frequency as that of your site's user files.

To successfully run Radia applications, standard UNIX environment variables are required, as shown in Table 4 below. Minimally, these environment variables should include the fully qualified path of the installed client executables, the path to the operating system-specific Motif libraries, and the standard UNIX operating system paths for operating system executables and shared libraries. We recommend these be included as part of the logon scripts of the UNIX user ID who installs, and will maintain the Radia clients.

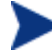

In order for Radia to install correctly on HP-UX platforms, you must mount the Radia CD-ROM using pfs\_mount.

The Radia CD-ROM is created using the Rock Ridge format. Since the HP-UX standard mount procedure is incompatible with the Rock Ridge file system type, HP has made available the PFS package (Portable File System) that allows its workstations to recognize this format. Specific instructions follow:

Insert the CD-ROM and mount by typing:

/usr/sbin/pfs mount -v -x unix /cdrom/mnt

where cdrom is your physical CD-ROM device.

To un-mount, type:

/usr/sbin/pfs umount /mnt

See your local UNIX systems administrator and UNIX man pages for more information.

| Platforms | Examples                                                                                     |
|-----------|----------------------------------------------------------------------------------------------|
| HP-UX     | SHLIB_PATH=/lib:\$IDMSYS:\$MOTIF:\$SHLIB_PATH<br>PATH= /bin:/usr/bin:\$IDMSYS:\$MOTIF:\$PATH |

Table 4Environment Variables

Installing the Inventory Manager Client

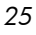

In Table 4 on page 25, \$IDMSYS represents the fully qualified path to the Radia client executables, often referred to as the IDMSYS location, and \$MOTIF represents the fully qualified path to the Motif libraries installed with the operating system.

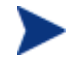

The inclusion of the MOTIF libraries is required only when running Radia client or Administrator Workstation graphical tools such as the Radia Publisher, the Client Explorer, and the presentation of the Radia client logon panel.

After the Radia client is installed, the file .nvdrc is placed in the HOME directory of the UNIX user ID who performed the installation. This file aids you in setting the required environment variables needed to use the Radia clients. We recommend adding a line to the appropriate logon scripts to invoke this shell script

. \$HOME/.nvdrc

## Installation Methods

The Radia clients are distributed on the Radia Management Applications CD-ROM. You can install the Radia clients by:

- Executing the installation procedure directly from the CD-ROM.
- Copying the files from the CD-ROM or the FTP site into a temporary directory and executing the installation procedure.

Several parameters can be used on the command line when installing the Radia clients. These parameters are used to install the Radia client using the graphical mode, non-graphical mode, plain mode, or silent mode.

The table below describes the installation parameters.

 Table 5
 Installation Command Line Parameters

| Parameter   | Example               | Description                                                                                                    |
|-------------|-----------------------|----------------------------------------------------------------------------------------------------|
| -mode plain | ./install –mode plain | Installs the Radia client in plain mode. The<br>installation graphics are displayed with no<br>animations. This is useful for remote installations<br>where network bandwidth may be an issue. |

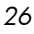

| Parameter  | Example              | Description                                                                                                    |
|------------|----------------------|----------------------------------------------------------------------------------------------------|
| -mode text | ./install –mode text | Installs the Radia client in text mode using the<br>non-graphical installation. The installation takes<br>place completely on the command line. The<br>installation will default to text mode if the<br>DISPLAY environment variable is not set. |

## **Client Installation Recommendations**

• We strongly recommend that you install and run the Radia clients as root.

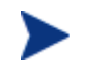

Root authority is required to apply owner and group designators to managed resources.

• After you perform an installation, make sure the Application Manager is successfully connected to the Configuration Server. This registers the subscriber in the Radia Database. Once registered, the subscriber appears in the PROFILE file. Make sure to verify that all ports are active and that you have full connectivity to the Configuration Server.

Before you install the Radia client, consider the following:

- You can perform a local installation of the Radia clients.
- Your Radia systems administrator can perform a Remote Installation Setup. This process stores the installation media in a selected directory path. Later client installations can be initiated from any number of intended client workstations providing they have access to the directory path selected during the Remote Installation Setup.
- Performing an installation from a customized configuration file provides a number of benefits.
  - Replication of precise installation details on multiple clients.
  - Ability to use a pre-installation method, which runs any script or executable before the Radia client installation.
  - Ability to use a post-installation method, which runs any script or executable after the Radia client is installed.
  - Ability to configure the installation to force a client connection to the Configuration Server immediately after the installation.

Installing the Inventory Manager Client

 Ability to pre-configure the IP address and port number of the Configuration Server that the Radia client will be connecting to.

Ability to use an object update text file that can be used to update Radia objects after the installation.

### Including Maintenance Files with the Client Installation

If additional maintenance files are available, for example, service packs or hot fixes, you can include these files with your client installation by creating a maintenance tar file.

Within your client installation media /rim directory, create a file called maint41.tar that includes all updated files.

The client installation will check for maint41.tar and if found, the client installation will extract all updated files into the IDMSYS directory.

### Installing the Radia Clients

This section describes both the graphical (using a GUI) and non-graphical (using a command line) installations of the Radia clients for UNIX.

### **Graphical Installation**

This section describes how to install the Radia clients both to a local and to a remote computer using a graphical user interface (GUI).

#### Local Installation

This section describes how to install the Radia clients to a local computer using a GUI.

To install the Radia client onto a local computer using a GUI

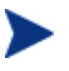

These instructions will guide you through the local graphical installation of the Radia client. For the non-graphical installation instructions, see Non-graphical Installation on page 46.

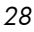

1 Depending on your version of UNIX, change your current working directory to the correct /client subdirectory on the installation media.

Example: For HP-UX, type: cd /cdrom/hpux

2 Type ./install, and then press Enter.

The Welcome window opens.

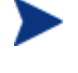

At any point during the installation, you can return to a previous window by clicking **Back**. Also, if you would like to exit the installation at any time, click **Cancel**.

3 Click Next.

The End User Licensing Agreement window opens.

4 Read the HP Software License Terms and click Accept.

The Select Components to Install window opens.

| 🐹 Radia 4.2i Instal | I 🗖 🗖 🔀                            |
|---------------------|------------------------------------|
|                     | Select Components to Install       |
| Radia®              | F Radia Application Manager 4.2i   |
|                     | 📕 Radia Inventory Manager 4.2i     |
|                     | 📕 Radia Software Manager 4.2i      |
|                     |                                    |
|                     |                                    |
| (h)                 |                                    |
| invent              |                                    |
|                     |                                    |
|                     | <back <u="">Next&gt; Cancel</back> |

- 5 Select the **Inventory Manager** check box, and any other client components to be installed on the local computer.
- 6 Click Next.

The Select Installation Type window opens.

Installing the Inventory Manager Client

| 🕅 Radia 4.2i Instal |                               |        |
|---------------------|-------------------------------|--------|
|                     | Select Installation Type      |        |
| Radia®              | ◆ Local Install               |        |
|                     | 🗞 Remote Installation Setup   |        |
|                     |                               |        |
|                     |                               |        |
|                     |                               |        |
|                     |                               |        |
|                     |                               |        |
|                     | < B <u>a</u> ck <u>N</u> ext> | Cancel |

7 Select Local Install to install the Radia client to a local computer, and then click Next.

The Radia Components Location window opens.

| Ő | 🛚 Radia 4.2i Install |                                                                                             |        |
|---|----------------------|---------------------------------------------------------------------------------------------|--------|
|   | Radia ®              | Local Install<br>Specify the Directory for the Installation of Radia Components Version 3.1 | (      |
|   | Ø                    | Radia Components Location                                                                   |        |
|   | invent               | KoptiNovadigm<br>KoptiNovadigm                                                              | Browse |

- 8 Type the name of the directory where you want to install the Radia client Components, or click **Browse** to navigate to it.
- 9 Click Next.

If the specified directory already exists, you will be prompted to verify this location.

- If you would like to update the existing directory, click **OK**.
- If you want to specify a different location, click **Cancel**.

The Lib Directory window opens.

|                        | cal Install                     |        |
|------------------------|---------------------------------|--------|
| Kaala <sup>®</sup> Soe | nponents Version 3.1            |        |
|                        | ib Directory<br>optNovadigm/lit | Browse |

- 10 Type the name of the directory where you would like to store proprietary information created by Radia (the lib directory), or click **Browse** to navigate to it.
- 11 Click Next.

The Log Directory window opens.

Installing the Inventory Manager Client

| 🐹 Radia 4.2i Install |                                                                                                    |        |
|----------------------|----------------------------------------------------------------------------------------------------|--------|
| Radia ®              | Local Install<br>Specify the Directory for the Log Files Produced by the Radia Components<br>Version 3.1 | ]      |
|                      | Log Directory-                                                                                           | Browse |
|                      | < B <u>a</u> ck <u>N</u> ext>                                                                            | Cancel |

- 12 Type the name of the directory where you would like to store the log files generated by Radia, or click **Browse** to navigate to it.
- 13 Click Next.

The Configuration Server IP Address window opens.

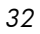

| 🕅 Radia 4.2i Instal |                                                                     |        |
|---------------------|---------------------------------------------------------------------|--------|
| Radia ®             | Local Install<br>Specify the Radia Configuration Servers IP Address | (      |
|                     |                                                                     |        |
| <sup>*</sup>        |                                                                     |        |
|                     | Radia Configuration Server IP Address                               |        |
|                     | < B <u>a</u> ck <u>N</u> ext>                                       | Cancel |

- 14 Type the IP address (format: xxx.xxx.xxx) of the Configuration Server to which the Radia client will connect. Specify a valid IP address or hostname recognized by the client workstation.
- 15 Click Next.

The Configuration Server Port Number window opens.

Installing the Inventory Manager Client

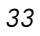

| 🕅 Radia 4.2i Instal |                                                                      |        |
|---------------------|----------------------------------------------------------------------|--------|
| Radia®              | Local Install<br>Specify the Radia Configuration Servers Port Number |        |
|                     |                                                                      |        |
|                     | Radia Configuration Server Port Number                               |        |
|                     | <b<u>ack <u>N</u>ext&gt;</b<u>                                       | Cancel |

- 16 Type the Configuration Server's port number (default is 3464).
- 17 Click Next.

The Package Settings window opens.

- 18 Review the settings displayed in the Package Settings window. If you would like to change any of the settings, click **Back** until you get to the appropriate window.
- 19 When you're satisfied with the settings, click **Install** to install the Radia client with these settings.
- 20 Click **Finish** to exit the installation.

The Radia 4.1 Client has been successfully installed.

#### **Remote Installation Setup**

This section describes how to install the Radia client to a remote computer using a GUI.

To install the Radia client onto a remote computer using a GUI

1 Depending on your version of UNIX, change your current working directory to the correct subdirectory on the installation media.

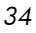

Example: For Solaris, type: cd /cdrom/solaris

2 Type ./install, and then press Enter.

The Welcome window opens.

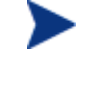

At any point during the installation, you can return to a previous section by clicking **Back**. Also, if you would like to exit the installation at any time, click **Cancel**.

3 Click Next.

The End User Licensing Agreement window opens.

4 Read the HP Software License Terms and click Accept.

The Select Components to Install window opens.

| 🕅 Radia 4.2i Instal | I                              |        |
|---------------------|--------------------------------|--------|
|                     | Select Components to Install   |        |
| Radia®              | Radia Application Manager 4.2i |        |
|                     | 📕 Radia Inventory Manager 4.2i |        |
|                     | 📕 Radia Software Manager 4.2i  |        |
|                     |                                |        |
|                     |                                |        |
|                     |                                |        |
|                     |                                |        |
|                     | < B <u>a</u> ck <u>N</u> ext>  | Cancel |

- 5 Select the appropriate check boxes for the Radia clients you would like to install.
- 6 Click Next.

The Select Installation Type window opens.

Installing the Inventory Manager Client

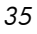

| 🕅 Radia 4.2i Instal | I                             |        |
|---------------------|-------------------------------|--------|
|                     | Select Installation Type      |        |
| Radia®              | 🕹 Local Install               |        |
|                     | Remote Installation Setup     |        |
|                     |                               |        |
|                     |                               |        |
|                     |                               |        |
| <b>T∕⊡</b> °        |                               |        |
| invent              |                               |        |
|                     |                               |        |
|                     | < B <u>a</u> ck <u>N</u> ext> | Cancel |

7 Select Remote Installation Setup.

This will store the installation media to another location on disk to be used later as the source for subsequent client installations.

8 Then click Next.

The Radia Components Location window opens.

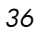
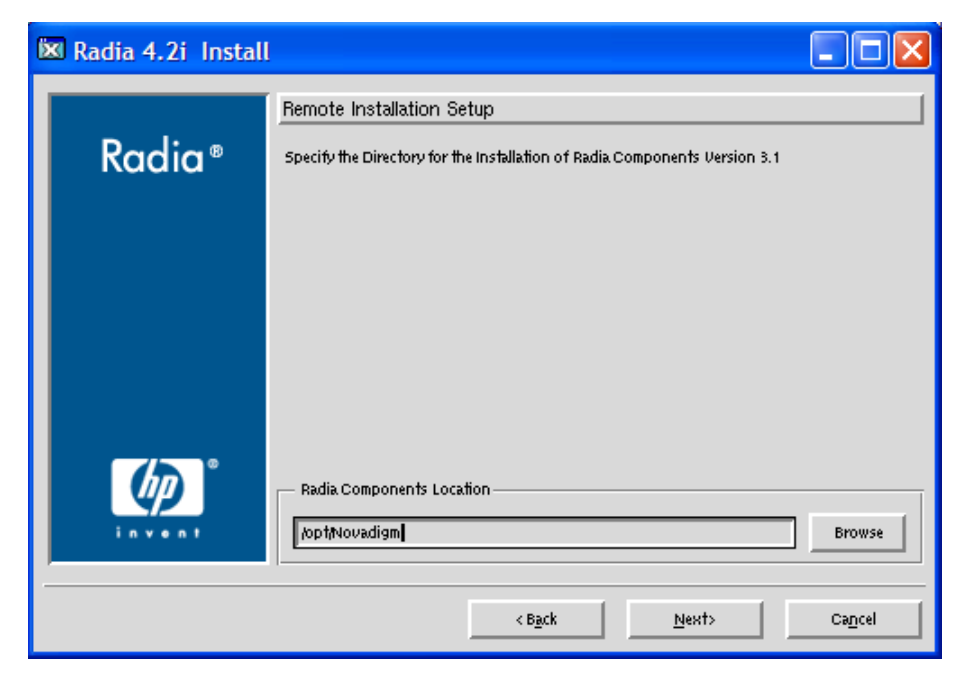

- 9 Type the name of the directory where you want to install the Radia client executables for a silent installation, or click **Browse** to navigate to it.
- 10 Click Next.

The Lib Directory window opens.

Installing the Inventory Manager Client

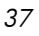

| 🕅 Radia 4.2i Install |                                                                                                    |        |
|----------------------|----------------------------------------------------------------------------------------------------|--------|
| Radia ®              | Remote Installation Setup<br>Specify the Directory for the Proprietary Objects Produced by Radia.<br>Components Version 3.1 |        |
| i a va a t           | Lib Directory                                                                                                    | Browse |
|                      | < B <u>a</u> ck <u>N</u> ext>                                                                                               | Cancel |

- 11 Type the name of the directory where you would like to store proprietary information created by Radia for a silent installation, or click **Browse** to navigate to it.
- 12 Click Next.

The Log Directory window opens.

Chapter 2

| 🕅 Radia 4.2i Install |                                                                                                    |        |
|----------------------|----------------------------------------------------------------------------------------------------|--------|
| Radia®               | Remote Installation Setup<br>Specify the Directory for the Log Files Produced by the Radia Components<br>Version 3.1 |        |
|                      |                                                                                                    |        |
|                      | Log Directory                                                                                                    | Browse |
|                      | < B <u>a</u> ck <u>N</u> ext>                                                                                        | Cancel |

- 13 Type the name of the directory where you would like to store log files generated by Radia for a silent installation, or click **Browse** to navigate to it.
- 14 Click Next.

The Configuration Server IP Address window opens.

Installing the Inventory Manager Client

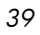

| 🕅 Radia 4.2i Install |                                                                                 |        |
|----------------------|---------------------------------------------------------------------------------|--------|
| Radia®               | Remote Installation Setup<br>Specify the Radia Configuration Servers IP Address | ]      |
|                      |                                                                                 |        |
|                      | Radia Configuration Server IP Address                                           |        |
|                      | < B <u>a</u> ck <u>N</u> ext>                                                   | Cancel |

- 15 Type the IP address (format: xxx.xxx.xxx) of the Configuration Server that the Radia client will connect to. Specify a valid IP address or hostname recognized by the client workstation.
- 16 Click Next.

The Configuration Server Port Number window opens.

Chapter 2

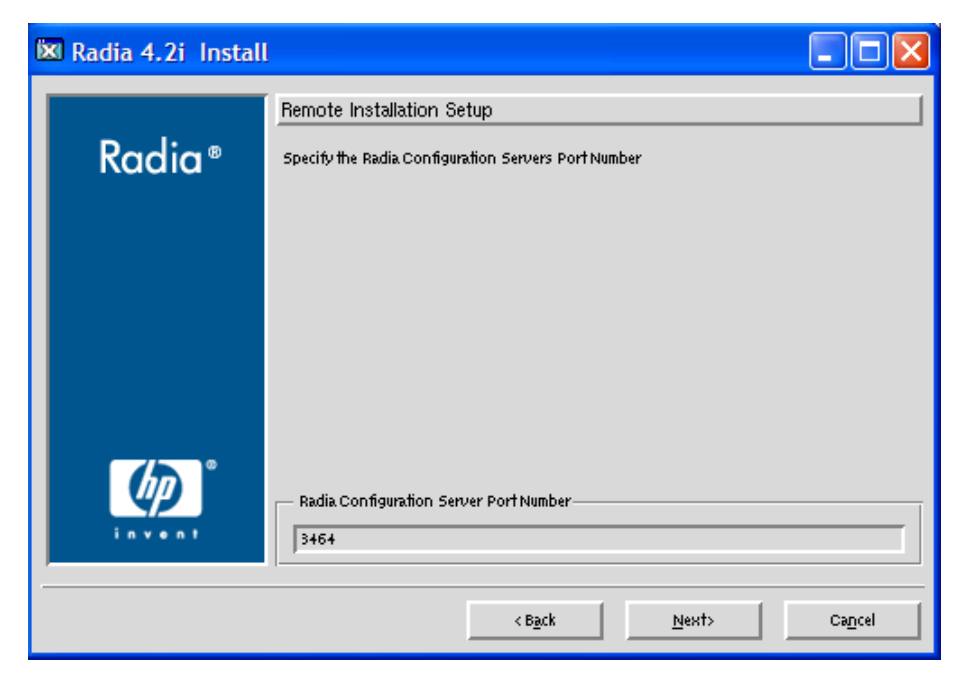

- 17 Type the port number of the Configuration Server (default is 3464).
- 18 Click Next.

The Package Location window opens.

| 🕅 Radia 4.2i Instal |                                                                                              |        |
|---------------------|----------------------------------------------------------------------------------------------|--------|
| Radia®              | Remote Installation Setup<br>Specifya Temporary Location for the Remote Installation Package |        |
| (h) °               | Package Location-                                                                            |        |
| invent              |                                                                                              | Browse |
|                     | < B <u>a</u> ck <u>N</u> ext>                                                                | Cancel |

### Installing the Inventory Manager Client

- 19 Type the fully qualified path to a directory where you would like to store the Radia client installation media for future client installations, or click Browse to navigate to it.
- 20 Click Next.

The Package Configuration Name window opens.

| 🐹 Radia 4.2i Instal |                                                      |        |
|---------------------|------------------------------------------------------|--------|
|                     | Remote Installation Setup                            |        |
| Radia®              | Specify a unique name for this package configuration |        |
|                     |                                                      |        |
|                     |                                                      |        |
|                     |                                                      |        |
|                     |                                                      |        |
| <b>(p</b> )         | Package Configuration Name                           |        |
| invent              |                                                      | Browse |
|                     | < B <u>a</u> ck <u>N</u> ext>                        | Cancel |

21 Type the fully qualified path to a configuration file that you would like to use for silent installations, or click **Browse** to navigate to it. The configuration file you specify will contain the installation information you chose during the Remote Installation Setup.

#### 22 Click Next.

The Package Settings window opens.

- 23 Review the settings displayed in the Package Settings window.
- 24 Click **Continue** to build the Remote Installation Package.
- 25 When the installation is complete, click **Finish** to exit the installation.

The Radia 4.1 Client installation media has been successfully stored on disk for future installations.

Once the media has been stored for other computers to use for remote installations, you should become familiar with the variables in the configuration file.

#### Customizing the Installation Configuration File

A configuration file supplies the default responses for silent Radia client installations. These responses would normally be provided during an interactive Radia client installation. When performing silent installations, additional installation options are also available in the configuration file.

The variables available in the configuration file are described in the table below.

| Variable | Example Value     | Description                                                                                                  |
|----------|-------------------|----------------------------------------------------------------------------------------------------|
| REMOTE   | 0                 | <b>0</b> designates a local installation.                                                                    |
|          |                   | 1 designates a Remote Installation Setup.                                                                    |
| INSTDIR  | /opt/Novadigm     | The default installation directory.                                                                          |
| IDMLOG   | /opt/Novadigm/log | This can be defined to designate a directory for IDMLOG other than the default INSTDIR/log.                  |
| IDMLIB   | /opt/Novadigm/lib | This can be defined to designate a directory or IDMLIB other than the default INSTDIR/lib.                   |
| PREPROC  |                   | The fully qualified name of a script or executable to run pre-installation.                                  |
| PREPARM  |                   | Any parameters that may be required by the pre-<br>installation method specified in the variable<br>PREPROC. |
| POSTPROC |                   | The fully qualified name of a script or executable to be run post-installation.                              |
| POSTPARM |                   | Any parameters required by the post-installation<br>method specified in the variable POSTPROC.               |
| MGRIP    | 1.1.1.98          | The default IP address for connection to the Configuration Server.                                           |
| MGRPORT  | 3464              | The default port number for connection to the Configuration Server.                                          |
| NTFYPORT | 3465              | The default Notify port used.                                                                                |

Table 6Configuration File Variables

Installing the Inventory Manager Client

| Variable | Example Value | Description                                                                                                    |
|----------|---------------|----------------------------------------------------------------------------------------------------|
| CONNECT  | Y             | Connects to the Configuration Server immediately<br>after the installation. Default behavior is <b>N</b> . Set to <b>Y</b><br>if you want your Radia client to connect to the<br>Configuration Server automatically after the<br>installation. |
| OBJECTS  | ./object.txt  | The file that is used to create or update Radia variables after the installation.                                                                                                    |
| DUAL     | 1             | <ul><li>0 designates RAM only selected.</li><li>1 designates more than one component selected.</li></ul>                                                                                                    |

#### Using a Pre- or Post-Installation Script

You can create and run custom executables or shell scripts prior to or after the silent installation of a Radia client. For example, your post-installation script can initiate a connection to the Configuration Server in order to process mandatory applications. The sample of code below, is part of a shell script that initiates the connection to the Configuration Server and processes mandatory applications.

#!/bin/sh
#
cd /opt/Novadigm

```
# ZIPADDR is the IP address or hostname of the manager
ZIPADDR="xxx.xxx.xxx.xxx"
# ZDSTSOCK is the TCP port the manager is running on
ZDSTSOCK="3464"
```

```
# To manage the machine
# 1. .edmprof must exist in root's home directory
# 2. The connect must be run as root
```

/opt/Novadigm/radskman mname=NVDM, dname=SOFTWARE, ip=\$ZIPADDR, port=\$ZDSTSOCK, cat=promp t, ind=y, uid=\\$MACHINE, startdir=SYSTEM, ulogon=n

#### Customizing Installed Object Variable Content

The configuration file option OBJECTS allows you to specify the fully qualified path to a filename that contains data in the form:

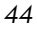

OBJECT NAME VARIABLE NAME VARIABLE VALUE

An example of a valid object file is:

ZMASTER ZTRACE N

ZMASTER ZTRACEL 000

When creating an object text file:

- A pound sign (#) at the beginning of a line indicates a comment.
- A pound sign (#) on any other part of a line will be considered data.
- The format is OBJECT\_NAME followed by VARIABLE\_NAME. Everything after the VARIABLE\_NAME is considered VARIABLE\_VALUE.
- The VARIABLE\_VALUE text should not be enclosed by any special characters.

Performing a Silent Installation of a Radia client

We recommend installing the client as root.

Performing a silent installation of the Radia client using stored Radia client installation media requires that:

- Your Radia systems administrator has already run the Remote Installation Setup installation method.
- The workstation running the silent installation is able to access the directory path where the installation media was stored.

Several parameters can be used on the command line when performing a silent installation of the Radia client. The table below describes these.

 Table 7
 Silent Installation Command Line Parameters

| Parameter | Example                  | Description                                                                                                    |
|-----------|--------------------------|----------------------------------------------------------------------------------------------------|
| -cfg      | ./install –cfg Radia.cfg | The filename specified after -cfg is the name<br>of the configuration file to be used during the<br>installation. For information about<br>configuration files, see Customizing the<br>Installation Configuration File on page 43. |

Installing the Inventory Manager Client

| Parameter    | Example                                          | Description                                                                                                    |
|--------------|--------------------------------------------------|----------------------------------------------------------------------------------------------------|
| -mode silent | ./install –mode silent –cfg<br>/common/Radia.cfg | Installs the Radia client in silent mode based<br>on the parameters set in the configuration file<br>specified after the -cfg parameter. For<br>information about configuration files, see<br>Customizing the Installation Configuration<br>File on page 43. |

### Non-graphical Installation

This section describes a non-graphical (using a command line) installation of the Radia client for UNIX.

To install the Radia client for UNIX using a command line

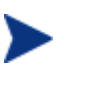

These instructions guide you through the local non-graphical installation of the Radia client for UNIX. For the graphical installation, see Graphical Installation on page 28.

1 Depending on your version of UNIX, change your current working directory to the correct subdirectory on the installation media.

Example: For Solaris, type: cd /cdrom/solaris

2 Type ./install -mode text, and then press Enter.

The Radia client installation begins.

- 3 Type **C**, and press **Enter**.
- 4 Press **Enter** to accept the default component, the Application Manager, or type **N** to skip the installation of the Application Manager.
- 5 Press **Enter** to accept the default component, the Inventory Manager.
- 6 Press **Enter** to accept the default component, the Software Manager, or type N to skip the installation of the Software Manager.
- 7 Select the type of installation. The default is 1, a local installation.
  - Type 1, and then press Enter to install the Radia client locally.
     OR
  - Type **2**, and then press **Enter** to set up remote installation media.

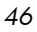

For this example, we accepted the default.

- 8 Specify the installation location for the Radia client, and then press **Enter**.
- 9 Specify the location for the Radia proprietary objects (IDMLIB), then press **Enter**.
- 10 Specify the location for the log files created by Radia (IDMLOG), then press **Enter**.
- 11 Specify the IP address of the Configuration Server, and then press Enter.
- 12 Specify the port number for the Configuration Server, and then press **Enter**.
- 13 Review the installation settings you've chosen.
- 14 If you want to install the Radia client with these parameters, press **Enter** to accept the default answer of Y.

If you want to change any setting, type  ${\bf N}$  to re-enter the installation information.

15 When you're satisfied with the settings, press **Enter** to install the Radia client.

The Radia client is installed.

### Troubleshooting

Should you encounter any problems while installing the Radia 4.1 UNIX Client, please perform the following steps before contacting technical support:

- 1 Enable diagnostic tracing by appending the text -loglevel 9 to the installation command line and re-run the installation.
- 2 Have this log file (tmp/setup/setup.log) located in the home directory of the UNIX user ID who ran the install.

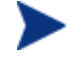

The installation option -loglevel 9 should only be used to diagnose installation problems.

#### Installing the Inventory Manager Client

### Summary

- Install the Inventory Manager Client using the graphical or nongraphical installation.
- Install the Inventory Manager Client onto a local computer or use the Remote Installation Setup to install the Radia client to another computer later.

## 3 Installing the Inventory Manager Server

At the end of this chapter, you will:

- Be familiar with the installation media for the Inventory Manager Server.
- Have installed the server for the Inventory Manager.
- Have installed a sample reporting database.
- Know how to configure your Configuration Server for Inventory Manager support.

### System Requirements

• Solaris Operating System Version 2.5.1 or above, SPARC CPU, Motif 1.2 libraries.

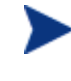

Solaris Operating System Version 2.7 or above is required when using the embedded Connect ODBC drivers. For ODBC driver requirements, see Table 10 on page 57.

- HP-UX Operating System Version 11 or above, PA Risc CPU, Motif 1.2 libraries.
- TCP/IP connection to a computer running Configuration Server.
- Radia client requires 20 MB free disk space.

### Inventory Manager Server Prerequisites

- We strongly recommend installing the Inventory Manager as root.
- The installation program must be run from within UNIX. Although you can continue to work within UNIX (performing other tasks and operations) while the installation program is being executed, we strongly recommend that you don't.
- If you *have not* already installed a Radia product with your current license to the selected directory, you *must* install the license file, license.nvd, during the Inventory Manager installation.
- If your current Radia license exists in the selected installation directory from a previous install, you will not need to install the license.nvd file.
- As of Inventory Manager v4.1, if you elect to use the embedded Connect ODBC drivers when installing the Inventory Manager Server, you no longer need to register the ODBC drivers to use them. If prompted for an ODBC registration key, enter: DW86NDCF4V.
- If you intend to run any of the graphical components of the Inventory Manager installation, make sure the UNIX environment variable DISPLAY is set in your environment. If it is not, you will need to set this variable to indicate the hostname or IP address to which you would like to redirect the graphical display.

| Shell type                  | Command                                                 |
|-----------------------------|---------------------------------------------------------|
| C shell                     | setenv DISPLAY IP address or hostname:0.0               |
| Bourne, Bash, or Korn shell | DISPLAY=IP address or<br>hostname:0.0<br>export DISPLAY |

#### Table 8Setting the DISPLAY Variable

If there is an existing installation in the current working directory, you are urged to relocate it before beginning installation. You will be prompted for this during the installation. If you choose to overwrite your existing client, all your customized data will be lost.

To successfully run Radia applications, standard UNIX environment variables are required, as shown in Table 9 on page 52. Minimally, these

Installing the Inventory Manager Server

environment variables should include the fully qualified path of the installed executables, the path to the operating system-specific Motif libraries, and the standard UNIX operating system paths for operating system executables and shared libraries. We recommend these be included as part of the logon scripts of the UNIX user ID who installs, and will maintain the Inventory Manager.

In order for Radia to install correctly on HP-UX platforms, you must mount the Radia CD-ROM using pfs\_mount.

The Radia CD-ROM is created using the Rock Ridge format. Since the HP-UX standard mount procedure is incompatible with the Rock Ridge file system type, HP has made available the PFS package (Portable File System) that allows their workstations to recognize this format. Specific instructions follow:

Insert the CD-ROM and mount by typing:

#### /usr/sbin/pfs\_mount -v -x unix /cdrom/mnt

where *cdrom* is your physical CD-ROM device.

To un-mount, type:

/usr/sbin/pfs\_umount /mnt

See your local UNIX systems administrator and UNIX man pages for more information.

| Table 9Environment Variable |
|-----------------------------|
|-----------------------------|

| Platforms | Examples                                                                                      |
|-----------|-----------------------------------------------------------------------------------------------|
| Solaris   | LD_LIBRARY_PATH=/lib:IDMSYS:MOTIF:\$LD_LIBRARY_PATH<br>PATH=/bin:/usr/bin:IDMSYS:MOTIF:\$PATH |
| HP-UX     | SHLIB_PATH=/lib:IDMSYS:MOTIF:\$SHLIB_PATH<br>PATH= /bin:/usr/bin:IDMSYS:MOTIF:\$PATH          |
| AIX       | LIBPATH=/lib:IDMSYS:MOTIF:\$LIBPATH<br>PATH=/bin:/usr/bin:IDMSYS:MOTIF:\$PATH                 |
| LINUX     | LD_LIBRARY_PATH=/lib:/usr/lib:IDMSYS:\$LD_LIBRARY_P<br>ATH<br>PATH=/bin:/usr/bin:IDMSYS\$PATH |

In Table 9 above, IDMSYS represents the fully qualified path to the Radia client executables, often referred to as the IDMSYS location. MOTIF represents the fully qualified path to the Motif libraries installed with the operating system.

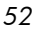

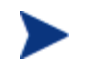

The inclusion of the MOTIF libraries is required only when running Radia client or Administrator Workstation graphical tools such as the Radia Publisher, the Client Explorer, and the presentation of the Radia client logon panel.

After the Radia client is installed, the file .nvdrc is placed in the HOME directory of the UNIX user ID who performed the installation. This file helps you to set the required environment variables needed to use the Radia clients. We recommend adding a line to the appropriate logon scripts to invoke this shell script

. \$HOME/.nvdrc

### Troubleshooting

Should you encounter any problems while installing the Inventory Manager Server for UNIX, please perform the following steps before contacting technical support:

- 1 Enable diagnostic tracing by appending the text -loglevel 9 to the installation command line and re-run the installation.
- 2 Have this log file (tmp/setup/setup.log) located in the home directory of the UNIX user ID who ran the install.

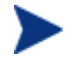

The install option -loglevel 9 should only be used to diagnose installation problems.

Installing the Inventory Manager Server

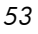

### Installing the Inventory Manager Server

The Radia Management Infrastructure CD-ROM contains an installation process that will install the Inventory Manager and the supporting Radia Integration Server.

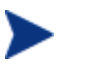

- If you are currently running Radia as a service, you must stop the service prior to this installation.
- Close all other applications prior to beginning installation of the Inventory Manager.
- To manage Radia products using the Management Portal, you must install the product as root.

### Tips

- Click **Cancel** in any of the windows to exit the installation. If you click **Cancel** accidentally, there are prompts that enable you to return to the installation program.
- Click **Back** at any time to return to previous windows. All the information that you have entered thus far will remain unchanged.
- Most windows have an error message associated with them. If your specifications are not acceptable, an error message will appear. Click **OK**, and enter the correct information.

### To install the Inventory Manager Server

1 On the Radia Management Infrastructure CD-ROM, navigate to the correct operating system platform subdirectory in the

/extended\_infrastructure/inventory\_manager\_server

directory.

2 Type ./install, and press Enter.

The Welcome window opens.

3 Click Next.

The End-User License Agreement window opens for you to read the licensing terms for this product. You must accept the terms before the Radia Proxy Server can be installed.

4 Click **Accept** to agree to the terms of the software license and continue with the installation.

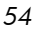

The Inventory Manager Location window opens.

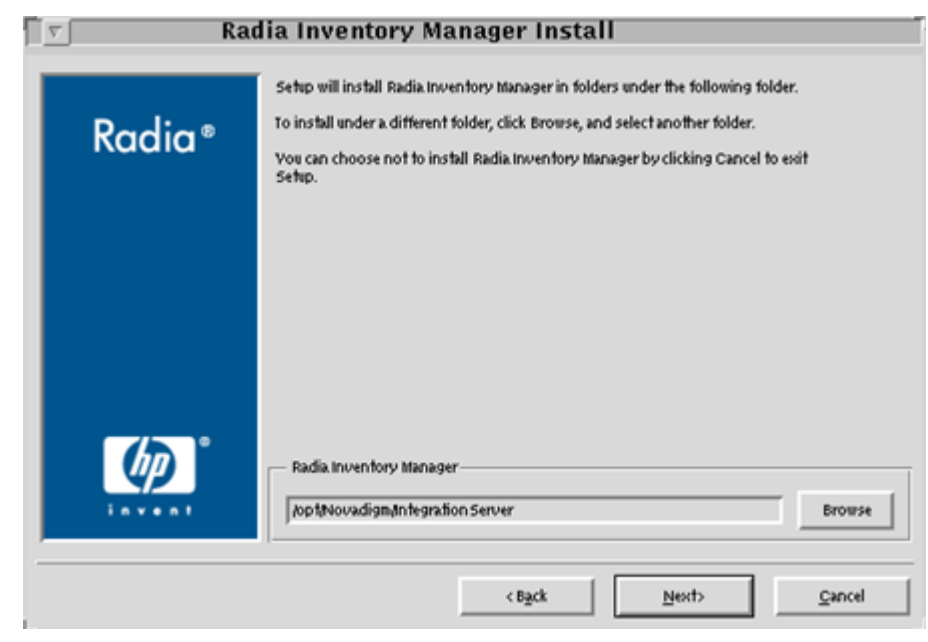

- 5 Type the location where you would like to install the Inventory Manager, or click **Browse** to navigate to it.
- 6 Click Next.

The License File window opens.

Installing the Inventory Manager Server

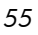

| Radia Inventory Manager Install |                                                                                                    |
|---------------------------------|----------------------------------------------------------------------------------------------------|
| Radia*                          | Setup will use the selected license file during the installation of Radia Inventory<br>Manager.<br>To use a different license file, enter another file name. |
|                                 | HPLicense File                                                                                                    |
|                                 | < Back Next> Cancel                                                                                                    |

- 7 Type the location of your license file, or click **Browse** to navigate to it. The license file must be called license.nvd.
- 8 Click Next.

The SQL Access Method window opens.

Chapter 3

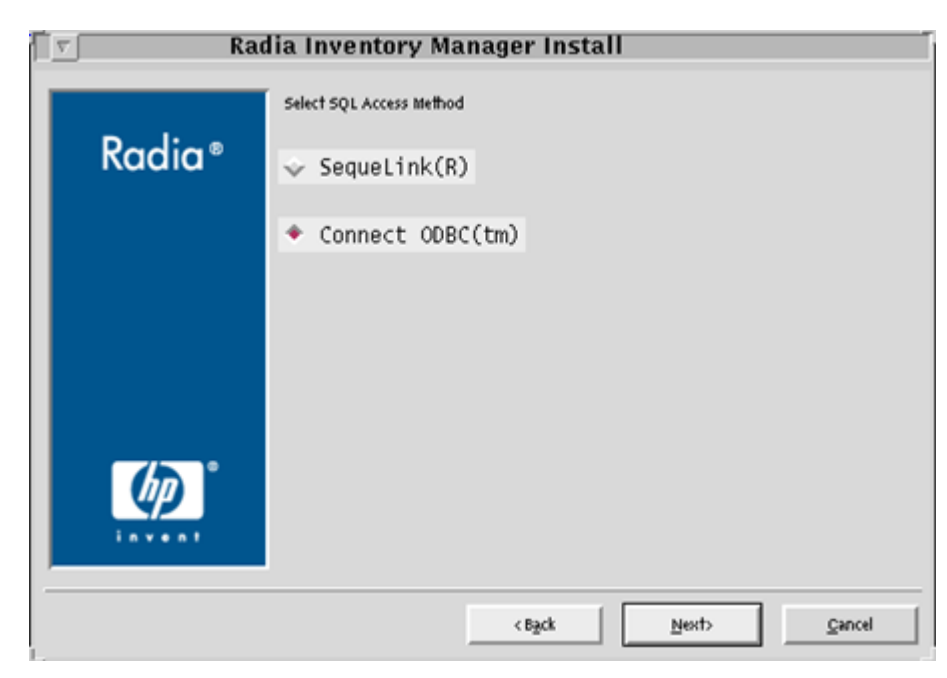

- 9 Select the SQL access method you will use to connect to your ODBC compliant database. See Table 10 below for ODBC driver requirements.
  - Select **SequeLink** if you are using third-party SequeLink drivers.
  - Select ConnectODBC if you would like to use the embedded ODBC drivers. These drivers are installed with the Inventory Manager.

### **ODBC** Driver Requirements

Depending on the operating system and ODBC-compliant database you are using, specific ODBC drivers are required.

| Operating System     | ODBC-Compliant Database                            | <b>Compatible Drivers</b>                                              |
|----------------------|----------------------------------------------------|------------------------------------------------------------------------|
| HP-UX 11.00 or 11.11 | Oracle 8.16, 8.17, 9i, or MS SQL                   | Embedded Connect ODBC<br>4.0 Wire Protocol drivers                     |
| HP-UX 11.00 or 11.11 | Oracle 7.3 or 8.05+, 8i                            | Embedded Connect ODBC<br>4.0 drivers                                   |
| HP-UX 10.20          | Oracle 7.3, 8i, 8.0.5+, 8.1.6, 8.1.7,<br>or MS SQL | Embedded Connect ODBC<br>3.7 drivers or SequeLink<br>4.51 ODBC drivers |

Table 10ODBC Driver Compatibility

Installing the Inventory Manager Server

| Operating System   | ODBC-Compliant Database                               | Compatible Drivers                                 |
|--------------------|-------------------------------------------------------|----------------------------------------------------|
| Solaris 7 or 8     | Oracle 8.1.6, 8.1.7, 9i, or MS SQL                    | Embedded Connect ODBC<br>4.0 Wire Protocol drivers |
| Solaris 7 or 8     | Oracle 7.3, 8i, 8.0.5+                                | Embedded Connect ODBC<br>4.0 drivers               |
| Solaris 2.5 or 2.6 | Oracle 7.3, 8i, 8.0.5+, 8.1.6, 8.1.7,<br>9i or MS SQL | SequeLink 4.51 ODBC<br>drivers                     |

After the Inventory Manager has been installed, configure your ODBC drivers based on the SQL access method you selected in Step 9, above. See Configuring ODBC Drivers for use with Radia on page 64, for more information.

### 10 Click Next.

If you selected to use the SequeLink drivers, skip to step 13. If you used ConnectODBC drivers continue with the following step.

The Pre-Registration window opens.

| Radia Inventory Manager Install |                                                                                                    |  |
|---------------------------------|----------------------------------------------------------------------------------------------------|--|
| Radia ®                         |                                                                                                    |  |
|                                 | Vou must register the ODBC driver to use it.<br>Please contact HP technical support using the<br>HP support web site to register the ODBC<br>driver and obtain a registration key.<br>For HP reporting purposes, you must renew the<br>ODBC registration with HP support on a yearly basis.<br>By selecting the Accept button, you indicate that<br>you have registered the ODBC driver with HP support.<br>Portions of this software are copyrighted by<br>DataDirect Technologies Corp., 1991–2004. |  |
|                                 | < Back Accept Gancel                                                                                                    |  |

11 Click Accept.

Chapter 3

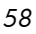

The Post-Registration window opens.

| 🔽 🦳 Radia Inventory Manager Install – Version 3.1 |                                                                           |  |
|---------------------------------------------------|---------------------------------------------------------------------------|--|
| Radia ®                                           | Enter the unique registration key you obtained from HP Technical Support. |  |
|                                                   |                                                                           |  |
|                                                   | ODBC registration key                                                     |  |
|                                                   | <back next=""> Cancel</back>                                              |  |

As of Inventory Manager v4.1, you no longer need to register the ODBC drivers. When prompted for an ODBC registration key, enter: DW86NDCF4V

12 Enter your registration key in the space provided and click **Next**.

The Installation Settings window opens.

- 13 Review the Installation Settings window. Click **Back** if you are not satisfied with the installation settings.
- 14 Click Install.
- 15 When the installation is complete, click **Finish**.

The Inventory Manager has been installed on your computer.

### Installing the Inventory Manager Server

### Configuring the Configuration Server for Inventory Manager Support

Once the Inventory Manager components have been installed, it is necessary to configure two additional Configuration Server options.

### Configuring the EDMPROF File

The [MGR\_RIM] section of the EDMPROF file specifies the HTTP\_HOST and PORT number for the Radia Integration Server. As shipped from HP, the assumption is that the Radia Integration Server and the Configuration Server will be running on the same computer.

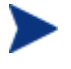

We recommend running the Configuration Server and Radia Integration Server on separate computers.

If the Radia Integration Server is running on a computer other than the computer running the Configuration Server, you must edit the [MGR\_RIM] section of the edmprof file to direct the HOST to the proper URL.

The format for this addition is:

```
HTTP_HOST= localhost
HTTP_PORT= 3466
```

OR

HTTP\_HOST= IPADDRESS HTTP\_PORT= 3466

The default settings are:

HTTP\_HOST= localhost HTTP\_PORT= 3466

To change the [MGR\_RIM] section of the edmprof file, use the procedures outlined below.

#### To edit the EDMPROF file

- 1 Navigate to the home directory of the user who installed the Configuration Server.
- 2 Use a text editor to open the edmprof file.
- 3 Locate the [MGR\_RIM] section.

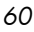

```
[MGR_RIM]
HTTP_HOST= localhost
HTTP_PORT= 3466
```

4 Enter the location and port number of the HTTP\_HOST. HTTP\_HOST can be either localhost or the IP address of the host machine.

```
[MGR_RIM]
HTTP_HOST= 111.111.111.111
HTTP_PORT= 3466
```

5 Save your changes.

### Radia Integration Server Configuration File: rim.cfg

The Radia Integration Server configuration file, rim.cfg, contains parameters you can use to adjust specific Radia Integration Manager settings. The configuration file is created after the Radia Integration Server is initially started and is located in the Radia Integration Server's /etc directory. For specific instructions on starting the Radia Integration Server, see Starting the Radia Integration Server on page 65. Here's a sample rim.cfg fie.

```
# $Header: /cvs/nvd/rim/default.rc,v 1.10 2002/03/26 18:15:27 lfu Exp $
# Copyright (c) 1997-2000 HP. All Rights Reserved.
#
# RIM Module (Inventory Manager)
#
# This section provides the core configuration for the
# RIM Sub-system. Please take care when hand-editing this.
#
rim::init {
                      RIMDEMO
   DSN
                      ....
   DSN USER
                       ....
   DSN PASSWD
   WBEM AUTOLOAD
                   0
   DB AUTOCREATE
                      0
   N WORKERS
                      4
   WORKER TIMEOUT
                      180
   WORKER RETRY
                      3
   STATUS INTERVAL
                       600
```

Installing the Inventory Manager Server

| STATUS_RESET                          | {12:00 am}                   |
|---------------------------------------|------------------------------|
| COMMIT_INTERVAL                       | 5000                         |
| DL_DATEFMI<br>ROWS_PER_PAGE<br>}<br># | {%m/%d/%Y %I:%M:%S %p}<br>10 |
| # END OF CONFIG<br>#                  |                              |

### Table 11rim.cfg Parameters

| Parameter       | Default Value          | Description                                                                                                    |
|-----------------|------------------------|----------------------------------------------------------------------------------------------------|
| DSN             | RIMDEMO                | Data Source Name.                                                                                                  |
| DSN_USER        | N/A                    | User name used to connect to the DSN.                                                                              |
| DSN_PASSWD      | N/A                    | Required DSN password (if any).                                                                                    |
| WBEM_AUTOLOAD   | 0                      | Controls WBEM Autoload.<br>1 – Load WBEM audit<br>objects on demand.<br>0 – Load WBEM audit<br>objects at startup. |
| DB_AUTOCREATE   | 0                      | Windows Only                                                                                                    |
| DL_DATEFMT      | (%m/%d/%Y %I:%M:%S %p) | Date format displayed on<br>Radia Integration Server<br>Web pages.                                                 |
| ROWS_PER_PAGE   | 10                     | Number of rows displayed<br>on each Radia Integration<br>Server query result page.                                 |
| N_WORKERS       | 4                      | Number of open ODBC connections.                                                                                   |
| STATUS_RESET    | {12:00 am}             | Time status is rolled over.                                                                                        |
| STATUS_INTERVAL | 600                    | Time interval (in seconds)<br>used to display the status<br>message.                                               |

Chapter 3

| Parameter       | Default Value | Description                                                                                                    |
|-----------------|---------------|----------------------------------------------------------------------------------------------------|
| WORKER_TIMEOUT  | 180           | Wait time (in seconds)<br>before an ODBC connection<br>is dropped.                                                                                                    |
| WORKER_RETRY    | 3             | Number of times to retry<br>before a message is<br>discarded.                                                                                                    |
| COMMIT_INTERVAL | 5000          | Number of transactions<br>successfully processed to the<br>backend database between<br>each commit of the<br>temporary queue used to<br>hold all incoming data<br>(odbc_queue.mk). Not<br>usually modified. |

The default values for each rim.cfg parameter are set for optimal performance. Changing any of these settings will alter the performance of your Inventory Manager.

### Changing the DSN

If you would like to change the Data Source Name (DSN) to a different database at any time, change the correct parameters in the rim.cfg. Edit this text file using any text editor and update the following parameters:

- **DSN** with the appropriate Data Source Name.
- **DSN\_USER** with the user name you will be using to connect to the DSN.
- **DSN\_PASSWD** with the required password.

### **Inventory Manager Enhancements**

Previous versions of the Inventory Manager supported only one ODBC connection to the Radia Integration Server. With only one open connection, the inventory collection process could, in some cases, be slow. Running multiple sessions of the Radia Integration Server was one way to increase production and remedy this problem. As of Radia version 3.0, the Inventory Manager for UNIX now supports multiple concurrent ODBC connections, which optimizes throughput, and eliminates any need to run multiple

Installing the Inventory Manager Server

sessions of the Radia Integration Server. These connections are represented in the rim.cfg by the parameter N\_WORKERS. The default number of connections is four. Along with this parameter, other parameters are available in rim.cfg to maximize performance.

### Configuring ODBC Drivers for use with Radia

During the installation of the Inventory Manager, you selected which drivers to use to connect to an ODBC-compliant database. If you are using DataDirect ODBC drivers, refer to technical document *Configuring DataDirect SequeLink ODBC Drivers for Use with Radia,* on the HP OpenView web site for configuration information. If you decided to use the Connect ODBC drivers that are included with the Inventory Manager, refer to the following sections for configuration information.

In order to establish connectivity to your ODBC compliant database, there are two configuration steps you must follow:

- Edit odbc.ini to add the Data Source Name you will be using.
- Edit and run odbc.sh to set up your environment variables.

#### To configure odbc.ini

- 1 Navigate to the /nvdmodbc directory located in your Radia Integration Sever directory.
- 2 Use a text editor to edit odbc.ini.
- 3 Add your DSN to the bottom of the [ODBC Data Sources] section.
- 4 Copy an entire individual Data Source section that is similar to your DSN and paste it at the bottom of the file.
- 5 Use this copied section to enter your DSN information.
- 6 Save and close odbc.ini.

After you have added your DSN to the odbc.ini file, you need to set your environment variables in order to load the correct library files for use with your ODBC drivers.

#### To set environment variables

- 1 Navigate to the /nvdmodbc directory located in your Radia Integration Sever directory.
- 2 Use a text editor to edit odbc.sh and make sure the information is correct.
- 3 Save any changes and exit the file.
- 4 To set the environment variables, at the command prompt type ./odbc.sh and press Enter.

### Starting the Radia Integration Server

#### To start the Radia Integration Server

- After you have installed and configured the Radia Integration Server, it must be started by navigating to the directory where you installed the Inventory Manager (/opt/Novadigm/IntegrationServer by default), and typing:
  - ./nvdkit httpd.tkd

### Stopping the Radia Integration Server

#### To stop the Radia Integration Server

Example:ps -ef | grep nvdkit

2 Kill the process.

Installing the Inventory Manager Server

# Installing the Inventory Manager Sample Reporting Database (optional)

After installing the Radia Integration Server, you are ready to install the sample reporting database. The sample reporting database is an Access '97 database, and should be installed on a 32-bit Windows platform.

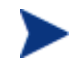

Access is not an enterprise database solution and should only be used for testing purposes.

#### To install the sample database

- 1 Make sure the Radia Integration Server is started.
- 2 At a Windows computer, start your Web browser and type the address and port number of the Radia Integration Server into the address field:

http://<I/P Address or Hostname>:<Port>.

- The I/P Address is the I/P address of the computer running the Radia Integration Server.
- The Hostname is the host name of the computer running the Radia Integration server.
- The Port is the port number of the Radia Integration Server. This port number is usually 3466.

The home page of the Radia Integration Server opens.

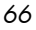

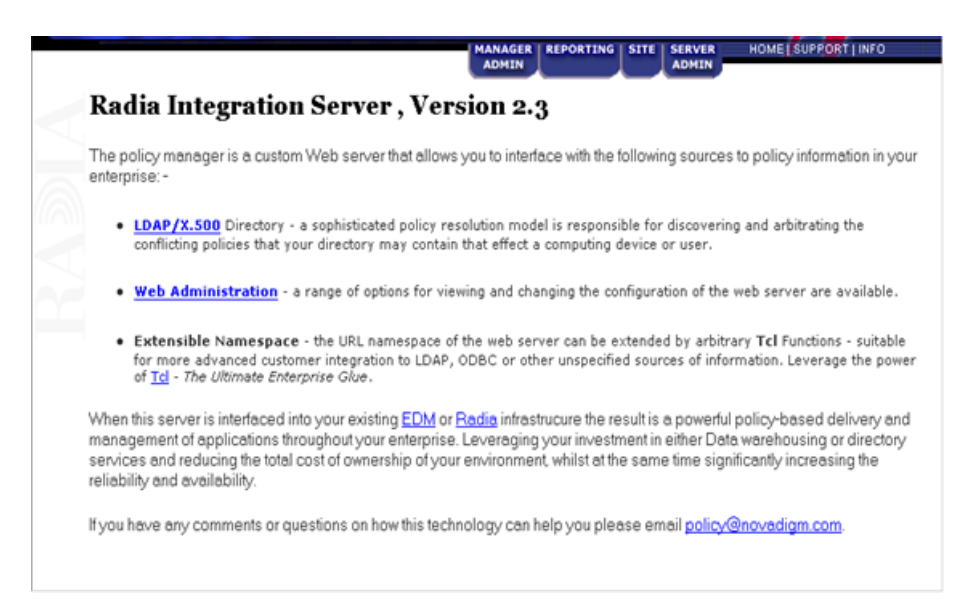

#### 5 Click the **REPORTING** tab.

The Inventory Manager Setup/Configuration window opens.

| Radia Inventor        | y Manager Setup/Configuration |  |
|-----------------------|-------------------------------|--|
| Auto-Create Demo Data | base C Yes @ No               |  |
| Data Source Name      | RIMDEMO                       |  |
| DSN: User ID          |                               |  |
| DSN: Password         |                               |  |
| Submit                | Pasat                         |  |

The Inventory Manager Setup/Configuration windows appears upon the first connection to the REPORTING section.

Use Table 12 on page 68 to complete the configuration information for the Inventory Manager Setup/Configuration.

#### Installing the Inventory Manager Server

| Item                      | Description                                                                                                    |
|---------------------------|----------------------------------------------------------------------------------------------------|
| Auto-Create Demo Database | Select <b>Yes</b> to create the reporting database sample.                                                                                                    |
| Data Source Name          | Unique name used to create a data<br>connection to a database using ODBC. The<br>data source name (DSN) is used by<br>applications that need to access or manage<br>data in the database. |
|                           | The default, RIMDEMO, is automatically<br>filled in. If you want to use the sample<br>database installed with the Radia<br>Integration Server, accept this default.                       |
|                           | If you want to use an ODBC driver for a different database, enter that data source name here.                                                                                             |
|                           | Note: The ODBC driver for the database<br>you choose must be installed prior to<br>installing the Radia Integration Server.                                                               |
| DSN: User ID              | If the data source database requires a user ID, enter that ID here.                                                                                                    |
|                           | The sample data source does not require a user ID.                                                                                                    |
| DSN: Password             | If the data source requires a password,<br>enter that here.                                                                                                    |
|                           | The sample data source does not require a password.                                                                                                    |

 Table 12
 Inventory Manager Setup/Configuration

If you accept the default of Auto Create, the Radia Integration Server will create a Microsoft Access 97 DSN named RIMDEMO automatically.

6 For the Auto-Create Demo Database option, select **Yes** to create the demo database, and then click **Submit**.

An alert message is displayed indicating a successful installation.

The Radia Integration Server is now ready to process data received from the Configuration Server.

### Summary

- We recommended installing the Radia Integration Server on a separate computer from the Configuration Server.
- Installing the Inventory Manager installs the Radia Integration Server. The default location of the installation is /opt/Novadigm/IntegrationServer.
- After installation, configure the Radia Inventory Server using the rim.cfg configuration file.
- After installation, modify the [MGR\_RIM] section of the Configuration Server's EDMPROF file to specify the HTTP\_HOST and HTTP\_PORT number for the Radia Integration Server.
- Start and stop the Inventory Manager by starting and stopping the Radia Integration Service.
- Establish connectivity to your ODBC-compliant database. Edit odbc.ini to add the Data Source Name you will be using, and run odbc.sh to set up your environment variables.
- The Radia Integration Server creates the necessary tables in the ODBC database you choose. You can install the provided sample database.

Installing the Inventory Manager Server

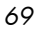

# 4 Inventory Manager and the Radia Database

At the end of this chapter, you will:

- Understand the changes made to the Radia Database.
- Understand the Inventory Manager Database.

This manual helps you install and use the Inventory Manager. Choose the appropriate strategies suited for your enterprise needs.

### Changes to the Radia Database

The installation of the Inventory Manager adds the AUDIT domain to the Radia Database PRIMARY file.

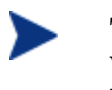

The following figures and instructions use the System Explorer, which is available for 32-bit Windows platforms. For more information, refer to the System Explorer Guide.

Figure 2 Radia Database PRIMARY.AUDIT file

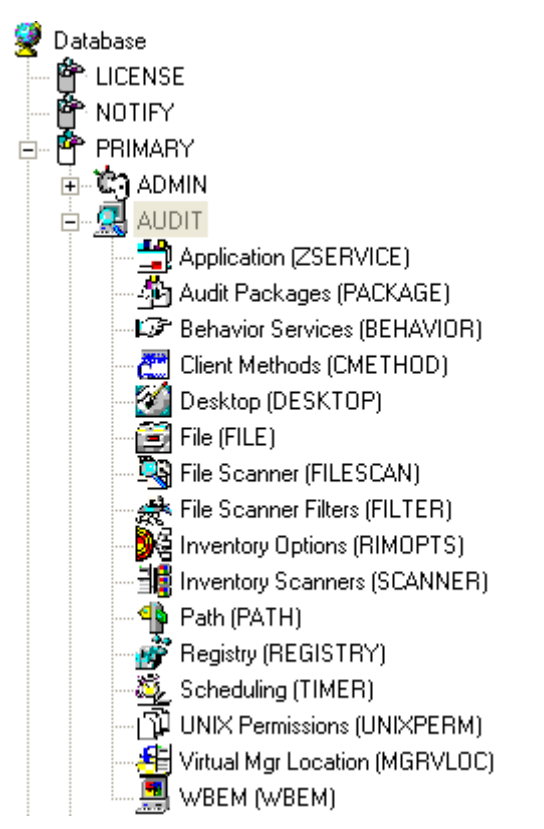

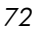
The AUDIT domain contains the classes required to:

- Configure the tasks needed to collect the inventory information.
- Manage the client computer's assets.

### AUDIT Domain Defined

The AUDIT domain is structured very much like the SOFTWARE domain. The following table describes the classes present in the AUDIT domain.

| Class                           | Description                                                                                                    |
|---------------------------------|----------------------------------------------------------------------------------------------------|
| Audit Application<br>(ZSERVICE) | Sample services distributed with the Inventory<br>Manager. The AUDIT.ZSERVICE instance is<br>connected to a policy instance. A policy instance<br>can be an instance of the Users, Departments,<br>or Workgroups class. It can also be a customer-<br>defined class within the POLICY domain. Each<br>of the sample ZSERVICE classes is connected to<br>the PACKAGE instances. |
| Audit Packages<br>(PACKAGE)     | Defines what information to collect and then<br>what actions to take. These packages would<br>contain various audit components. A good<br>example is an audit of running services on a<br>desktop. The AUDIT.ZSERVICE instance must<br>contain a connection to an AUDIT.PACKAGE<br>instance.                                                                                   |
| Behavior Services<br>(BEHAVIOR) | Defines instances that enable the execution of<br>auditing on the client. Normally, there is no<br>need to add or modify instances in this class.                                                                                                    |
| Client Methods<br>(CMETHOD)     | Used to configure method points for Tcl<br>inventory scans. The base instance of the<br>SCANNER class is connected to the<br>CMETHOD.INV_FULL instance. This instance<br>can be used for all inventory scans defined in<br>the SCANNER class.                                                                                                    |
| Desktop<br>(DESKTOP)            | This class is reserved for future use.                                                                                                    |

Table 13Audit Domain

Inventory Manager and the Radia Database

| Class                             | Description                                                                                                    |
|-----------------------------------|----------------------------------------------------------------------------------------------------|
| File<br>(FILE)                    | Defines file scans, such as auditing system executables.                                                                                                    |
| File Scanner<br>(FILESCAN)        | Persistent component class used to configure an<br>inventory scan. Adding File Scanner<br>components to an audit package creates<br>instances of the FILESCAN class.                                                                                                    |
| File Scanner Filters<br>(FILTER)  | Persistent component class used to configure an<br>inventory scan. Adding File Scanner Filters<br>components to an audit package creates<br>instances of the FILTER class.                                                                                                    |
| Inventory Options<br>(RIMOPTS)    | Contains the attributes that offer options to control an inventory management task.                                                                                                    |
| Inventory Scanners<br>(SCANNER)   | Persistent component class that is used to<br>configure an inventory scan. Create instances of<br>the SCANNER class by adding Inventory<br>Scanners components to an audit package.                                                                                                    |
| Path<br>(PATH)                    | Stores the drive and directory required to<br>install a resource. Packages can be relocated by<br>updating instances of this class.                                                                                                    |
| Registry<br>(REGISTRY)            | Uses WMI to obtain a Registry scan of a<br>Windows machine. Create instances of the<br>REGISTRY class to run scans of the Windows<br>Registry and obtain a Registry Scan report. See<br>the <i>Registry Class</i> topics in the <i>Inventory</i><br><i>Manager Guide</i> for more information. |
| Scheduling<br>(TIMER)             | Contains the instances that enable the Radia<br>administrator to set a timer on end users'<br>computers. One or multiple auditing services<br>can be processed whenever the timer expires.                                                                                                    |
| UNIX Permissions<br>(UNIXPERM)    | Contains UNIX file permission information.                                                                                                    |
| Virtual Mgr Location<br>(MGRVLOC) | Used to specify the initial path for files being<br>transferred to the Configuration Server during<br>a FILE audit.                                                                                                    |

| Class          | Description                                                                                                    |
|----------------|----------------------------------------------------------------------------------------------------|
| WBEM<br>(WBEM) | Contains instances that define Inventory<br>Manager scans of WMI classes. These can<br>include any class in the WMI database such as<br>Win32_ Services. This example would provide<br>information on Windows NT or Windows 2000<br>services. |

#### Table 14FILTER Instances

| Instance | Description                                                         |  |  |
|----------|---------------------------------------------------------------------|--|--|
| NAME     | Friendly Name                                                       |  |  |
| ACTION   | Action Flags:                                                       |  |  |
|          | I – Initial (Used for file auditing only [not currently supported]) |  |  |
|          | N – New                                                             |  |  |
|          | C – Changed                                                         |  |  |
|          | D – Deleted                                                         |  |  |
|          | S – Send (upload to Configuration Server)                           |  |  |
|          | D-Delete (not currently supported)                                  |  |  |
|          | C – Custom (not currently supported)                                |  |  |
| DIR      | Directory to scan.                                                  |  |  |
| DEPTH    | Number of subdirectory levels to scan                               |  |  |
|          | Values:                                                             |  |  |
|          | -1 root directory and all of its subdirectories                     |  |  |
|          | 0 root directory only                                               |  |  |
|          | 1 root directory and its files                                      |  |  |
|          | >1 root directory and its files down to the specified depth         |  |  |
| INCLUDE  | Include globe pattern.                                              |  |  |
| EXCLUDE  | Exclude globe pattern.                                              |  |  |
| COMPRESS | Compress [Y/N]                                                      |  |  |

Inventory Manager and the Radia Database

| Instance | Description                                                                                                    |
|----------|----------------------------------------------------------------------------------------------------|
| ZRSCVLOC | Name of an instance in the PRIMARY.AUDIT.MGRVLOC<br>class that defines the location to place the uploaded<br>scanned files. Default is RADIA_UPLOAD. |

### ZMTHPRMS Variable

The ZMTHPRMS variable found in the SYSTEM.ZMETHOD.POST\_WBEM instance specifies the HTTP POST for the Radia Integration Server. As shipped from HP, this instance assumes that the Radia Integration Server and the Configuration Server will be running on the same computer.

If the Radia Integration Server is running on a computer other than the one running the Configuration Server, you must edit the POST\_WBEM instance to direct the POST to the proper URL.

The general form for this addition is: Error! Hyperlink reference not valid. address:port/proc/wbem&ZCURINOB

#### To edit the POST\_WBEM instance

- 1 If you have not already done so, start the System Explorer.
- 2 Navigate to and expand the PRIMARY.SYSTEM domain.
- 3 Expand the Methods (ZMETHOD) class.

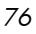

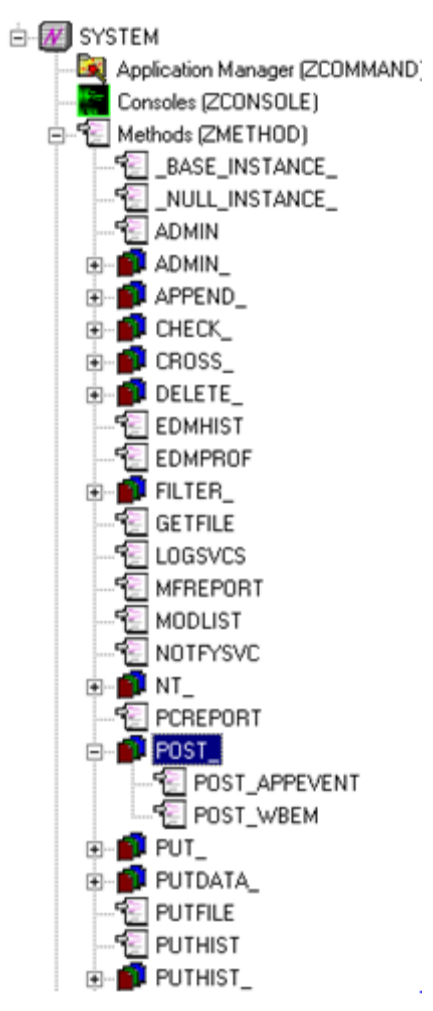

- 4 Expand the POST\_instance and select POST\_WBEM.
- 5 Double-click the **ZMTHPRMS** variable in the list view of the System Explorer window.

The Editing instance dialog box opens.

Inventory Manager and the Radia Database

| , Editing POST_W     | BEM Instance - Last Update: - 0 | 6/06/00 17:08:13            |               | ? × |
|----------------------|---------------------------------|-----------------------------|---------------|-----|
| Parameters Passed to | o Method                        |                             |               |     |
| post: /proc/wbem &   | 2CUBINOB                        |                             |               | -11 |
| ,                    |                                 |                             |               |     |
| Name                 | Attribute Description           | Value                       |               |     |
| ZMTHPRMS             | Parameters Passed to Method     | post: /proc/wbern &ZCURINOB |               |     |
| ZMTHTYPE             | Method Type [REXX/ASM/EXE]      | E×E                         |               |     |
| ZMTHNAME             | Member Name of Method           | radish                      |               |     |
| V DESCRIPT           | Method Description              | Manager Method &ZMTHNAME    |               |     |
| ZMTHMODE             | Mode [INTERNAL] or [EXTER       | EXTERNAL                    |               |     |
| ZMTHSYNC             | Synchronization Flag [Y] [N]    | Y                           |               |     |
| ZMTHDSC1             | Method Description 1            |                             |               | _   |
| ZMTHDSC2             | Method Description 2            |                             |               | -   |
| •                    |                                 |                             | •             |     |
|                      |                                 | OK                          | Cancel Restor | re  |

6 In the Parameters Passed to Method text box at the top of the dialog box, type:

Error! Hyperlink reference not valid. address:port/proc
/wbem&ZCURINOB

| 🔒 Editing POST_   | WBEM Instance - Last Update: - 0 | 6/06/00 17:08:13                                   | ? ×   |
|-------------------|----------------------------------|----------------------------------------------------|-------|
| Parameters Passe  | d to Method                      |                                                    |       |
| post http://111.1 | 11 1 1:3466/proc/whem &ZCUBINOB  |                                                    | -1    |
| Ipose imperation  |                                  |                                                    |       |
| Name              | Attribute Description            | Value                                              |       |
| ZMTHPRMS          | Parameters Passed to Method      | post: http://111.111.1.1:3466/proc/wbern &ZCURINOB |       |
| ZMTHTYPE          | Method Type [REXX/ASM/EXE]       | EXE                                                |       |
| ZMTHNAME          | Member Name of Method            | radish                                             |       |
| V DESCRIPT        | Method Description               | Manager Method & ZMTHNAME                          |       |
| ZMTHMODE          | Mode [INTERNAL] or [EXTER        | EXTERNAL                                           |       |
| ZMTHSYNC          | Synchronization Flag [Y] [N]     | Y                                                  |       |
| ZMTHDSC1          | Method Description 1             |                                                    |       |
| ZMTHDSC2          | Method Description 2             |                                                    | -     |
| •                 |                                  |                                                    |       |
|                   |                                  | OK Cancel Re                                       | store |

In the example shown, the IP address of the Radia Integration Server has been used. Instead of an IP address, you can use the host name. The port, 3466, is the default port number attended by the Radia Integration Server.

7 Click **OK**, and then click **Yes** to confirm your changes.

# Summary

- The AUDIT domain contains the classes required to configure the tasks needed to collect the inventory information and to manage the client computers assets.
- If installed, the information obtained by auditing client computers is stored in the reporting database.

Inventory Manager and the Radia Database

Chapter 4

# 5 Software and Hardware Auditing

At the end of this chapter, you will:

- Understand file auditing.
- Understand WBEM auditing.
- Understand hardware auditing and the ZCONFIG object.

This manual helps you implement the Inventory Manager. Choose the appropriate strategies suited for your enterprise needs.

## CIM Schema and Inventory Collection

As a guide for collecting hardware and software inventory, HP uses the Common Information Model (CIM) schema version 2.6. This allows inventory to be collected based on industry standards, as defined by the Distributed Management Task Force (DMTF).

The CIM schema allows real-world objects to be mapped to objects defined in the different schema classes and attributes. After data is discovered using these standards, the output is collected by Radia and is available for reporting purposes.

For a description of the CIM schema classes used, see Table 15 below.

| CIM Class              | Description                                                                                                    |
|------------------------|----------------------------------------------------------------------------------------------------|
| CIM_SCSIController     | Subclass of the CIM_Controller used to represent SCSI controllers.                                                                                |
| CIM_ResidesOnExtent    | Subclass of CIM_Dependancy. This is<br>an association between the logical<br>volume and the file system on the<br>logical volume.                 |
| CIM_Processor          | Used to represent computer processor information.                                                                                                 |
| CIM_ParallelController | Subclass of CIM_Controller used to represent parallel controllers.                                                                                |
| CIM_NFS                | Used to represent general information about NFS mounted file systems.                                                                             |
| CIM_MediaPresent       | Used to represent relationship with<br>the MediaAccessDevice. Represents<br>logical volume or volume group and<br>one of the disks it resides on. |

Table 15CIM classes

Chapter 5

| CIM Class                     | Description                                                                                                    |
|-------------------------------|----------------------------------------------------------------------------------------------------|
| CIM_LogicalDiskBasedOnVolume  | Subclass of<br>LogicalDiskBasedOnExtent used to<br>represent the relationship between<br>logical volume and its volume group.                                |
| CIM_LogicalDisk               | Used to represent general information about the logical volume.                                                                                              |
| CIM_IDEController             | Subclass of CIM_Controller used to<br>represent IDE controllers, including<br>ATA and ATAPI controllers.                                                     |
| CIM_EthernetAdapter           | Used to represent capabilities of the Ethernet card.                                                                                                    |
| CIM_DiskDrive                 | Subclass of CIM_MediaAccessDevice,<br>includes all hard disk drives, non-<br>removable and removable. Models the<br>reader/writer properties of disk drives. |
| CIM_Directory                 | Used for exported directory.                                                                                                    |
| CIM_DVDDrive                  | Subclass of CIM_MediaAccessDevice<br>includes all of the types of DVD reader<br>and writer drives.                                                           |
| CIM_CDROMDrive                | Subclass of CIM_MediaAccessDevice<br>includes CDROM reader and writer<br>drives.                                                                             |
| CIM_Service                   | Used to represent general information about NFS client/server service.                                                                                       |
| CIM_SCSIInterface             | Subclass of CIM_ControlledBy.<br>Represents unique data from the<br>relationship between the controller<br>and the device.                                   |
| CIM_UnixLocalFileSystem       | Used to represent UNIX specific information about the local file system.                                                                                     |
| $CIM\_UnixComputerFileSystem$ | Used to represent general information about the computer.                                                                                                    |

Software and Hardware Auditing

| CIM Class               | Description                                                                                                    |
|-------------------------|----------------------------------------------------------------------------------------------------|
| CIM_StorageVolume       | Used to represent the hand-off point<br>between providers or the result of a<br>redundancy.                                                                                                    |
| CIM_UnixOperatingSystem | Used to represent general information<br>about the UNIX operating system.<br>General information about the volume<br>groups.                                                                                                    |
| CIM_SoftwareElement     | Used to represent the SVR4 packages<br>or filesets. On HP-UX, this class also<br>collects SD products and creates the<br>appropriate classes.                                                                                                    |
| CIM_Export              | Used to represent an association<br>between a LocalFileSystem and its<br>directories indicating that the<br>specified directories are available for<br>mount. When exporting an entire<br>FileSystem, the directory should<br>reference the topmost directory of the<br>FileSystem. |

For more information about the CIM schema 2.6 visit the DMTF Web site:

http://www.dmtf.org/.

# Auditing Types

When configuring your audits, the administrator should understand exactly what types of things can be audited and what the expected results from an audit will comprise.

The Inventory Manager for UNIX allows for three types of audits:

- File auditing
- WBEM auditing
- Hardware auditing

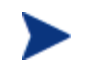

Previously, Windows and UNIX auditing used different technologies and techniques to collect file and WBEM audit information. While the current UNIX methods described below are still supported (filescan.tkd for file auditing and nvdcim.tkd for WBEM auditing), the Windows modules (RIMFSCAN and RIMDIFF for file auditing and RIMWBEM for WBEM auditing) are now also available for use on UNIX as well. This is an effort to merge these technologies, and in the future, to provide one consistent method of performing file audits for both Windows and UNIX. Please see Appendix A for more information on these new alternatives to performing UNIX audits.

### File Auditing

#### Audit.FILESCAN

The AUDIT.FILESCAN class instances in an audit package control the auditing function for files on the client computer. The filescan.tkd methods on the client computer perform the actual file auditing operations by specifying what files to look for. There can be one or more AUDIT.FILESCAN instances in an audit package. Each AUDIT.FILESCAN instance can specify a scan for one or more files.

See Inventory Scan Results on page 109 for additional information on the filescan.tkd methods.

The following table summarizes the attributes in an AUDIT.FILESCAN class instance and their affects on the filescan.tkd method.

| Attribute | Description                                                                                                    |
|-----------|----------------------------------------------------------------------------------------------------|
| NAME      | Friendly name.                                                                                                    |
| DIFF      | Specifies if differencing is to be done or not. If DIFF = Y, then<br>the information from the scanned files will be compared with<br>the information from the previous file scan. |
| OUTPUT    | Specifies the prefix to be used for the object names created. If<br>OUTPUT=FILE, then FILEAUDIT, FILEPREV objects will be<br>created on the client computer.                      |

Table 16 AUDIT.FILESCAN Class Instances

Software and Hardware Auditing

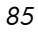

The FILEPREV object contains the results of the audit on the client computer as shown in Figure 3 below.

| 🐹 /work/ra                   | m42/lit          | o/NVDCIM_HP_dev360t2/RA          | . 💶 🖻       | <        |
|------------------------------|------------------|----------------------------------|-------------|----------|
| <u>O</u> bject <u>V</u> aria | ble <u>H</u> eap | 0                                |             |          |
| Variable 🛆                   | Length           | 1 of 4                           |             | A        |
| ACCESSDT                     | 14               | 2005\u5e7412\u67088\u65e5\u661f\ | u671fu56db  |          |
| ACCESSTM                     | 8                | 09:22:37                         |             |          |
| ACTION                       | 7                | YYYYYNN                          |             |          |
| COMPRESS                     | 1                | N                                |             |          |
| DATACRC                      | 8                | 763B2007                         |             |          |
| DATE                         | 15               | 2004/u5e7411/u670810/u65e5/u661  | fu671fu4e09 |          |
| DEPTH                        | 2                | -1                               |             |          |
| DIR                          | 4                | /etc                             |             |          |
| DIRPATH                      | 4                | /etc                             |             |          |
| EXCLUDE                      | 0                |                                  |             |          |
| FULLPATH                     | 10               | /etc/hosts                       |             |          |
| GID                          | 1                | 2                                |             |          |
| GIDNAME                      | 3                | bin                              |             |          |
| INCLUDE                      | 5                | hosts                            |             |          |
| NAME                         | 5                | hosts                            |             |          |
| PATHCRC                      | 8                | 97DE1992                         |             |          |
| PERMISS                      | 4                | 0444                             |             |          |
| SIZE                         | 3                | 681                              |             |          |
| STATUS                       | 6                | EXISTS                           |             |          |
| TVPE                         | 6                | binary                           |             | $\nabla$ |
|                              |                  |                                  |             |          |
| • << >>                      |                  |                                  | Save/Exit   |          |

Figure 3 FILEPREV object

The FILEPREV object contains one heap for each file discovered during the scan for the audit service. It contains the attributes from the AUDIT.FILESCAN class instance that controlled the scan, as described above. It also contains the attributes listed in the table below.

Table 17FILEPREV Object

| Attribute | Example  | Description              |
|-----------|----------|--------------------------|
| ACCESSDT  | 12/21/01 | Most recent access date. |
| ACCESSTM  | 17:03:30 | Most recent access time. |

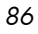

| Attribute | Example       | Description                                                        |  |  |
|-----------|---------------|--------------------------------------------------------------------|--|--|
| ACTION    | YYYYNNN       | Action flags. First four flags determine when to report.           |  |  |
|           |               | Y – ignored                                                        |  |  |
|           |               | Y – New file                                                       |  |  |
|           |               | Y – File changed since last scan                                   |  |  |
|           |               | Y – Ignored                                                        |  |  |
|           |               | Last three flags control action to be taken.                       |  |  |
|           |               | Y – send the file to RCS                                           |  |  |
|           |               | Y – ignored                                                        |  |  |
|           |               | Y – ignored                                                        |  |  |
| COMPRESS  | Y             | Compression setting.                                               |  |  |
| DATACRC   | EBF8AAB2      | Data CRC                                                           |  |  |
| DATE      | 12/21/01      | Date of most recent modification to this file.                     |  |  |
| DEPTH     | -1            | Number of subdirectory levels scanned.                             |  |  |
|           |               | Values:                                                            |  |  |
|           |               | -1 root directory and all of its subdirectories                    |  |  |
|           |               | 2 root directory only                                              |  |  |
|           |               | 3 root directory and its files                                     |  |  |
|           |               | >1 root directory and its files down to the specified depth        |  |  |
| DIR       | /opt/test/rim | The system drive location of the file.                             |  |  |
| DIRPATH   | /opt/test     | The directory path of the file.                                    |  |  |
| EXCLUDE   |               | Parameter to exclude.                                              |  |  |
| FULLPATH  | /opt/test/rim | Fully qualified path and file name of the file.                    |  |  |
| GID       | 0             | UNIX group ID of file owner                                        |  |  |
| GIDNAME   | Bin           | UNIX group name of file owner                                      |  |  |
| INCLUDE   | Hosts         | Parameter to include.                                              |  |  |
| NAME      | Hosts         | File name.                                                         |  |  |
| PATHCRC   | 49FCC425      | A unique number that indicates the CRC path used for differencing. |  |  |

Software and Hardware Auditing

| Attribute | Example               | Description                                                                                                    |
|-----------|-----------------------|----------------------------------------------------------------------------------------------------|
| PERMISS   | 0444                  | 4-digit octal value for file permissions.                                                                                                    |
| SIZE      | 100                   | File size in bytes.                                                                                                    |
| STATUS    | EXISTS                | Indicates the status of the file on the client<br>computer.<br>Possible values are:                                                                                                    |
|           |                       | <ul> <li>Exists - This is the first time scanning for this file and it was found.</li> <li>New - This file was added to the client computer file system since the last scan was performed.</li> <li>Update - This file exists in the new and previous scans. There have been changes to the date, time, size and/or version.</li> <li>Deleted - This file was present in the previous scan but is missing in the new scan.</li> <li>Not found - No files were found that matched this request.</li> </ul> |
| TYPE      | Directory             | File type. Can be directory, LINK, or binary.                                                                                                    |
| UID       | 0                     | UNIX ID of file owner.                                                                                                    |
| UIDNAME   | Bin                   | Username of the file owner.                                                                                                    |
| ZOBJDATE  | 20011221              |                                                                                                    |
| ZOBJPID   | DAAA4188DF9B          | ID                                                                                                    |
| ZOBJPNAM  | DAAA891EE5A3_84248083 | Unique Name                                                                                                    |
| ZOBJPCLS  | ZSERVICE              |                                                                                                    |
| ZOBJPID   | DAAA7FF79F37          | PID                                                                                                    |
| ZOBJTIME  | 15:06:42              | Time                                                                                                    |
| ZRSCVLOC  | RADIA_UPLOAD          | Location                                                                                                    |

### WBEM Auditing

The nvdcim.tkd method is used to query the WBEM namespaces to retrieve information about a system's hardware and software. The method constructs a query from the information contained in an instance of the AUDIT.WBEM class. WBEM has a query engine that processes the query statement and returns the query results to nvdcim.tkd. There is one heap in the query result object for every discovered instance.

An AUDIT.WBEM class instance defines a query into the WBEM namespace.

| Radia System Explorer - [123:rrvmware123 - 1]    |   |                              |                       |                      |          |  |  |
|--------------------------------------------------|---|------------------------------|-----------------------|----------------------|----------|--|--|
| 🕼 File Edit View Window Help .                   |   |                              |                       |                      |          |  |  |
|                                                  |   |                              |                       |                      |          |  |  |
| Database Tree View. WBEM (WBEM) Class Instances: |   |                              |                       |                      |          |  |  |
| 🖕 🍄 PRIMARY                                      | ^ | Name                         | Instance Name         | Туре                 | <u> </u> |  |  |
| admin 🗄 🐨                                        |   | 📕 Default                    | _BASE_INSTANCE_       | AUDIT.WBEM Instance  |          |  |  |
| 🖨 🥵 AUDIT                                        |   | NVDM Discovery of Applic     | D001D439BCF7_53377A6F | AUDIT.WBEM Instance  |          |  |  |
| Application (ZSERVICE)                           |   | RIM Reporting:Win32_Bios     | DABCABEB29EA_94A8341D | AUDIT.WBEM Instance  |          |  |  |
|                                                  |   | RIM Reporting:Win32_Co       | DABCABEB29EA_CB33B8AB | AUDIT.WBEM Instance  |          |  |  |
| Behavior Services (BEHAVIOR)                     |   | RIM Reporting:Win32_Co       | DABCABEB29EA_7CB2B421 | AUDIT.WBEM Instance  |          |  |  |
| Client Methods (CMETHOD)                         |   | 📕 RIM Reporting:Win32_Env    | DABCABEB29EA_BD5DB3DF | AUDIT.WBEM Instance  |          |  |  |
| Desktop (DESKTUP)                                |   | 📕 RIM Reporting:Win32_Key    | DABCABEB29EA_B43DBB2F | AUDIT.WBEM Instance  |          |  |  |
| The (FILE)                                       |   | 📕 RIM Reporting:Win32_Log    | DABCABEB29EA_B54E6D05 | AUDIT.WBEM Instance  |          |  |  |
| Hie Scanner (FILESLAN)                           |   | RIM Reporting:Win32_Log      | DABCABEB29EA_079AE58C | AUDIT.WBEM Instance  | =        |  |  |
| Inventory Options (PIMOPTS)                      |   | RIM Reporting:Win32_Net      | DABCABEB29EA_E7D9E023 | AUDIT.WBEM Instance  |          |  |  |
| He Inventory Scenners (SCANNER)                  |   | RIM Reporting:Win32_Net      | DABCABEB29EA_F1910AC7 | AUDIT.WBEM Instance  |          |  |  |
|                                                  |   | RIM Reporting:Win32_Op       | DABCABEB29EA_4FC77675 | AUDIT.WBEM Instance  |          |  |  |
| Beristru (BEGISTBY)                              |   | RIM Reporting:Win32_Poi      | DABCABEB29EA_34C5B38C | AUDIT.WBEM Instance  |          |  |  |
| Scherluing (TIMEB)                               |   | RIM Reporting:Win32_Prin     | DABCABEB29EA_1C4C3306 | AUDIT.WBEM Instance  |          |  |  |
| UNIX Permissions (UNIXPERM)                      |   | RIM Reporting:Win32_Pro      | DABCABEB29EA_024355F9 | AUDIT.WBEM Instance  |          |  |  |
| Fill Virtual Mgr Location (MGRVLOC)              |   | RIM Reporting:Win32_Pro      | DABCABEB29EA_424A4E46 | AUDIT.WBEM Instance  |          |  |  |
| WBEM (WBEM)                                      |   | RIM Reporting:Win32_Seri     | DABCABEB29EA_EAF7FEDF | AUDIT.WBEM Instance  |          |  |  |
| Default                                          |   | RIM Reporting:Win32_Ser      | DABCABEB29EA_709DD039 | AUDIT.WBEM Instance  |          |  |  |
| NVDM Discovery of Applications:                  |   | RIM Reporting:Win32_Soft     | DABCABEB29EA_FDB5FF2C | AUDIT.WBEM Instance  |          |  |  |
| BIM Reporting:                                   |   | RIM Reporting:Win32 Vid      | DABCABEB29EA 5EEBA462 | AUDIT.WBEM Instance  |          |  |  |
| 🗈 💣 Unix Hardware Inventory:                     |   | Unix Hardware Inventory:C    | D1230ABD31DF 1C7A84F5 | AUDIT.WBEM Instance  |          |  |  |
| 🕀 🚅 Unix Software Inventory:                     |   | Unix Hardware Inventory:C    | D1230ABD31DF D5BA6D7C | AUDIT.WBEM Instance  |          |  |  |
| Unix User and Group Inventory:                   |   | Unix Hardware Inventory:C    | D1230ABD31DF 6BAD4E89 | AUDIT.WBEM Instance  |          |  |  |
| Unix WBEM Scan for Process:                      |   | Unix Hardware Inventory:C    | D1230ABD31DF 4167F3C4 | AUDIT, WBEM Instance |          |  |  |
| WBEM Scan for RUNNING Services:                  |   | Unix Hardware Inventory:C    | D1230ABD31DF 8DAE4FB6 | AUDIT WBEM Instance  |          |  |  |
| WBEM Scan for STOPPED Services:                  |   | Unix Hardware Inventory:C    | D1230ABD31DF_3D1BEEAE | AUDIT WBEM Instance  |          |  |  |
| WBEM Scan for System Software:                   |   | I Unix Hardware Inventory:C. | D1230ABD31DF_F4DA1039 | ALIDIT WBEM Instance |          |  |  |
| WBEM Scan for Windows Installer Applications:    |   | I Unix Hardware Inventory:C. | D1230ABD31DF_6CB0713E | ALIDIT WBEM Instance |          |  |  |
| WBEM Scan for Windows Services:                  |   | Inix Hardware Inventoru      | D12304BD31DE_9B92E7E0 | AUDIT WBEM Instance  |          |  |  |
| WBEM Scan for Windows System Drivers:            |   | Unix Hardware Inventoru      | D1230ABD31DE_DD902035 | AUDIT WBEM Instance  |          |  |  |
| WBEM Scan with Condition Statement:              | ~ | Univ Hardware Inventoru:     | D1230ABD31DF_20BEC817 | AUDIT WREM Instance  | ~        |  |  |
| 53 WBEM instance(s) displayed                    | _ |                              |                       | 3/31/2005            | 100 AM   |  |  |

#### Figure 4 AUDIT.WBEM class instances

The table below describes the attributes of the AUDIT.WBEM instance.

Software and Hardware Auditing

| Attribute | Description                                                                                                    |
|-----------|----------------------------------------------------------------------------------------------------|
| ACTION    | The filescan.tkd method performs actions on the WBEM namespaces (s) instances discovered on the user's computer during the Client Connect.                                                                                                    |
|           | <ul> <li>Y configures filescan.tkd to perform the reporting action.</li> <li>N configures filescan.tkd to not perform the reporting action.</li> </ul>                                                                                                    |
|           | The first four flags determine <i>when</i> to report that the WBEM namespace instance was found:                                                                                                    |
|           | Report on: Initial, New, Changed, Deleted                                                                                                    |
|           | <ul> <li>Initial means that the file was found during the first scan of the client computer.</li> <li>New means that the file was found during the current scan. The file was not present during the previous scan.</li> </ul>                                                            |
|           | <ul> <li>Changed means that the file was present during<br/>the previous scan and is different from the file<br/>found during the current scan.</li> <li>Deleted means that the file was found during the<br/>previous scan. The file is not present for the<br/>current scan.</li> </ul> |
|           | The last three flags are not applicable to WBEM audits.                                                                                                    |
| NAMESPACE | Name of the WBEM namespace to query or HARDWARE.                                                                                                    |
| CLASS     | Name of the WBEM class to query or HARDWARE.                                                                                                    |
| PROPERTY  | Specify one or more property names to be queried and<br>reported. Use commas to separate more than one<br>property name.<br>If this attribute is blank, all properties in the class will<br>be queried and reported.                                                                      |
| CNDITION  | An optional condition to narrow results of an audit.                                                                                                    |
| OUTPUT    | This is the name of the object to send to the<br>Configuration Server.                                                                                                    |
| TYPE      | Indicates that WBEM scan is to be employed for this audit package.                                                                                                    |

Table 18AUDIT.WBEM Instance

Chapter 5

| Attribute | Description                                                                                                    |
|-----------|----------------------------------------------------------------------------------------------------|
| NAME      | Friendly name for this instance. This name will appear<br>in the System Explorer's tree view to identify this<br>instance. |

When the keyword HARDWARE is used in the NAMESPACE and/or CLASS attributes of AUDIT.WBEM, hardware information is collected. This information is essentially the same as the ZCONFIG object.

The Inventory Manager Client stores the results of a WBEM scan in a WBEM object. This object can be found in the service node of the client object tree. The results are also sent to the Configuration Server.

The WEBM object contains additional attributes described in the table below.

| Attribute | Description                                                                      |
|-----------|----------------------------------------------------------------------------------|
| ZOBJCID   | Object child ID.                                                                 |
| ZOBJCLAS  | The targeted class for the audit such as ZRSOURCE or ZSERVICE.                   |
| ZOBJCNUM  | Number of children under current instance.                                       |
| ZOBJCRC   | The CRC of all persistent and transient objects under the current node.          |
| ZOBJDATE  | The last date under the current node.                                            |
| ZOBJDOMN  | The domain name of the object.                                                   |
| ZOBJID    | The object ID of the instance used to obtain information from the Resource file. |
| ZOBJNAME  | The instance name of the object.                                                 |
| ZOBJPCLS  | The parent class name.                                                           |
| ZOBJPID   | The parent class ID.                                                             |
| ZOBJRCRC  | The resource CRC maintained by the Configuration Server.                         |
| ZOBJRSIZ  | The resource size maintained by the Configuration Server.                        |

Table 19WBEM Object Attributes

Software and Hardware Auditing

| Attribute | Description                                    |
|-----------|------------------------------------------------|
| ZOBJTIME  | The latest time under the current node.        |
| ZRSCSRC   | The name of the program promoted the resource. |
| ZUNUSED1  | For future use.                                |

### WBEM Objects and the Configuration Server

When the Inventory Manager Client sends a WBEMAUDT object to the Configuration Server, the processing is defined by the SYSTEM.PROCESS.WBEMAUDT instance in the Radia Database.

Figure 5 SYSTEM.PROCESS.WBEMAUDT instance

| Database Tree View:                                |     | Radia Processes class WBEMAUDT Instance Attributes: |                                   |                                         |  |
|----------------------------------------------------|-----|-----------------------------------------------------|-----------------------------------|-----------------------------------------|--|
| E SOFTWARE                                         |     | Name                                                | Attribute Description             | Value                                   |  |
| - W SYSTEM                                         |     | ALWAYS_                                             | Method                            | SYSTEM.ZMETHOD.POST_WBEM                |  |
| <ul> <li>Application Manager (ZCOMMAND)</li> </ul> |     | LALWAYS_                                            | Method                            |                                         |  |
| Consoles (ZCONSOLE)                                |     | C_ALWAYS_                                           | Connect To                        |                                         |  |
| - Methods (ZMETHOD)                                |     | C_ALWAYS_                                           | Connect To                        |                                         |  |
| Radia Processes (PROCESS)                          |     | LALWAYS_                                            | Method                            |                                         |  |
|                                                    | - 1 | E_ALWAYS_                                           | Method                            |                                         |  |
| NULL_INSTANCE_                                     |     | E_ALWAYS_                                           | Method                            |                                         |  |
| APPEVENT                                           |     | E_ALWAYS_                                           | Method                            |                                         |  |
| FILEAUDT                                           |     | LALWAYS_                                            | Method                            |                                         |  |
| NOTEVSVC                                           |     | LALWAYS_                                            | Method                            |                                         |  |
| BEDEXPR                                            |     | _ALWAYS_                                            | Method                            |                                         |  |
| WREMAUDT                                           |     | V DESCRIPT                                          | Process Description               | Processing Client Request for & ZCUROBJ |  |
| - A WMIAUDIT                                       |     | ZMAXOKRC                                            | Max acceptable method Return Code | 008                                     |  |

This instance calls upon the method in the SYSTEM.ZMETHOD.POST\_WBEM instance.

#### Figure 6 SYSTEM.ZMETHOD.POST\_WBEM instance

| - S LOGSVCS      | ▲ Name     | Attribute Description               | Value                      |
|------------------|------------|-------------------------------------|----------------------------|
| - 4 MFREPORT     | ZMTHPRMS   | Parameters Passed to Method         | post: /proc/wbem &ZCURINOB |
| 🔁 MODLIST        | ZMTHTYPE   | Method Type [REXX/ASM/EXE]          | EXE                        |
| - 1 NOTFYSVC     | ZMTHNAME   | Member Name of Method               | radish                     |
| ⊕- <b>∭</b> NT_  | V DESCRIPT | Method Description                  | Manager Method & ZMTHNAME  |
| - CREPORT        | ZMTHMODE   | Mode [INTERNAL] or [EXTERNAL]       | EXTERNAL                   |
|                  | ZMTHSYNC   | Synchronization Flag [Y] [N]        | Y                          |
| -1 POST_APPEVENT | ZMTHDSC1   | Method Description 1                |                            |
|                  | ZMTHDSC2   | Method Description 2                |                            |
|                  | ZMUSTRUN   | Return Code critical to Resolution? | Y                          |

The method executed in the Configuration Server is radish. This method is responsible for performing the following tasks:

• Compressing and encoding the information in the WBEMAUDT object and sending it to the Radia Integration Server (RIS) into pseudo-SQL for processing by the Radia Integration Server.

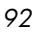

• Issuing an HTTP POST to transmit information to the Radia Integration Server.

The HTTP POST is specified in the [MGR\_RIM] section of the edmprof file. As shipped from HP, this instance assumes that the Radia Integration Server is running on the same computer as the Configuration Server. By default, the radish method will issue the POST to:

http://localhost:3466

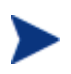

If the Radia Integration Server is running on a computer other than the one running the Configuration Server, you must edit the POST\_WBEM instance to direct the POST to the proper URL. See the ZMTHPRMS attribute for information on how to edit this attribute.

The Radia Integration Server receives the information from the HTTP POST. It processes this information by executing SQL statements to append or update the information to the ODBC-compliant database.

The new information is immediately available for query and reporting purposes.

### Hardware Auditing

Each time a client connects to the Configuration Server, information about the subscriber's hardware configuration is stored in the ZCONFIG object. The ZCONFIG object is calculated and stored in the application service directory of the Radia client's object directory tree.

Software and Hardware Auditing

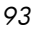

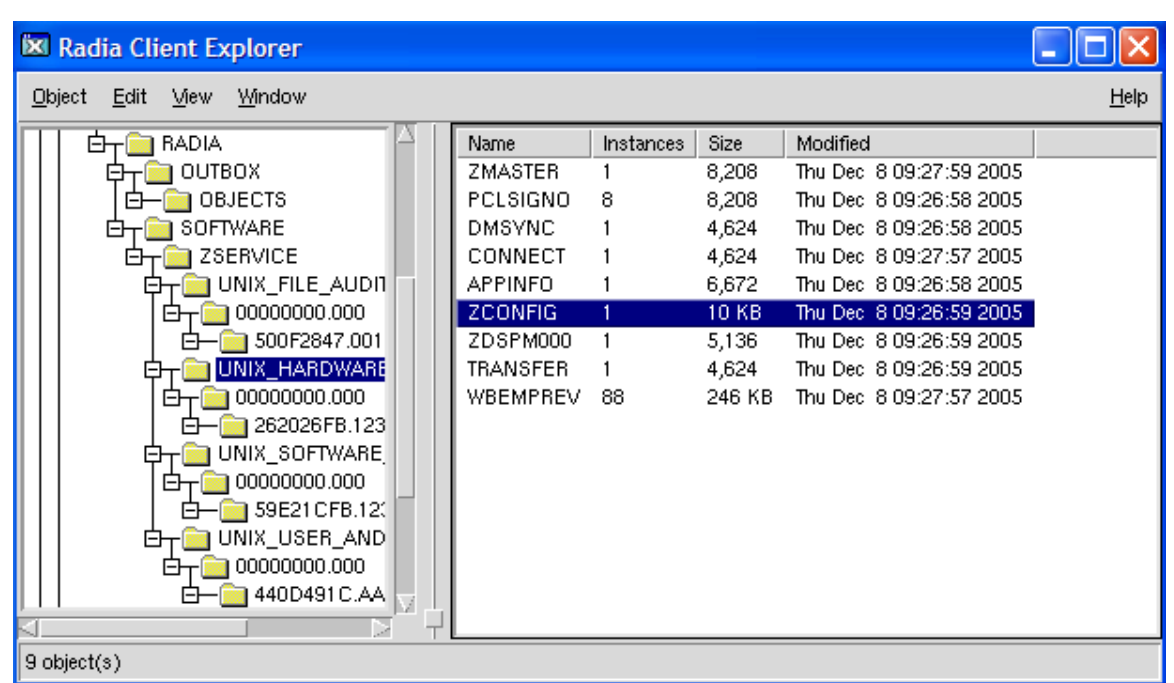

Figure 7 ZCONFIG object in Client Explorer

A separate ZCONFIG object is calculated and stored for each service installed or updated during the Client Connect process.

To force the transfer of the hardware information, the ZCONFIG variable *must* be set to Y in the POLICY.USER class (see figure below). To change this, use the System Explorer, which is available for 32-bit Windows platforms.

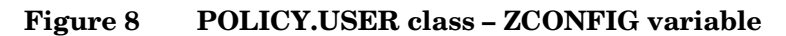

|                             | ▲ Name         | Attribute Description          | Value                    |   |
|-----------------------------|----------------|--------------------------------|--------------------------|---|
| - 🚵 Server Stagers (STAGER) | <b>W</b> UNAME | Name                           |                          |   |
| 🖨 🐶 Users (USER)            | ZCONFIG        | Collect Hardware Info [Y/N]    | Y                        |   |
| - RASE_INSTANCE_            | ZSETMSGA       | Send Message to Audit Resource | DAILY                    |   |
| - NULL_INSTANCE_            | <b>ZDLIMIT</b> | Maximum Disk Space             | 0                        |   |
| - Administrator             | <b>USERID</b>  | Enterprise User Id             |                          |   |
| - carolet                   | ZTIME0         | Client Timeout (Seconds)       | 240                      |   |
| CDROM                       | ZTRACEL        | Trace Log Level [0-999]        | 040                      |   |
|                             | V ZTRACE       | Trace On or Off [Y/N]          | N                        |   |
| Conductor                   | ZPRIORIT       | Exec. Priority                 | 000                      |   |
| E                           | ZSHOW          | Display Status Indicator [Y/N] | N                        |   |
|                             | ALWAYS_        | Utility Method                 |                          |   |
| Client Self Maintenance     | ALWAYS         | Member of                      | POLICY,WORKGRP.DEFAULT   |   |
|                             | ALWAYS         | Member of                      | SOFTWARE.ZSERVICE.WEEKL  |   |
| engineer                    | C ALWAYS       | Member of                      |                          |   |
| HITP                        | C ALWAYS       | Member of                      |                          |   |
| F- D JCOOK                  | IC ALWAYS      | Member of                      |                          |   |
| SSampson                    | C ALWAYS       | Member of                      |                          |   |
| wanda                       | C ALWAYS       | Member of                      |                          |   |
| WILLIAM                     | C ALWAYS       | Member of                      |                          | - |
| Workgroups (WORKGRP)        | C ALWAYS       | Member of                      |                          | - |
| 🗄 🛞 SOFTWARE                | ALWAYS         | Member of                      | NOVADIGM.ZSERVICE.CLIENT | 1 |
| E - W SYSTEM                | NAME           | Friendly name                  | ctanzillo                |   |
| ±- 🚯 PROFILE                |                | Verifu Desktop, N/D/B/II       | Y                        | - |

The ZCONFIG object contains a wealth of information about the client computer's hardware.

Software and Hardware Auditing

| 🕱 /work/rar                   | n <mark>42/lib</mark> | /NVDCIM_HP_dev360t2/R | A 🖃 🗖 🔀   |
|-------------------------------|-----------------------|-----------------------|-----------|
| <u>O</u> bject <u>V</u> ariab | le <u>H</u> eap       |                       |           |
| Variable 🔺                    | Length                | 1 of 1                |           |
| ZHDWCOMP                      | 8                     | dev360t2              |           |
| ZHDWCPU                       | 8                     | 9000/800              |           |
| ZHDWD00                       | 15                    | /dev/vg00/lvol3       |           |
| ZHDWD00F                      | 9                     | 439689216             |           |
| ZHDWD00M                      | 1                     | 1                     |           |
| ZHDWD00T                      | 9                     | 528482304             |           |
| ZHDWD00U                      | 8                     | 85360640              |           |
| ZHDWD01                       | 15                    | /dev/vg00/lvol1       |           |
| ZHDWD01F                      | 8                     | 43057152              |           |
| ZHDWD01M                      | 6                     | /stand                |           |
| ZHDWD01T                      | 8                     | 88457216              |           |
| ZHDWD01U                      | 8                     | 36552704              |           |
| ZHDWD02                       | 15                    | /dev/vg01/lvol1       |           |
| ZHDWD02F                      | 11                    | 29607206912           |           |
| ZHDWD02M                      | 5                     | Avork                 |           |
| ZHDWD02T                      | 11                    | 36410753024           |           |
| ZHDWD02U                      | 10                    | 6588162048            |           |
| ZHDWD03                       | 15                    | /dev/vg00/lvol8       |           |
| ZHDWD03F                      | 10                    | 3186696192            |           |
| ZHDWD03M                      | 4                     | Nar                   |           |
| ZHDWD03T                      | 10                    | 4194304000            |           |
| • • • >>                      |                       |                       | Save/Exit |

#### Figure 9 Sample ZCONFIG object

The ZCONFIG object stores hardware information discovered by the Radia client's standard hardware auditing method. Certain types of hardware can occur multiple times. The ZCONFIG object automatically expands to allow additional information to be stored.

The following table describes the variables that are stored in a sample ZCONFIG object.

Table 20Attributes in a Sample ZCONFIG

96

| Attribute | Description                     | Example                                   |
|-----------|---------------------------------|-------------------------------------------|
| DESCRIPT  | Internal use only               | Processing Client Request for<br>&ZCUROBJ |
| IPADDR01  | IP address of network adapter 1 | 1.1.1.99                                  |

Chapter 5

| Attribute | Description                      | Example      |
|-----------|----------------------------------|--------------|
| LADAPT01  | LAN Adapter 1                    | 02608C2CBDCE |
| LANNUM    | LAN Number                       | 1643292      |
| OSREV     | Operating System revision number | 4            |
| OSVER     | Operating System Version         | 3            |
| ZHDWCPU   | CPU Type                         | 000019131C00 |
| ZHDWD00   | Drive Name for Drive 00          | /dev/hd4     |
| ZHDWD00F  | Current free space on drive 00   | 7028736      |
| ZHDWD00M  | Drive 00 mount                   | /            |
| ZHDWD00T  | Total space for drive 00         | 25165824     |
| ZHDWD01   | Drive name for drive 01          | /dev/hd2     |
| ZHDWD01F  | Current free space on drive 01   | 15859712     |
| ZHDWD01M  | Drive 01 mount                   | /usr         |
| ZHDWD01T  | Total space for drive 01         | 1577058304   |
| ZHDWD02   | Drive name for drive 02          | /dev/hd9var  |
| ZHDWD02F  | Current free space on drive 02   | 2973696      |
| ZHDWD02M  | Drive 02 mount                   | /var         |
| ZHDWD02T  | Total space for drive 02         | 16777216     |
| ZHDWD03   | Drive name for drive 03          | /dev/hd3     |
| ZHDWD03F  | Current free space on drive 03   | 28729344     |
| ZHDWD03M  | Drive 03 mount                   | /tmp         |
| ZHDWD03T  | Total space on drive 03          | 41943040     |
| ZHDWDNUM  | Number of drive letters assigned | 9            |
| ZHDWIPAD  | IP address                       | &(IPADDR01)  |
| ZHDWLANA  | LAN Adapter                      | &(LADAPT01)  |
| ZHDWMEM   | Total physical memory (RAM)      | 65536        |
| ZHDWOS    | Operating system and version     | HPUX         |
| ZHDWXHID  | Host ID                          | 0x1010163    |

Software and Hardware Auditing

| Attribute | Description            | Example       |
|-----------|------------------------|---------------|
| ZHDWXHN   | Host name              | Hpuxdemo      |
| ZOBJRRC   | Resolution return code | 000           |
| ZOBJRSTY  | Resolution type        | С             |
| ZSRCCLAS  | Service class          | ZCONFIG       |
| ZSRCCRC   | Service CRC            | 8B37472C      |
| ZSRCDATE  | Service date           | 20001211      |
| ZSRCDOMN  | Service domain         | SYSTEMX       |
| ZSRCNAME  | Service name           | HARDWARE_SCAN |
| ZSRCPID   | Service parent ID      | 000000000     |
| ZSRCTIME  | Service time           | 11:52:59      |
| ZUSERID   | User ID                | royr          |

Whenever a client connects to the Configuration Server, certain hardware information concerning the subscriber is automatically forwarded to the Radia Integration Server.

#### Figure 10 Sample client configuration

| <u>Home&gt;</u> Inventory>                                                                                                    | [Summary]   [Detail]   [Unix Query]                                                              | 0 🖬 |  |  |  |  |  |
|----------------------------------------------------------------------------------------------------|--------------------------------------------------------------------------------------------------|-----|--|--|--|--|--|
| Subscriber Detail - 21 subscribers in database                                                                                                   |                                                                                                  |     |  |  |  |  |  |
| Reporting: Inventory C General C History<br>Subscriber<br>Filtering:                                                                             | y Action: Configuration - Summary<br>Subscriber: HP11RIM                                         | v   |  |  |  |  |  |
| HP11RIM, running HP-UX B.11.00<br>Configuration - Summary                                                                                        |                                                                                                  |     |  |  |  |  |  |
| Computer Systems     Logical Volumes     DVDROM Drives     Exported Directories     SCSI Controllers     Computer Systems (HP1181M_runping HP-I) | <u>Volume Groups</u> <u>CDROM Drives</u> <u>Network File Systems</u> <u>Parallel Controllers</u> |     |  |  |  |  |  |
| System Name qahp2-11                                                                                                    |                                                                                                  |     |  |  |  |  |  |
| Computer Model 9000/785/B2000                                                                                                    |                                                                                                  | -   |  |  |  |  |  |
| Description HP-UX qahp2-11 B.11                                                                                                    | p2-11 B.11.00 A 9000/785 2016674976 two-user license                                             |     |  |  |  |  |  |
| System ID 2016674976                                                                                                    |                                                                                                  |     |  |  |  |  |  |
| NOTE: only one instance found - show it separately                                                                                               |                                                                                                  |     |  |  |  |  |  |

Software and Hardware Auditing

# Summary

- The Inventory Manager allows for software and hardware auditing.
- Each time a client connects to the Configuration Server, information about the subscriber's hardware configuration is stored in the ZCONFIG object.
- To force the transfer of the hardware information, the ZCONFIG variable *must* be set to Y in the POLICY.USER class.
- The ZCONFIG object stores hardware information discovered by the Radia client's standard hardware auditing method.

# 6 Successful Auditing

At the end of this chapter, you will:

- Know how to use the prepackaged Audit Applications (ZSERVICE).
- Know how to design your own Audit Packages (PACKAGE).

This manual is provided to help you implement the Inventory Manager. Choose the appropriate strategies suited for your enterprise needs.

## Sample Database

When you install the Radia Integration Server, you have the option to install the Sample Reporting Database. HP provides a Microsoft Access '97 Database to sample the features of the Radia Integration Server. If installed, the information obtained by auditing client computers is stored here. The Radia systems administrator can then view the information obtained in an easy to read format.

Whether you have installed the sample reporting database or your own ODBC-compliant database, the same tables with the same names and data field names will be created in any database indicated by the data source name (DSN) supplied.

The figure below displays the sample reporting database tables in an SQL database. The table names denote the origin of the data that they contain.

| 🚡 SQL Server Ente | erprise Manager - [Console Root\                                                                                                    | Microsoft SQL Servers\SQL Serve                                                                                                    | Group\QA-NT (Windows NT)\Dat                                                                                                    | tabases\RIM30\Tables]                                                                                                    | _ 8 × |
|-------------------|----------------------------------------------------------------------------------------------------|----------------------------------------------------------------------------------------------------|----------------------------------------------------------------------------------------------------|----------------------------------------------------------------------------------------------------|-------|
| 🛱 Console 🛛 🗹     | low <u>H</u> elp                                                                                                    |                                                                                                    |                                                                                                    |                                                                                                    | _8×   |
| Action View I     | ools 🗢 🔿 💽 📧 🗺 🕼                                                                                                    | 1 😰 🔆 🔆 🖗 🛛 🕲 🕻                                                                                                    | 5                                                                                                    |                                                                                                    |       |
|                   | 124 Items                                                                                                    |                                                                                                    | <b>~</b>                                                                                                    |                                                                                                    |       |
| Console Root      | 124 Items<br>124 Items<br>13 systeletences<br>13 systeletences<br>13 syste | Win32_PortResource     Win32_PortResource     Win32_PreEntly     Win32_PageFileUsage     Win32_PageFileUsage     Win32_PageFileUsage     Win32_PageFileUsage     Win32_PageFileUsage     Win32_PageFileUsage     Win32_PageFileUsage     Win32_PageFileUsage     Win32_PageFileUsage     Win32_PageFileUsage     Win32_NetworkAdspletConf     Win32_NetworkAdsplet     Win32_NetworkAdspletConf     Win32_NetworkAdsplet     Win32_NetworkAdspletConf     Win32_NetworkAdspletConf     Win3 | AV/n32_CDR0MDrive     AV/n32_CacheMemory     W/n32_Bus     AV/n32_Bus     AV/n32_BloS     AV/n32_BlOCord     AV/n32_BlOS     NVD_Product     NVD_Product     NVD_POASystem     AVVD_INSTALLED_UNINSTALL     AVVD_INSTALLED_UNINSTALLED_INSTALLED_UNINSTALLED_INSTALLED_UNINSTALLED_INSTALLED_UNINSTALLED_INSTALLED_INSTALLED_INSTALLED_INSTALLED_INSTALLED_INSTALLED_INSTALLED_INSTALLED_INSTALLED_INSTALLED_INSTALLED_INSTALLED_INSTALLED_INSTALLED_INSTALLED_INSTALLED_INSTALLED_INSTALLED_INSTALLED_INSTALLED_INSTALLED_UNINSTALLED_INSTALLED_INSTANII INSTALLINTIN INSTALLED_INSTANII INSTALLINTIN INSTALLINTIN INSTANII INSTANII | CIM_DiskDrive CIM_Directory CIM_CDROMDrive N-vdPing HDeviceState HDeviceState HDeviceState HDeviceEnors HAppEvent FieAudt dtropenties DeviceState DeviceState DeviceState DeviceState DeviceState DeviceState |       |
|                   | asyscopends syscournerits syscournerits syscournerits syscournerits vivin32_VideoController Vivin32_UsesAccount Vivin32_UsesAccount Vivin32_UsesController Vivin32_UsesController Vivin32_SystemDriver Vivin32_SystemDriver Vivin32_StatupCommand Vivin32_SoftwareEeature Vivin32_SoftwareEeature Vivin32_SoftwareEeature Vivin32_SoftwareEeature Vivin32_Share Vivin32_Share Vivin32_Service Vivin32_Service                                                                                                    | Mvin32_LogicalProgramGroup     Mvin32_LogicalProgramGroup     Mvin32_LogicalDisk     Mvin32_LogicalDisk     Mvin32_IsadDideGroup     Mvin32_IRQResource     Mvin32_IRQResource     Mvin32_IRQResource     Mvin32_Group     Mvin32_Group     Mvin32_FloppQDrive     Mvin32_FloppQDrive     Mvin32_Envipoment     Mvin32_DiskQDritrolerConf     Mvin32_DiskQDritrolerConf     Mvin32_DiskQDritrolerConf     Mvin32_DiskQDritrolerConf     Mvin32_DiskQDritrolerConf     Mvin32_DiskQDritrolerConf     Mvin32_DiskQDritrolerConf     Mvin32_DiskQDritrolerConf     Mvin32_DiskQDritrolerConf     Mvin32_DiskQDritrolerConf     Mvin32_DiskQDritrolerConf     Mvin32_DiskQDritrolerConf     Mvin32_DiskQDritrolerConf     Mvin32_DiskQDritrolerConf                                                                                                    | CIM_UnicComputerSystem     CIM_StorageVolume     CIM_SoftwareFeatureElements     CIM_SoftwareFeatureElement     CIM_SoftwareFeature     CIM_SoftwareFeature     CIM_SOFTInterface     CIM_SOSTInterface     CIM_PCOLOSOFTINE     CIM_ProductSoftwareFeatures     CIM_ProductSoftwareFeatures     CIM_Productsoft     CIM_OperatingSystem     CIM_NFS     CIM_NFS     CIM_MediaPresent                                                                                                    | DeviceNotify DeviceEnors DeviceConfg AppEvent                                                                                                    |       |
| B SulsF           | Mvin32_Product     Nvin32_Processor     Nvin32_Process     Nvin32_Process     Nvin32_Printer                                                                                                    | Win32_DesktopMontor     Win32_DesktopMontor     Win32_Desktop     Win32_ComputerSystemProduct     Win32_ComputerSystem                                                                                                    | CIDL_LogicaDisk<br>CIDL_LogicaDisk<br>CIDL_DEController<br>CIDL_Export<br>CIDL_Export                                                                                                    |                                                                                                    |       |

#### Figure 11 Sample Reporting Database tables

# Sample Auditing

To illustrate the concepts of inventory information collection, the Inventory Manager installation contains a set of representative audit service examples. These samples are located in the PRIMARY.AUDIT.Audit Application (ZSERVICE) class. To view these, use the System Explorer, which is available for 32-bit Windows platforms.

Successful Auditing

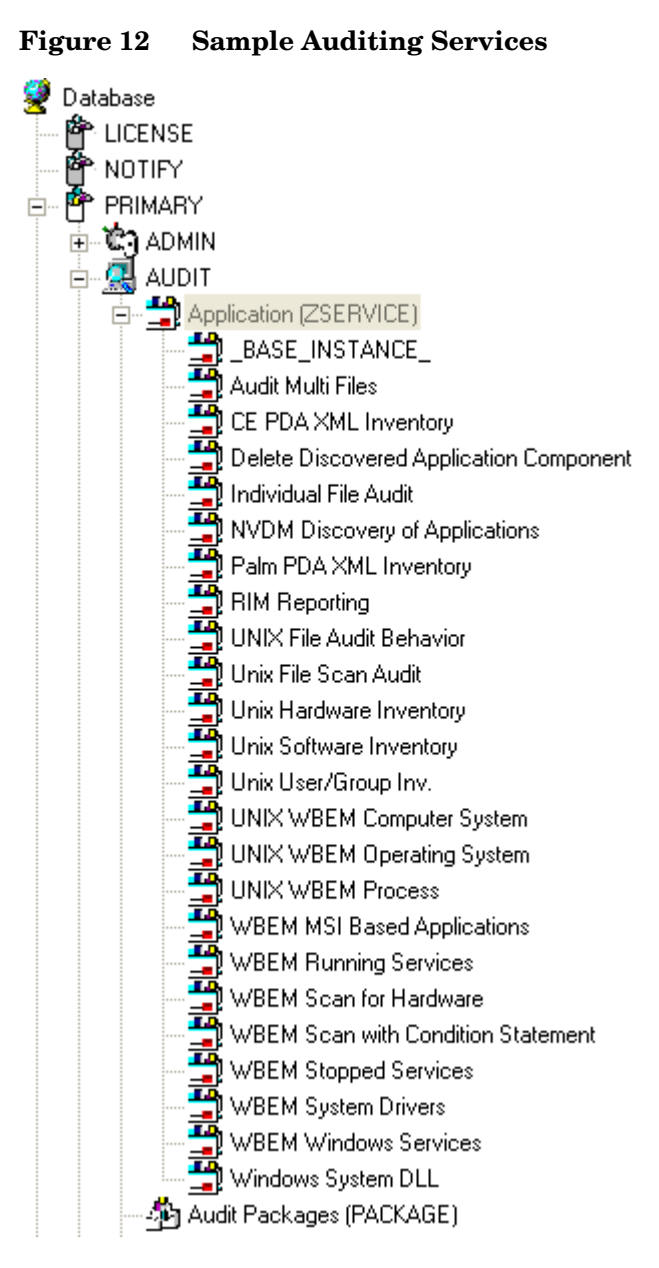

These sample services represent common scenarios for inventory collection and management. The best way to develop your own audit services is to study the samples that were installed with the Inventory Manager upgrade.

The sample audit services are described in the following table.

| Service                                                 | Description                                                                                  |
|---------------------------------------------------------|----------------------------------------------------------------------------------------------|
| _BASE_INSTANCE_                                         | This service instance is the base<br>instance for the Audit Application<br>(ZSERVICE) class. |
| Audit Multifiles                                        | Windows only.                                                                                |
| CE PDA XML Inventory                                    |                                                                                              |
| Delete Discovered Application<br>Component              | Windows only.                                                                                |
| Individual File Audit                                   | Windows only.                                                                                |
| NVDM Discovery of Applications                          |                                                                                              |
| Palm PDA XML Inventory                                  |                                                                                              |
| RIM Reporting                                           | Windows only.                                                                                |
| UNIX File Audit Behavior                                |                                                                                              |
| Unix File Scan Audit                                    |                                                                                              |
| Unix Hardware Inventory                                 | This service performs an audit to discover UNIX-based hardware.                              |
| Unix Software Inventory                                 | This service performs an audit to find UNIX-based software.                                  |
| Unix User/Group Inv.                                    |                                                                                              |
| UNIX WBEM Computer System                               |                                                                                              |
| UNIX WBEM Operating System                              |                                                                                              |
| UNIX WBEM Process                                       |                                                                                              |
| WBEM MSI Based Applications                             | Windows only.                                                                                |
| WBEM Running Services                                   | Windows only.                                                                                |
| WBEM Scan for Hardware                                  | Windows only.                                                                                |
| WBEM Scan with Condition<br>Statement                   | Windows only.                                                                                |
| WBEM Stopped Services<br>WBEM Scan for STOPPED Services | Windows only.                                                                                |

 Table 21
 Sample Auditing Services

Successful Auditing

| Service                                                        | Description   |
|----------------------------------------------------------------|---------------|
| WBEM System Drivers<br>WBEM Scan for Windows System<br>Drivers | Windows only. |
| WBEM Windows Services<br>WBEM Scan for Windows Services        | Windows only. |
| Windows System DLL<br>Audit System DLL                         | Windows only. |

## Configuring a Sample Audit

All of the examples presented can be configured for individuals, departments, work-groups, and so forth. See the *System Explorer Guide* for additional information on manipulating the database components.

For documentation purposes, we will configure the sample audit service Unix Software Inventory. This type of audit scans for all UNIX software that is installed and managed on the client computer. The ACTION attribute indicates that the discovery of the file will be reported and sent to the Configuration Server for storage.

Figure 13 Unix Software sample audit

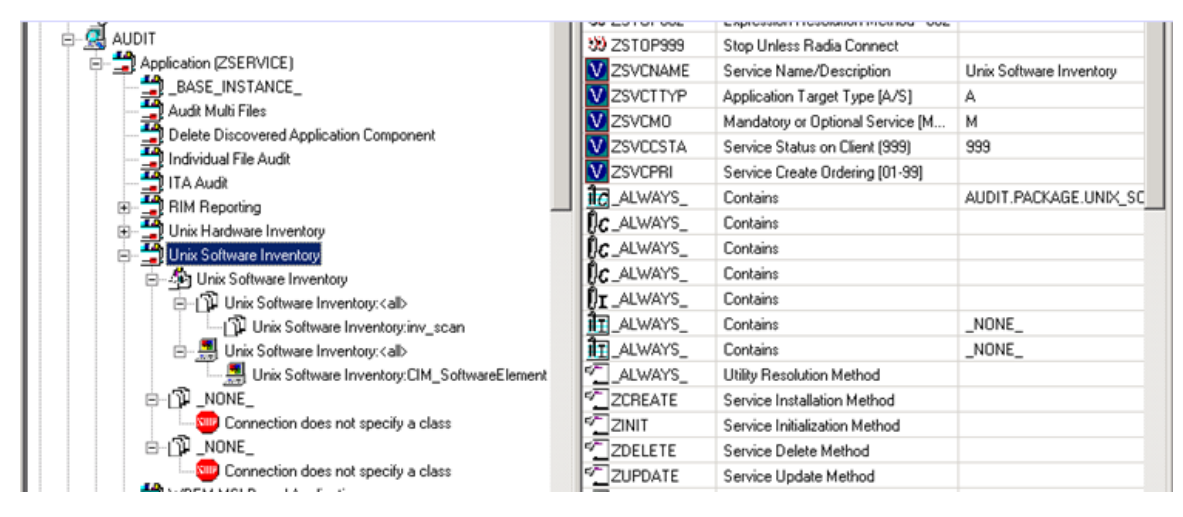

#### To configure a sample Audit package

- 1 If you have not already done so, start the System Explorer.
- 2 Navigate to and expand the PRIMARY.AUDIT domain.
- 3 Double-click **Application (ZSERVICE)** to expand the class.
- 4 Scroll to and expand the POLICY domain.

For our example, we would like all users who are members of the Workgroup class to select this audit package from their Service Lists.

5 Expand the POLICY.WORKGROUPS class.

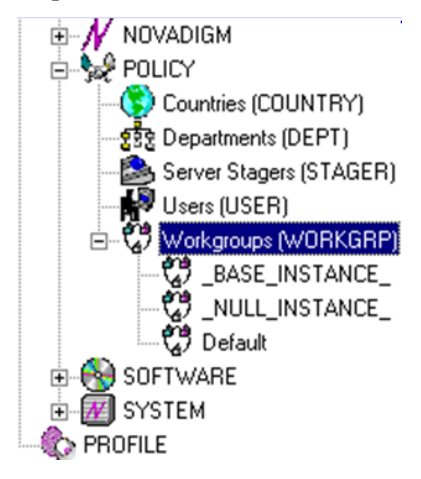

6 Select the **Unix Software Inventory** package from the ZSERVICE class, drag it to the POLICY.WORKGROUPS class, and drop it on the **Default** instance.

The Select Connection Attribute window opens.

Successful Auditing

| E                                                                        | Select Connection Attribute                                    |                       |                                  |   |  |
|--------------------------------------------------------------------------|----------------------------------------------------------------|-----------------------|----------------------------------|---|--|
| From: Workgroups.Default                                                 |                                                                |                       |                                  |   |  |
|                                                                          | To: Application Unix Software Inventory                        |                       |                                  |   |  |
|                                                                          |                                                                |                       |                                  |   |  |
|                                                                          |                                                                |                       |                                  |   |  |
|                                                                          | Name                                                           | Attribute Description | Value                            |   |  |
|                                                                          | IC_ALWAYS_                                                     | Offers                | SOFTWARE.ZSERVICE.AMORTIZE       |   |  |
|                                                                          | 1C_ALWAYS_                                                     | Offers                | SOFTWARE.ZSERVICE.DRAGVIEW       |   |  |
|                                                                          | ALWAYS_                                                        | Offers                | SOFTWARE.ZSERVICE.GS-CALC        |   |  |
|                                                                          | LALWAYS_                                                       | Offers                | SOFTWARE.ZSERVICE.REDB0X         |   |  |
|                                                                          | LALWAYS_                                                       | Offers                | SOFTWARE.ZSERVICE.SALES          |   |  |
|                                                                          | IC_ALWAYS_                                                     | Offers                | SOFTWARE.ZSERVICE.STRATUS_PAD    |   |  |
|                                                                          | LALWAYS_                                                       | Offers                | AUDIT.ZSERVICE.RIM_REPORTING     |   |  |
|                                                                          | IC_ALWAYS_                                                     | Offers                | AUDIT.ZSERVICE.AUDIT_MULTI_FILES |   |  |
|                                                                          | C_ALWAYS_                                                      | Offers                |                                  | - |  |
|                                                                          | <b>1</b>                                                       |                       |                                  |   |  |
| Select the attribute to use for this connection, then press Copy or Move |                                                                |                       |                                  |   |  |
| Note: Double clicking or pressing the Enter key will                     |                                                                |                       |                                  |   |  |
| '                                                                        | Copy the connection to the selected attribute Copy Move Cancel |                       |                                  |   |  |

7 Click **Copy** to add this package.

The Confirm Connection dialog box opens.

8 Click **Yes** to confirm the connection.

The Unix Software Inventory package is added to WORKGRP class.

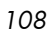
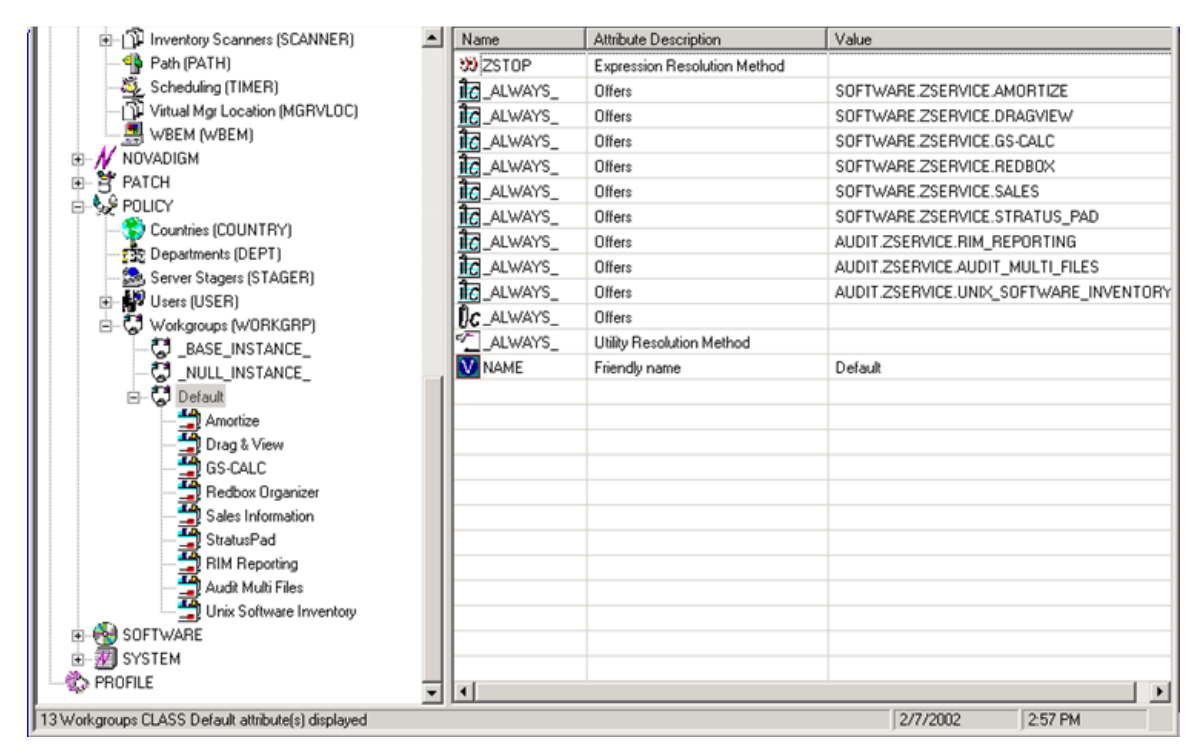

The collection of inventory information occurs on the Inventory Manager Client computer when a user connects to the Configuration Server through the Application Manager client when scheduled or notified to connect.

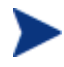

Some scans may take several minutes to complete. This is a normal behavior of the audit scanning process.

#### **Inventory Scan Results**

Use the Client Explorer to locate the ZSERVICE instance for the Unix Software Inventory package in the LIB directory.

To locate the ZSERVICE object using the Client Explorer

- 1 Start the Client Explorer (./radobjed).
- 2 Navigate to the correct path of the Unix Software Inventory ZSERVICE instance. A sample location for the ZSERVICE object would be:

/opt/Novadigm/lib/SYSTEM/NVDM/SOFTWWARE/ZSERVICE/UNIX\_SO
FTWARE\_INVENTORY

Successful Auditing

| Name     | Instances | Size   | Modified                 |
|----------|-----------|--------|--------------------------|
| ZMASTER  | 1         | 8,208  | Thu Dec 8 09:27:59 2005  |
| PCLSIGNO | 8         | 8,208  | Thu Dec 8 09:26:58 2005  |
| DMSYNC   | 1         | 4,624  | Thu Dec 8 09:26:58 2005  |
| CONNECT  | 1         | 4,624  | Thu Dec 8 09:27:57 2005  |
| APPINFO  | 1         | 6,672  | Thu Dec 8 09:26:58 2005  |
| ZCONFIG  | 1         | 10 KB  | Thu Dec 8 09:26:59 2005  |
| ZDSPM000 | 1         | 5,136  | Thu Dec 8 09:26:59 2005  |
| TRANSFER | 1         | 4,624  | Thu Dec 8 09:26:59 2005  |
| WBEMPREV | 88        | 246 KB | Thu Dec /8 09:27:57 2005 |

Within the ZSERVICE, note the object WBEMPREV. This object is created and stored in the ZSERVICE of the LIB directory whenever a WBEM package is installed. The WBEMPREV object contains one heap for each file discovered during the scan. It also contains the variables from the AUDIT.WBEM instance that controlled the scan.

The AUDIT.WBEM class instances in an audit package control the auditing for files on the client computer.

- The Inventory Manager Client scans the client's computer file system based upon the values contained in the AUDIT.WBEM class instance in the audit package. It constructs an object called WBEMCURR.
- The WBEMCURR object contains one heap per instance of each WBEM class discovered during the current scan.
- The Inventory Manager Client compares the scan results from the current scan (the scan done during the current Client Connect stored in the WBEMCURR object) with the scan results from a previous scan (the scan done during a previous client connect process stored in the WBEMPREV object). It will construct the WBEMAUDT object that is then sent to the Configuration Server.
- The Inventory Manager Client then deletes the WBEMAUDT object and will rename the WBEMCURR object to WBEMPREV.

#### Figure 14 WBEMPREV heaps

| 🐹 ./lib/NVI                                                   | DCIM_HI                                                     | P_dev360t2/RADIA/SOFTWA.           | 💶 🗖 🔀         |
|---------------------------------------------------------------|-------------------------------------------------------------|------------------------------------|---------------|
| <u>O</u> bject <u>∨</u> arial                                 | ble <u>H</u> eap                                            | 0                                  |               |
| Variable $\triangle$                                          | Length                                                      | 1 of 88 📐                          |               |
| CLASS                                                         | 22                                                          | CIM_UnixComputerSystem             |               |
| DATACRC                                                       | 8                                                           | A4E799DE                           |               |
| KEY                                                           | 23                                                          | CreationClassName, Name            |               |
| NAMSPACE                                                      | 5                                                           | RADIA                              |               |
| PATHCRC                                                       | 8                                                           | A9936A1 C                          |               |
| PROP0000                                                      | 81                                                          | Description:S=HP-UX dev360t2 B.1   | 1.11 U 9000/8 |
| PROP0001                                                      | 23                                                          | Caption:S=9000/800/K360            |               |
| PROP0002                                                      | 37                                                          | InstallDate:T=00000000 00:00:00 +0 | 000           |
| PROP0003                                                      | 26                                                          | Name:S=dev360t2.usa.hp.com         |               |
| PROP0004                                                      | 11                                                          | Status:S=OK                        |               |
| PROP0005                                                      | PROP0005 42 Creation Class Name: S=CIM_Unix Computer System |                                    | nputer System |
| PROP0006                                                      | PROP0006 15 NameFormat:S=IP                                 |                                    |               |
| PROP0007 35 PrimaryOwnerContact:S=Not Supported               |                                                             | rted                               |               |
| PROP0008                                                      | 32                                                          | PrimaryOwnerName:S=Not Supporte    | d             |
| PROP0009                                                      | 8                                                           | Roles:S=                           |               |
| PROP0010                                                      | PROP0010 33 OtherIdentifyingInfo:S=1406623321               |                                    |               |
| PROP0011 59 IdentifyingDescription:S=Discovering Machine Iden |                                                             | Machine Iden                       |               |
| PROP0012 13 Dedicated:I=1                                     |                                                             |                                    |               |
| PROP0013                                                      | 19                                                          | ResetCapability:I=2                |               |
| PROP0014                                                      | 31                                                          | PowerManagementCapabilities:I=0    |               |
| <u> </u>                                                      |                                                             |                                    |               |
| • << >>                                                       |                                                             |                                    | Save/Exit     |

For our particular example, there were 318 instances for the WBEMPREV object located on the subscriber's computer.

Successful Auditing

### Summary

- To illustrate the concepts of inventory information collection, the Inventory Manager installation contains a set of representative audit service examples.
- The best way to develop your own audit services is to study the samples that were installed with the Inventory Manager.
- The collection of inventory information occurs on the Inventory Manager Client computer when a user connects to the Configuration Server.

# 7 Creating Audit Packages

At the end of this chapter, you will:

- Have created a new file audit package.
- Have created a new ZSERVICE for your package.

This manual helps you implement the Inventory Manager. Choose the appropriate strategies suited for your enterprise needs.

### Audit Packages (PACKAGE) Class

Once you are comfortable auditing using the sample packages provided by HP, take the next step in designing your own audit packages.

By expanding the Audit Packages (PACKAGE) class, you will see the audit package instances.

114

Chapter 7

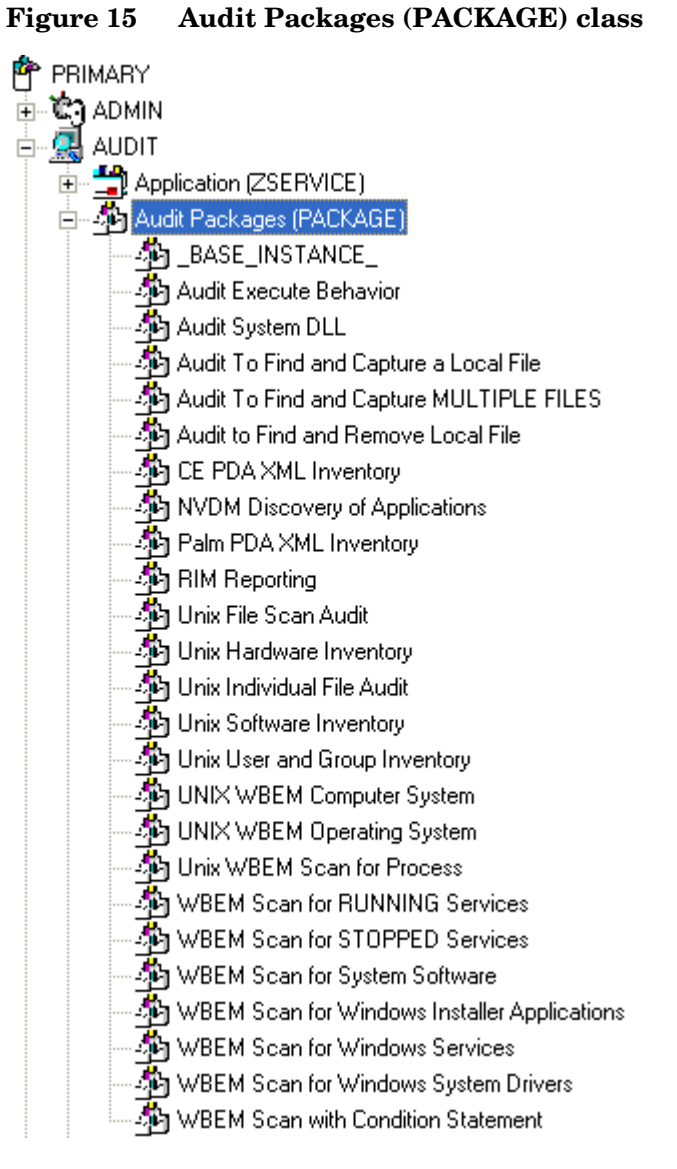

A complete audit service consists of several connected instances in the AUDIT domain. The audit package instance is a container that "owns" the instances connected to it.

For example, open the AUDIT.ZSERVICE class and double-click the **Unix Hardware Inventory** instance.

Creating Audit Packages

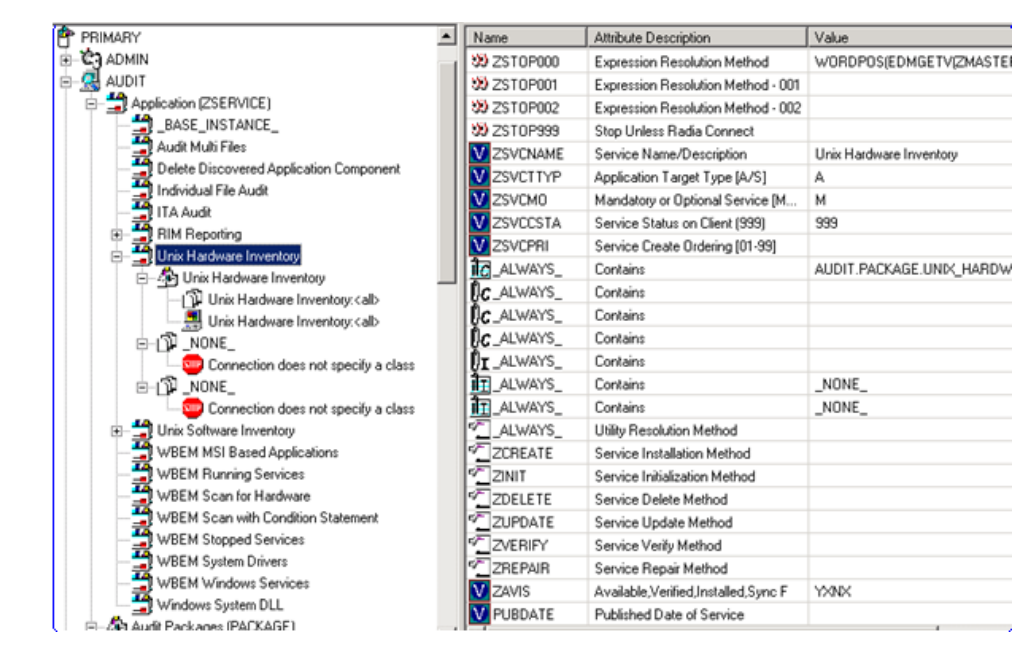

Figure 16 Unix Hardware Inventory instance

In the example, the Unix Hardware Inventory ZSERVICE instance "owns" the Unix Hardware Inventory instance. The fact that a package instance owns a component class instance means that all of the instances are managed as a package unit. If the package instance is deleted, all of its owned class instances are automatically deleted as well.

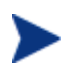

Sound database management practices dictate that the component class instances owned by a package are not connected to any other package instance.

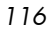

# Using System Explorer to Create and Maintain Audit Services

We will use the System Explorer to walk through the construction of a file audit. The inventory information to collect, and the action to take with that collected information, is specified in an instance of the AUDIT domain's Audit Packages (PACKAGE) class.

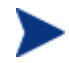

The System Explorer is available for 32-bit Windows platforms. For more information, refer to the *System Explorer Guide*.

Prior to beginning the creation of the package, you should ask yourself the following questions:

- What am I auditing for? Will it be a hardware audit, a file audit, or a WBEM object audit?
- Will I be deploying to all users, or a select few?
- Will I want this to be connected to a timer for scheduled deployment?

By viewing and deploying the sample audits provided by HP, you will be able to create and use your own auditing packages.

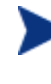

The following instructions require the use of the System Explorer. Currently, the System Explorer is available for 32-bit Windows platforms. For more information, refer to the *System Explorer Guide*.

To create a new Audit package

1 Go to Start  $\rightarrow$  Programs  $\rightarrow$  Administrator Workstation  $\rightarrow$  System Explorer.

The System Explorer Security Information dialog box opens.

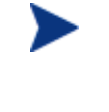

The User ID, as shipped from HP, is RAD\_MAST. No password is necessary. This may have been changed in your installation. Check with your Radia security administrator to obtain your own User ID and Password, if necessary.

- 2 If necessary, type a User ID and Password, and then click **OK**. The System Explorer window opens.
- 3 Double-click **PRIMARY**.

Creating Audit Packages

- 4 Expand the AUDIT domain.
- 5 Double-click the Audit Packages (PACKAGE) class.

As an example, we will create a new auditing package called ITA Audit Package. This package will scan a user's computer, capture logical disk information, and return the results to the administrator.

6 Right-click the Audit Packages (PACKAGE) class. A shortcut menu opens.

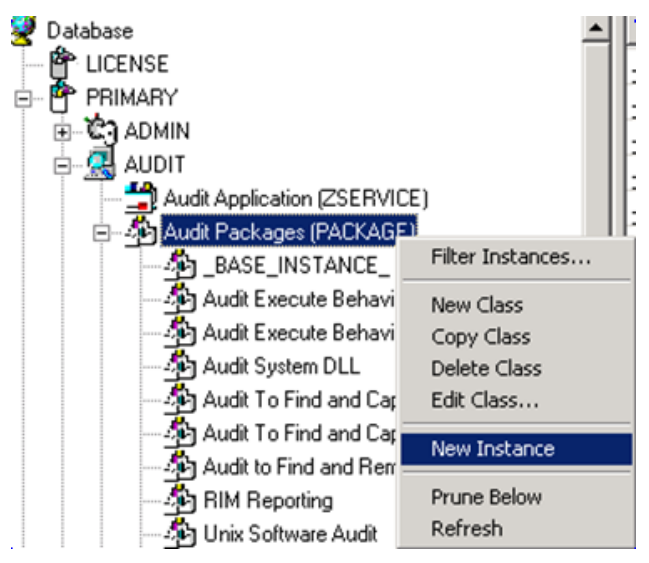

7 Select **New Instance** from the menu.

The Create Instance dialog box opens.

| Create Instance                                       |  |  |
|-------------------------------------------------------|--|--|
| Enter the new display name:                           |  |  |
| ITA Audit Package                                     |  |  |
| Create a new Audit Packages (PACKAGE) instance named: |  |  |
| ITA_AUDIT_PACKAGE                                     |  |  |
| OK Cancel                                             |  |  |

8 In the upper text box, type a new display name for the package instance. This is the friendly name that will appear in the tree view.

Chapter 7

- 9 In the lower text box, type a name for the Create a new Audit Packages (PACKAGE) instance named. This is the name that appears in the title bar of the list view (right side) of the System Explorer window when the instance is selected and opened in the tree view.
- 10 Click **OK** to continue.

The new Audit package is added to the AUDIT.PACKAGE class.

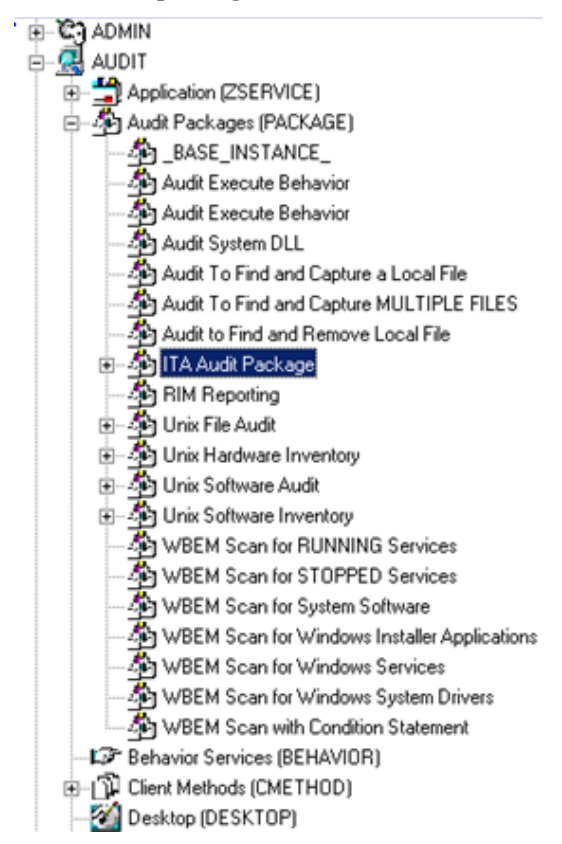

Once the Audit package is created, you will need to add its components.

To add a component to an Audit package

- 1 Right-click the new Audit package.
- 2 Select Add Components from the shortcut menu. The Add Components dialog box opens.
- 3 Click the Available Components down arrow.

Creating Audit Packages

| 📥 Add Components                | <u>?</u> × |
|---------------------------------|------------|
| Package Name: ITA Audit Package |            |
| Available Components            |            |
|                                 | •          |
| Behavior Services               |            |
| File                            |            |
| Path                            |            |
| Inventory Scanners              |            |
| WBEM L                          |            |
|                                 |            |
| Done Add Add+Edit               |            |
|                                 |            |

- 4 From the list that opens, select **Inventory Scanners**.
- 5 In the New Component Name text box, type the name of the new component.

| 👍 Add Components                | ? × |
|---------------------------------|-----|
| Package Name: ITA Audit Package |     |
| Available Components            |     |
| Inventory Scanners              | •   |
|                                 |     |
|                                 |     |
| New Component Name              |     |
| nvdcim                          |     |
| Done Add Add+Edit               |     |

6 Click **Add+Edit**. The component is added to the package and the Editing Instance dialog box opens.

| ≒ Editing nvdcim In | stance - Last Update: - 02/07/02        | 2 15:20:25 |                 | ? × |
|---------------------|-----------------------------------------|------------|-----------------|-----|
| Friendly Name       |                                         |            |                 |     |
| nydcim              |                                         |            |                 | - 1 |
|                     |                                         |            |                 |     |
| Name                | Attribute Description                   | Value      |                 |     |
| <b>W</b> NAME       | Friendly Name                           | nvdcim     |                 |     |
| V ACTION            | Report Flags (I, N, C, D, S, D, C)      | YYYYYXXN   |                 |     |
| <b>W</b> NAMSPACE   | Name Space                              | RADIA      |                 |     |
| SCHEMA              | Schema (Table is <schema>_&lt;</schema> | SITE       |                 |     |
| CLASS               | Class                                   |            |                 |     |
| <b>W</b> KEYS       | Class Keys                              |            |                 |     |
| V DIFF              | Difference [Y/N]                        | Y          |                 |     |
| V OUTPUT            | Output Object Prefix                    | WBEM       |                 | •   |
| •                   |                                         |            |                 |     |
|                     |                                         |            | OK Cancel Resto | me  |

In the Editing Instance dialog box you can edit the instances that will be used in your audit.

- 7 Scroll down to the PARMS attribute and select it.
- 8 In the Parameters text box type **nvdcim**. This is the name of the Tcl script that will be executed by the client to initiate the inventory scan. The nvdcim Tcl script is included with the UNIX Inventory material.

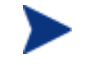

A connection to the Scanner class may be used to run any custom client inventory method.

- 9 Click **OK** when you are done with your edit. You return to the Add Components dialog box.
- 10 Next, add a WBEM class component to the package. You will need to add a WBEM class component for each inventory shell script you execute.
- 11 From the Available Components drop-down list, select WBEM.
- 12 In the New Component Name text box, type the name of the WBEM component.

Creating Audit Packages

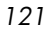

| 💩 Add Components                | <u>?</u> × |
|---------------------------------|------------|
| Package Name: ITA Audit Package |            |
| Available Components            |            |
| WBEM                            | •          |
|                                 |            |
|                                 |            |
| New Component Name              |            |
| CIM_LogicalDisk                 |            |
| Done Add Add+Edit               |            |

13 Click **Add+Edit**. The component has been added to the package and the Editing CIM\_LogicalDisk Instance dialog box opens.

| , Editing INV_SEAN I | Instance - Last Update: - 11/02/        | /01 17:35:13    | <u>? ×</u>        |
|----------------------|-----------------------------------------|-----------------|-------------------|
| Class                |                                         |                 |                   |
| CIM_LogicalDisk      |                                         |                 |                   |
|                      |                                         |                 |                   |
| Name                 | Attribute Description                   | Value           | <b>A</b>          |
| <b>W</b> NAME        | Friendly Name                           | INV_SCAN        |                   |
| M ACTION             | Report Flags (I, N, C, D, S, D, C)      | YYYYYXXN        |                   |
| <b>MAMSPACE</b>      | Name Space                              |                 |                   |
| <b>SCHEMA</b>        | Schema (Table is <schema>_&lt;</schema> | SITE            |                   |
| V CLASS              | Class                                   | CIM_LogicalDisk |                   |
| <b>M</b> KEYS        | Class Keys                              |                 |                   |
| V DIFF               | Difference [Y/N]                        | Y               |                   |
|                      | Output Object Prefix                    | WBEM            |                   |
| •                    |                                         |                 | <b>&gt;</b>       |
|                      |                                         |                 | OK Cancel Restore |

- 14 Select the **CLASS** attribute, and in the Class text box type **CIM\_LogicalDisk**. This is the name of the file that will be used to execute the inventory collection. CLASS is the only attribute used by the client Inventory Harness.
- 15 When finished, click **OK**.
- 16 Click **Done** in the Add Components dialog box.

Now edit the package class instance ZSTOP expression to reflect the supported UNIX platforms. The default ZSTOP expression is configured for Windows platforms.

To update the ZSTOP expression

- 1 In the tree view of the System Explorer, double-click the new audit package name, **ITA Audit Package**.
- 2 In the list view of the System Explorer, double-click the **ZSTOP** expression.
- 3 Replace the supported Windows platform names with the appropriate UNIX platforms.

| , Editing ITA Audit       | Package Instance - Last Upd | ate: - 02/07/02 15:32:14                    | ? ×   |
|---------------------------|-----------------------------|---------------------------------------------|-------|
| Stop Resolution (00       | D)                          |                                             |       |
| WORDPOS(EDMG              | ETV[ZMASTER,ZOS],'UNIXHPUX  | , UNIXSOL, UNIXLNUX, UNIXAIX")=0            |       |
| Name                      | Attribute Description       | Value                                       | _     |
| V RELEASE                 | Package Release             |                                             |       |
| DI PATH                   | Path                        |                                             |       |
| <b>D</b> I DESKTOP        | Desktop                     |                                             |       |
| <b>Ú</b> I FILE           | File                        |                                             |       |
| <b><b>U</b>I REGISTRY</b> | Registry                    |                                             |       |
| REQUIRES                  | Required Package level      |                                             |       |
| <b>DI</b> BEHAVIOR        | Behavior                    |                                             |       |
| 30 ZSTOP000               | Stop Resolution (000)       | WORDPOS(EDMGETV(ZMASTER,ZOS), 'UNIXHPUX, UN |       |
| •                         |                             |                                             | •     |
|                           |                             | OK Cancel Ret                               | store |

4 Click **OK**.

To create a ZSERVICE instance

Next, you will need to create a ZSERVICE instance to contain the package.

While working within the AUDIT domain, note that the New Application Wizard is *not* available to connect a package to a service. You need to either copy an existing instance or create a new one.

- 1 In the System Explorer, expand the AUDIT.ZSERVICE class.
- 2 Right-click Audit Application (ZSERVICE) and a shortcut menu opens.
- 3 Select **New Instance** from the shortcut menu.

Creating Audit Packages

- 4 Type a display name and an instance name.
- 5 Click **OK**. The ZSERVICE is added to the AUDIT.ZSERVICE class.

Use the System Explorer to connect the new ZSERVICE instance to the Audit Package.

Now, add \_NONE\_ to the RIMOPTS and BEHAVIOR connections. These are default connections from the base instance and are only applicable to Windows clients.

- 6 Double click the ZSERVICE instance.
- 7 Double-click the two class connections and change their values to \_NONE\_.
- 8 Click OK.

#### Creating UNIX File Audit Methods

Unix File Audit methods are run for reporting purposes. The AUDIT classes FILESCAN and FILTER are used when creating Unix File Audit methods. Creating a new Unix File Audit method is similar to creating a new package for inventory scanning, as seen in the previous section.

To create a new Unix File Audit method package

### 1 Go to Start $\rightarrow$ Programs $\rightarrow$ Administrator Workstation $\rightarrow$ System Explorer.

The System Explorer Security Information dialog box opens.

The User ID, as shipped from HP, is RAD\_MAST. No password is necessary. This may have been changed in your installation. Check with your Radia security administrator to obtain your own User ID and Password, if necessary.

- 2 If necessary, type a User ID and Password, and then click **OK**. The System Explorer window opens.
- 3 Double-click **PRIMARY**.
- 4 Expand the AUDIT domain.
- 5 Double-click Audit Packages (PACKAGE) class.

As an example, we will create a new auditing package called **Unix File Audit**. This package will scan a user's computer.

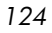

- 6 Right-click the Audit Packages (PACKAGE) class.
- 7 Select **New Instance** from the menu.
- 8 Type a new display name for the package instance. This is the friendly name that will appear in the tree view.
- 9 Type a name for the Create a new Audit Packages (PACKAGE) instance named. This name appears in the title bar of the list view of the System Explorer window when the instance is selected and opened in the tree view.
- 10 Click **OK** to continue.

The new Audit Package is added to the AUDIT.PACKAGE class.

11 After you create the Audit package, add the components for the Unix File Audit method.

To add a component to an audit package

- 1 Right-click on the new Audit package.
- 2 Select **Add Components** from the context menu.

The Add Components dialog box opens.

- 3 Click the **Available Components** down arrow. Select **File Scanner** from the list.
- 4 In the New Component Name text box, type the name of the component.
- 5 Click **Add+Edit**. This adds the component to the package and opens the Editing Instance dialog box.

Use the Editing Instance dialog box to edit the instances used in your file scan.

- 6 Click **OK** when you are finished editing your instance.
- 7 Now add a File Scanner Filters component.
- 8 From the Available Components drop-down list, select **File Scanner Filters**.
- 9 In the New Component Name text box, type File Scanner Filters.
- 10 Click **Add+Edit** to add the component to the package and open the Editing Instance dialog box.
- 11 Click **OK** when you are finished editing the instance.
- 12 Click **Done** in the Add Components dialog box.

Creating Audit Packages

13 Now create a ZSERVICE instance and connect the package. Make sure to add \_NONE\_ to the two ALWAYS connections in the ZSERVICE instance. See To create a ZSERVICE instance on page 123 for instructions on creating a ZSERVICE and removing the required ALWAYS connections.

### Summary

- A complete audit service consists of several connected instances in the AUDIT domain.
- The audit package instance is a container that owns the instances connected to it. The fact that a package instance owns a component class instance means that all of the instances are managed as a package unit.
- By viewing and deploying the sample audits provided by HP, systems administrators will be able to create and use their own auditing packages.
- The New Application Wizard is *not* available to connect a package to a service within the Audit domain. You need to either copy an existing instance or create a new one.

Creating Audit Packages

# 8 Configuring Timers for Audit Collection

At the end of this chapter, you will:

- Have created an Audit TIMER instance for an audit package.
- Have created an Audit TIMER ZSERVICE for an audit package.

This manual helps you install and implement the Inventory Manager. Choose the appropriate strategies suited for your enterprise needs.

### The Scheduling (TIMER) Class

The Scheduling (TIMER) class enables the Radia administrator to set a timer on the client computer and will cause one or more audit services to be processed whenever the timer expires. The administrator can use this method to process mandatory audit services automatically according to a predetermined schedule.

As distributed by HP, the SOFTWARE domain also contains a Scheduling (TIMER) class. Timers can be specified in instances of either Scheduling (TIMER) class and can be connected to an Application (ZSERVICE) class instance in either the SOFTWARE or AUDIT domains interchangeably.

Housed within the AUDIT.Scheduling (TIMER) class are three sample Timer packages:

• Daily

which will deploy a ZSERVICE everyday at the time specified.

#### • Weekday

which will deploy a ZSERVICE on Mondays, Wednesdays, and Fridays at a specified time.

• Weekly

which will deploy a ZSERVICE every seven days at a specified time.

These sample packages can be copied, changing the time parameters to suit your needs. Refer to the *System Explorer Guide* for information on copying an instance. Or, you can create a new timer instance by following the procedure To create a new timer in the AUDIT domain beginning on page 135.

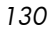

Figure 17 AUDIT Scheduling (TIMER) class

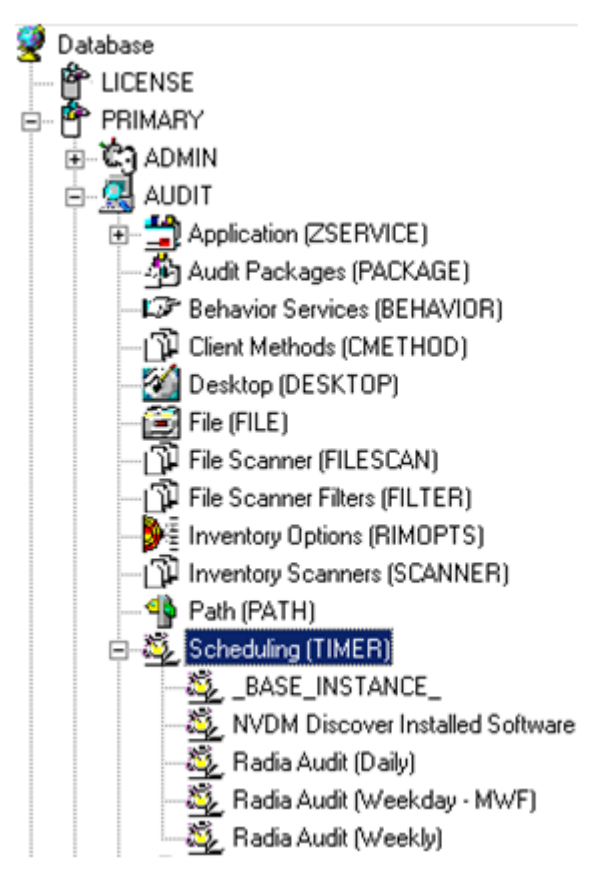

Timers can be set to expire periodically (hourly, daily, weekly, monthly, or at defined intervals), on a specific date, or at a specific time. Each Radia client is installed with the Radia Scheduler service. This service contains an executable timer component that executes any program on the end-user desktop when a timer expires.

Typically, the Radia Scheduler service lies dormant in the background, and wakes up once per minute to see if a timer has expired. When a timer expires, the command line associated with the expired timer is executed. Normally, this command line invokes a connection to the Configuration Server to deploy or maintain a service.

The following table explains the Scheduling (TIMER) class attributes:

Configuring Timers for Audit Collection

| Attribute | Description                                                                                                    |  |
|-----------|----------------------------------------------------------------------------------------------------|--|
| ZOBJPRI   | Sets the priority for deployment of ZTIMEQ object, which is<br>deployed relative to the other elements being deployed<br>during the client connect. Elements with a priority number<br>less than the value of ZOBJPRI are deployed <i>before</i> the<br>ZTIMEQ object. A value of 90 is inherited from the base<br>instance and should not be changed.                                                                                                    |  |
| ZSTOP     | This expression is used to assign timer conditions. Indicate <b>true</b> to cause resolution of the instance to be skipped. The timer is not deployed for end users. Leave blank for the instance to be accepted, and resolution will continue.                                                                                                    |  |
| ZSCHMODE  | This attribute specifies the timer owner. It is recommended<br>that you accept the default configuration of USER.                                                                                                    |  |
| ZSCHDEF   | Indicates when timer expires. The syntax varies depending<br>on the frequency of expiration, which can be DAILY,<br>HOURLY, INTERVAL, NUMDAY, WEEKDAY, WEEKLY.                                                                                                    |  |
| ZSCHTYPE  | <ul> <li>Used only when ZSCHFREQ = PERIODIC.</li> <li>Set ZSCHTYPE to DEFERRED to indicate that the first time an event is attempted to be launched, it will be deferred until the next scheduled time, no matter when the timer instance is evaluated. This was designed to handle the case of a daily 4 AM (non-peak) scheduled event that is sent to the client computer during the day. If it was not deferred, it would launch during the day instead of "waiting" until the next morning.</li> <li>Example 1:</li> <li>Suppose you create and deploy a timer with the ZSCHDE = DAILY(&amp;ZSYSDATE,4:00:00)</li> <li>If ZSCHTYPE = IMMEDIATE and it is:</li> <li>Before 4:00:00, the command in the instance will be executed the same day at 4:00:00</li> <li>After 4:00:00, the command in the instance will be executed the next day at 4:00:00</li> <li>After 4:00:00, the command in the instance will be executed the next day at 4:00:00</li> </ul> |  |

 Table 22
 Scheduling (TIMER) Class

Chapter 8

| Attribute | Description                                                                                                    |  |  |
|-----------|----------------------------------------------------------------------------------------------------|--|--|
|           | executed the <i>next</i> day at 4:00:00                                                                                                    |  |  |
|           | Example 2:                                                                                                    |  |  |
|           | Suppose you create and deploy a timer with the ZSCHDEF<br>= WEEKDAY(FRIDAY,4:00:00)                                                                                                    |  |  |
|           | If ZSCHTYPE = IMMEDIATE and it is:                                                                                                    |  |  |
|           | <ul> <li>Not Friday or Friday and before 4:00:00, the command in the instance will be executed on Friday at 4:00:00</li> <li>Friday and after 4:00:00, the command in the</li> </ul>                  |  |  |
|           | instance will be executed immediately                                                                                                    |  |  |
|           | If ZSCHTYPE = DEFERRED and it is:                                                                                                    |  |  |
|           | • Not Friday or Friday and before 4:00:00, the command in the instance will be executed a week later on Friday at 4:00:00                                                                             |  |  |
|           | • Friday and after 4:00:00, the command in the instance will be executed a week later on Friday at 4:00:00                                                                                            |  |  |
| ZSCHFREQ  | This attribute indicates how often the timer should expire<br>according to the frequency specified in the ZSCHDEF<br>attribute.                                                                       |  |  |
|           | <ul><li>Once for a one-time expiration.</li><li>Periodic for a repeated expiration.</li></ul>                                                                                                    |  |  |
|           | Random for random intervals.                                                                                                    |  |  |
| ZRSCCMDL  | This attribute indicates the command line that is executed<br>on the subscriber's computer when the timer expires.                                                                                    |  |  |
| ZSVCOID   | This attribute specifies the object ID of the Application<br>instance that this Scheduling instance is connected to. This<br>value is inherited from the base instance and should not be<br>modified. |  |  |
| _ALWAYS_  | Stores the connections to other instances.                                                                                                    |  |  |
| NAME      | The friendly name for this instance.                                                                                                    |  |  |
| APPSVC    | The Application Name.                                                                                                    |  |  |
| REQUEST   | The Application Request.                                                                                                    |  |  |
| DOMAIN    | The server's domain name.                                                                                                    |  |  |
| IPADDR    | The server's IP address/name.                                                                                                    |  |  |

Configuring Timers for Audit Collection

| Attribute | Description                                                                                                    |
|-----------|----------------------------------------------------------------------------------------------------|
| SOCKET    | The server's socket number.                                                                                                    |
| MGRNAME   | The server's name.                                                                                                    |
| ZCREATE   | The Scheduler CREATE method that runs on the client<br>computer.<br>This value is inherited from the base instance and should<br>not be changed.                                                                                                    |
| ZVERIFY   | The Scheduler VERIFY method that runs on the client<br>computer.<br>This value is inherited from the base instance and should<br>not be changed.                                                                                                    |
| ZUPDATE   | The Scheduler UPDATE method that runs on the client<br>computer.<br>This value is inherited from the base instance and should<br>not be changed.                                                                                                    |
| ZDELETE   | The Scheduler DELETE method that runs on the client<br>computer.<br>This value is inherited from the base instance and should<br>not be changed.                                                                                                    |
| ZNOPING   | Controls the automatic sensing of a network connection<br>between the client computer and the Configuration Server.<br>An expired time will continually evaluate whether<br>communications with the Configuration Server can be<br>established. When communications are established, the<br>command line associated with the time is executed. After<br>executing the command line, the Scheduler service resumes<br>normal evaluation of whether the timer has expired again.<br>Use this attribute when there is a possibility that the client<br>will not be able to connect with the Configuration Server,<br>such as when the client is a mobile user.<br>Note: In order to use this attribute, you must add it to the<br>TIMER class template. |

### Creating a Timer Instance

This section covers how to create and configure a timer and connect it to the service that you want to deploy. Prior to creating and configuring a timer, consider the following:

- What time of day should the timer expire?
- How often do you want the timer to expire?
- Does the timer need to expire more than once?
- What should happen when the timer expires?

To create a timer in the Radia Database, use the System Explorer to create a Scheduling (TIMER) instance in the AUDIT domain.

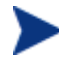

As distributed by HP, the SOFTWARE domain also contains a Scheduling (TIMER) class. Timers can be specified in instances of either Scheduling (TIMER) class and can be connected to an Application (ZSERVICE) class instance in either the SOFTWARE or AUDIT domains interchangeably.

For the purposes of documentation, the timer created will be created from within the AUDIT domain.

For additional information concerning the Schedule (TIMER) class, see the *Deploying Applications* chapter of the *Application Manager Guide*.

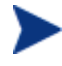

The following section uses the System Explorer, which is available for 32-bit Windows platforms.

To create a new timer in the AUDIT domain

1 Go to Start  $\rightarrow$  Programs  $\rightarrow$  Administrator Workstation  $\rightarrow$  System Explorer.

The System Explorer Security Information dialog box opens.

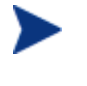

The User ID, as shipped from HP, is RAD\_MAST. No password is necessary. This may have been changed in your installation. Check with your Radia security administrator to obtain your own User ID and Password, if necessary.

- 2 If necessary, type a User ID and Password, and then click **OK**. The System Explorer window opens.
- 3 Double-click **PRIMARY**.

Configuring Timers for Audit Collection

- 4 Expand the **AUDIT** domain.
- 5 Right-click Scheduling (TIMER).

A shortcut menu opens.

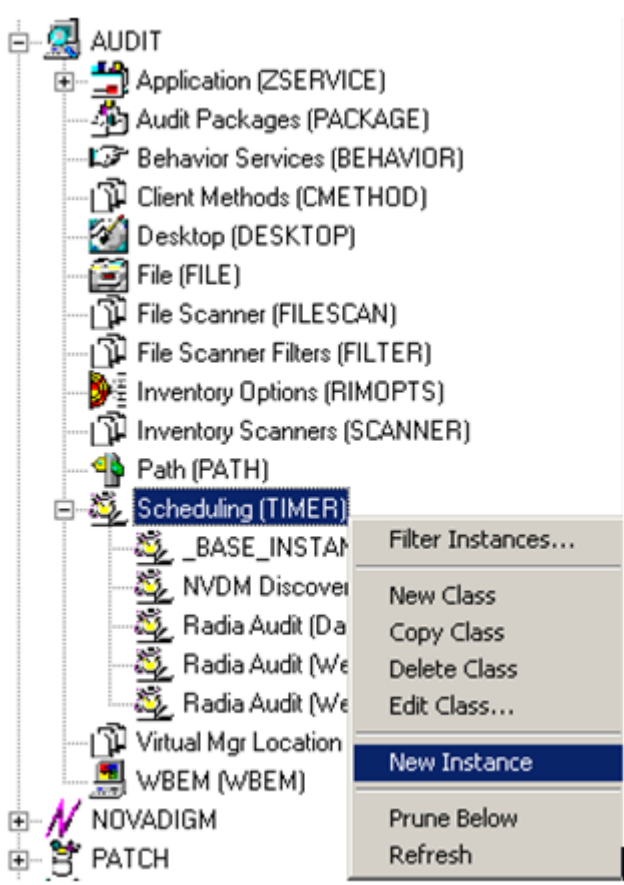

6 Select New Instance.

The Create Instance dialog box opens.

- 7 Type a name for the new timer instance.
- 8 Click **OK**. The timer instance appears in the Scheduling (TIMER) class.

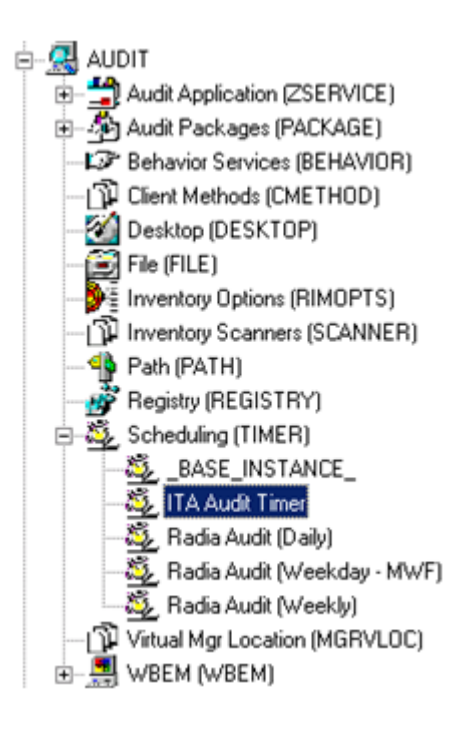

### Specifying Timer Settings

Whether you copied an existing timer or you created a new Timer instance, you will need to review and/or customize your timer settings.

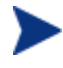

See the Deploying Applications chapter in the *Application Manager Guide* for additional Schedule (TIMER) class information.

### Specifying ZSCHDEF

Use ZSCHDEF to indicate when the timer should expire. The syntax varies depending upon the expiration frequency. When configuring ZSCHDEF, the variable is set in the following form:

freq(date,time[,limit time][count])

The value of *freq* can be:

```
DAILY, WEEKLY, WEEKDAY, HOURLY, INTERVAL, NUMDAYS
```

Configuring Timers for Audit Collection

•

— If the value of *freq* is DAILY, WEEKLY, HOURLY, INTERVAL, or NUMDAYS, the date is then specified in the following form:

YYYY/MM/DD

 If the value of freq is WEEKDAY, the date is then specified as the name of a day of the week in all uppercase letters. This would be one of the following:

MONDAY, TUESDAY, WEDNESDAY, THURSDAY, FRIDAY, SATURDAY, SUNDAY

• The value for time or limit\_time is optional. It is specified in the following form:

HH:MM:SS

- The value for count is optional. It is specified as an integer.
- The timer expiration can also be configured on the value of ZSCHFREQ. Use the following table to help you determine the appropriate syntax.

Table 23Syntax of ZSCHDEF Variables

| Туре     | Syntax                           | Timer Expires                                                                                              |
|----------|----------------------------------|----------------------------------------------------------------------------------------------------|
| DAILY    | DAILY(&ZSYSDATE,24:00:00)        | Daily at midnight by the system's date.                                                                    |
| WEEKLY   | WEEKLY(&ZSYSDATE,01:00:00)       | Every 7 days at 1:00 AM.                                                                                   |
| WEEKDAY  | WEEKDAY(MONDAY,01:00:00)         | Every Name of Weekday*<br>starting on MONDAY at 1:00<br>AM. The weekday must be<br>specified in uppercase. |
| HOURLY   | HOURLY(&ZSYSDATE,08:41:00)       | Hourly starting at 8:41 AM on the systems date.                                                            |
| INTERVAL | INTERVAL(&ZSYSDATE,08:41:00,,30) | Every 30 minutes starting at 8:41 AM based on system's date.                                               |
| NUMDAYS  | NUMDAYS(20000803,08:00:00,,14)   | Every 14 days starting on<br>August 3, 2000 at 8:00 AM.                                                    |

\* Name of Weekday is the name of a specific weekday in uppercase letters, e.g. MONDAY.

Chapter 8

#### Specifying ZSCHTYPE

The ZSCHTYPE controls how the timer handles the scheduled event when the client receives the initial TIMER definition for a service. There are two valid controls:

#### • IMMEDIATE

will execute the command specified in the ZRSCCMDL immediately if the date and time indicated in ZSCHDEF has passed when the ZTIMEQ object is initially created.

#### • DEFERRED

will defer the execution if the date and time defined in the ZSCHDEF has passed and will wait until the next occurrence to execute. This is the recommended setting.

If the time and date indicated in ZSCHDEF has not passed when the ZTIMEQ object is deployed, this setting has no effect.

#### Specifying ZSCHFREQ

Use ZSCHFREQ to specify whether the timer should expire once (ONCE) or repeatedly (PERIODIC) according to the frequency specified in ZSCHDEF.

#### Specifying ZRSCCMDL

Use ZRSCCMDL to execute a command on the subscriber's computer when the timer expires.

Use the following command line to run the audit service when the scheduled time occurs:

```
radskman,cat=y,uid=&(ZMASTER.ZUSERID),startdir=&(ZMASTER
.LOCALUID),mname=&(ZMASTER.ZMGRNAME,dname=&(ZMASTER.ZDOMNAME,
sname=&(ZSERVICE.ZOBJNAME)
```

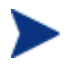

The parameters indicated in the radskman command may differ depending upon customer specific implementations.

#### Specifying ZNOPING

The ZNOPING attribute controls automatic sensing of a network connection between the client computer and the Configuration Server. Use this attribute

Configuring Timers for Audit Collection

when there is a possibility that the client will not be able to connect with the Configuration Server, such as when the client is a mobile user.

- If the ZNOPING attribute is not in the ZTIMEQ object, or if ZNOPING is not equal to N, the Scheduler service does not ping the Configuration Server.
- If ZNOPING = N, the Scheduler service will ping the Configuration Server.
  - If the Configuration Server is pinged successfully, the command in ZRSCCMDL is executed. The PENDING attribute in the client's ZTIMEQ object is then set to N. This will indicate that the Scheduler service does not need to ping the Configuration Server again.
  - If the Configuration Server is not pinged successfully, the timer is not processed any further. The PENDING attribute value remains set to Y. The next time the Scheduler service expires, it should ping the Configuration Server again.

#### Connecting the Timer to a Service

Once you have created your timer, you must connect it to a service. Each subscriber that receives the ZSERVICE to which the timer is connected, will receive the timer information in the ZTIMEQ object the next time the Radia client connects to the Configuration Server.

Use the System Explorer to connect the ITA Audit Timer to the ITA Audit ZSERVICE created earlier in this document.

Then connect the AUDIT.ZSERVICE .ITA Audit to a user or group of users within the POLICY domain.

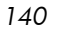

### Summary

- The Scheduling (TIMER) class enables the Radia administrator to set a timer on the client computer and will cause one or more audit services to be processed whenever the timer expires.
- As distributed by HP, the SOFTWARE domain also contains a Scheduling (TIMER) class. Timers can be specified in instances of either Scheduling (TIMER) class and can be connected to an Application (ZSERVICE) class instance in either the SOFTWARE or AUDIT domains interchangeably.
- Typically, the Radia Scheduler service lies dormant in the background, and wakes up once per minute to see if a timer has expired.
- Use ZSCHDEF to indicate when the timer should expire.
- Use ZRSCCMDL to execute a command on the subscriber's computer when the timer expires.

Configuring Timers for Audit Collection

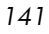

## 9 Viewing Inventory from the Radia Integration Server

#### At the end of this chapter, you will:

- Know how to access and use the Radia Integration Server pages to view the inventory information obtained from client computers. The web pages can be accessed whether or not you have the Management Portal installed.
- Know how to use the Summary link in the Radia Integration Server to view information about *all* Radia clients.
- Know how to use the Detail link in the Radia Integration Server to view in-depth information about a *single* subscriber.
- Be able to navigate through the information collected by clicking on hyperlinks embedded within any table.

### Accessing the Radia Integration Server

To access the Radia Integration Server

- 1 Make sure the Radia Integration Server has been started. (See Starting the Radia Integration Server on page 65).
- 2 Start your Web browser and type the IP address and port number of the Radia Integration Server into the address field:

http:///P Address or hostname:port

- The I/P Address is the IP address of the computer running the Radia Integration Server.
- The *hostname* is the name of the computer running the Radia Integration Server.
- The *port* is the port number of the Radia Integration Server. This port number is usually 3466.

The home page of the Radia Integration Server opens.

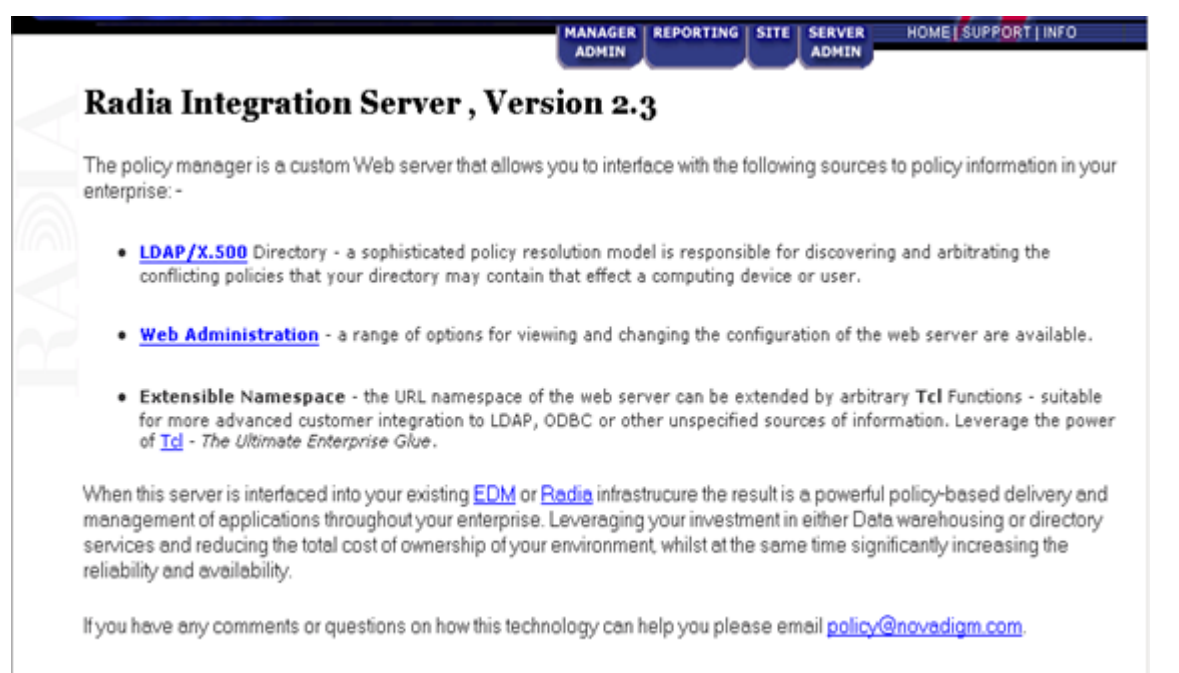
# Maneuvering Within the Radia Integration Server

The Radia Integration Server home page is a Web page designed to facilitate your use of various Radia products such as the Inventory Manager, the Radia Policy Adapter, and the Policy Manager (also known as the Push Manager).

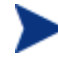

For more information on any of these add-on features, contact your sales representative.

The tabs and links across the top of the page enable you to access the following:

| Tab/Link         | Information                                                                                                    |
|------------------|----------------------------------------------------------------------------------------------------|
| Manager<br>Admin | Click this tab to view and navigate through the Radia Database.                                                                                                    |
|                  | Note: In order to use this feature, the Radia Integration<br>Server must be installed to the same computer as the<br>Configuration Server.                                                        |
| Reporting        | Click this tab to go to Web-based reports that show the information collected through the Inventory Manager. This area is specific to and is the primary focal point for the Inventory Manager.   |
| Site             | Click this tab to go to a place where custom HTML can be<br>stored. This area is specific to the Radia Integration<br>Server.                                                                     |
| Server<br>Admin  | Click this tab to change the settings of the Web server<br>itself. This area is specific to the Radia Integration<br>Server.                                                                      |
| Home             | Click this link at any time to return to the Radia<br>Integration Server home page.                                                                                                    |
| Support          | Click this link at any time to open another Web browser<br>pointing at the HP home page. From here, you can access<br>support and technical publications as well as our<br>corporate information. |
| Info             | Click this link to go to additional Radia Integration<br>Server documentation.                                                                                                    |

Table 24Radia Integration Server - Tabs and Links

Viewing Inventory from the Radia Integration Server

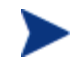

Information specifically related to the Radia Integration Server can be found on the HP OpenView web site.

#### Reporting

Click the **Reporting** tab to access the Queries page.

| Summary - 9 subscribers in database |            |                        |                    |  |  |
|-------------------------------------|------------|------------------------|--------------------|--|--|
| Action: Show - Subscribers          | <b>GO!</b> |                        |                    |  |  |
| Application Subscribers             |            |                        |                    |  |  |
| Subscriber                          |            | Modified               | Installed Apps (#) |  |  |
| SUN27RIM                            | CONFIG.    | 2002-02-08<br>10:28:11 | 3                  |  |  |
| ROOT                                | CONFIG.    | 2002-02-08<br>10:38:03 | 0                  |  |  |

At the top of the page (see the next figure), select either:

- The Summary link which shows information about all subscribers OR
- The Detail link which shows in-depth information about a *single* subscriber.

#### **REPORTING** Tab - Summary Information

Click the **Summary** link to display the following:

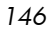

| Home> Invento | ory≥                | [ <u>Summary</u> ]   [[ | <u>)etail]   [Unix Quer</u> | X]            | 0 | <b>^</b> |
|---------------|---------------------|-------------------------|-----------------------------|---------------|---|----------|
| Summary -     | 21 subscribers in d | atabase                 |                             |               |   |          |
| Action:       | Show - Subscribers  |                         |                             |               |   |          |
| Application S | Subscribers         |                         |                             |               |   |          |
|               | Device Id           |                         | Mtime                       | Installedapps |   |          |
| ADMINISTRA    | ATOR                | CONFIG APPLICATIONS     | 2002-02-15<br>18:51:45      | 1             |   |          |
| AIXRIM        |                     | CONFIG APPLICATIONS     | 2002-02-14<br>17:49:01      | 3             |   |          |
| ATG           |                     | CONFIG APPLICATIONS     | 2002-02-12<br>12:10:33      | 1             |   |          |

Click the arrow for **Action** to make a selection from a drop-down menu:

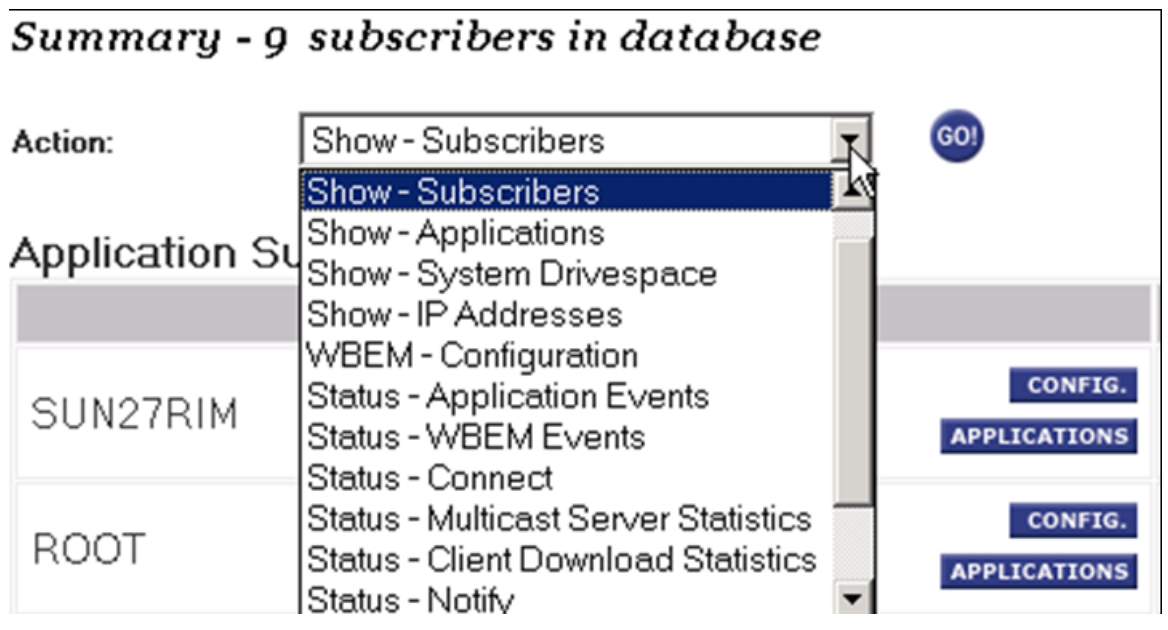

Table 25 on page 148 indicates the information that can be accessed from the **Action** drop-down menu:

Viewing Inventory from the Radia Integration Server

| Action                                  | Reporting Available                                                                                                    |  |  |  |
|-----------------------------------------|----------------------------------------------------------------------------------------------------|--|--|--|
| Show - Subscribers                      | Lists all the subscribers that have connected to the<br>Configuration Server, the most recent date and time<br>the subscriber connected, and the number of<br>applications that a subscriber has installed.<br>Use this in conjunction with the <b>Limit To</b> drop-down<br>menu to control the number of subscribers to be<br>viewed.            |  |  |  |
|                                         | You can access the subscribers' system configurations and application information.                                                                                                    |  |  |  |
| Show - Applications                     | Lists the applications available to subscribers. It<br>also shows how many users have subscribed to a<br>particular application.                                                                                                    |  |  |  |
| Show - System<br>Drivespace             | Lists the subscriber's system drive space. Including<br>the system drive name, the size of the drive, amount<br>of free space on the drive, and the percentage of free<br>space.                                                                                                    |  |  |  |
| Show - IP Addresses                     | Lists the IP addresses of all subscribers including their MAC addresses.                                                                                                    |  |  |  |
| WBEM -<br>Configuration                 | A summary of configuration information for all subscribers.                                                                                                    |  |  |  |
| Status - Application<br>Events          | Will show the last event (install, uninstall, verify, repair, etc.) for all subscribers and all applications.                                                                                                    |  |  |  |
| Status - WBEM<br>Events                 | Displays status of all WBEM events.                                                                                                    |  |  |  |
| Status - Connect                        | Shows statistics concerning the last connect for all subscribers.                                                                                                    |  |  |  |
| Status - Multicast<br>Server Statistics | Shows activity statistics for Multicast Servers in<br>your network. Includes the following information for<br>each multicast session: number of clients connected,<br>transmission start and duration, files requested,<br>rejected, and transmitted, and total bytes<br>transmitted For a sample of fields reported, see<br>Table 37 on page 192. |  |  |  |

 Table 25
 Reporting Tab – Actions Drop-Down Selections

Chapter 9

| Action                                 | Reporting Available                                                                                                    |
|----------------------------------------|----------------------------------------------------------------------------------------------------|
| Status - Client<br>Download Statistics | Shows statistics for all client downloaded resources<br>in your network. This is useful for obtaining a<br>network profile of your client downloads, as well as<br>debugging client download problems. Includes the<br>following information for all client downloaded<br>resources: the exact source of a resource delivery<br>(for example, a Radia Proxy Server, Stager,<br>Configuration Server, or Radia Multicast Server),<br>how many files were delivered from each source,<br>how long the delivery took from each source, and the<br>total size of resources downloaded from each source.<br>For a sample of fields reported, see Table 37 on page<br>192. |
| Status - Notify                        | This report is not applicable for the Inventory<br>Manager.                                                                                                    |
| Errors - Connect                       | Summary of error information for all subscribers.                                                                                                    |
| Errors - Notify                        | This report is not applicable for the Inventory<br>Manager.                                                                                                    |
| Admin -<br>Configuration               | Lists current configuration setting of the Inventory<br>Manager module.                                                                                                    |

For most of the Summary Reports, it is possible to obtain more detailed reports by clicking on the buttons and hyperlinks embedded within the reporting tables. For more information on Detail Reports, see *REPORTING Tab* – *Detail Information* below.

#### **REPORTING** Tab – Detail Information

Click the **Detail** link to display the following:

Viewing Inventory from the Radia Integration Server

#### Figure 18 Reporting Tab – Detail report

| Home>                    | Inventory>                           | I           | [Summary]   [Detail] |
|--------------------------|--------------------------------------|-------------|----------------------|
| Subscril                 | ber Detail - 1 subscribers in databa | ise         |                      |
| Reporting:               | ⊙ Inventory ○ General ○ History      | Action:     | Select 🔽             |
| Subscriber<br>Filtering: | * 60!                                | Subscriber: | SAMPLE1              |

Use the Reporting options and the drop-down menus to configure what you would like to see reported. The type of Reporting you select directly impacts the Action you can take. For example, if you would like to see the General Reporting items, select the General option. Then click on the **Action** drop-down arrow to see what Action items are available to you. Table 26 below indicates the information that can be accessed from the Action drop-down menu for each of the Reporting options.

 Table 26
 Reporting Tab – Detail Reporting – Type

| Reporting Type | Reporting Available                                                                                                    |
|----------------|----------------------------------------------------------------------------------------------------|
| Inventory      | <ul> <li>Allows you to select the following Actions:</li> <li>WBEM Applications<br/>For Managed and Audited WBEM applications</li> <li>WBEM Features<br/>For WBEM features</li> <li>WBEM Elements<br/>For WBEM elements</li> <li>Configuration Summary<br/>Displays OS configuration, hardware, disk drive<br/>information, environment, and Windows services</li> <li>Applications<br/>For Managed and Audited applications</li> <li>Installed Applications<br/>For installed applications</li> <li>Audited Files<br/>Displays audited files information such as name,<br/>version, status, etc.</li> <li>PDA Devices<br/>For future use</li> <li>WBEM PDA Config<br/>For future use</li> </ul> |

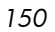

| Reporting Type | Reporting Available                                                                                                    |
|----------------|----------------------------------------------------------------------------------------------------|
| General        | <ul> <li>Allows you to select the following Actions:</li> <li>Show - Config<br/>Detailed reporting on such things as devices,<br/>hardware and software for a particular<br/>subscriber</li> <li>Status - Application Events<br/>Displays the Application Events (application<br/>packages) for a specific subscriber</li> <li>Status - Connect<br/>Displays the connection status for a specific<br/>subscriber. This also includes a report on any<br/>errors</li> <li>Status - Services<br/>Displays the service state of the devices</li> <li>Status - Notify<br/>Displays the notification status of the devices</li> <li>Status - Summary<br/>Displays connection status for a specific user</li> <li>Status - Detailed<br/>Displays the connection status as well as errors<br/>for a specific subscriber</li> </ul> |
| History        | <ul> <li>Allows you to select the following Actions:</li> <li>Application Events<br/>Displays application event history</li> <li>Connect<br/>Displays connect history</li> <li>Errors<br/>Displays error history</li> <li>State<br/>Displays state history</li> </ul>                                                                                                    |

## Detailed Reporting – Reporting History

Select the **History** Reporting option to see historical data for the subscribers you select. Use the **History** drop-down menu to change the scope of history for each particular Action you would like to see reported.

Viewing Inventory from the Radia Integration Server

#### Figure 19 History Reporting drop-down menu

| Home> Inven             | Home> Inventory>               |              |         | [Summ      | ary]   [Detail | ]         |                  |                     | 0       | ^           | - |
|-------------------------|--------------------------------|--------------|---------|------------|----------------|-----------|------------------|---------------------|---------|-------------|---|
| Subscriber              | Detail - 10 s                  | ubscribers i | n data  | base       |                |           |                  |                     |         |             |   |
| Reporting:              | C Inventory                    | C General ⊙  | History |            | Action:        | C         | onnect           | •                   |         |             |   |
| Subscriber<br>Filtering | *                              |              | GOI     | S          | Subscriber:    | Н         | P11RIM           | -                   |         |             |   |
| History:                | 2 weeks                        | •            |         |            |                |           |                  |                     |         |             |   |
| 0                       | Sele                           | ct ———       |         | 144        |                |           |                  |                     |         |             |   |
| Connect His             | 1 day                          |              | HP-UX,  | 14 days)   |                |           |                  |                     |         | _           |   |
| Modified                | 7 days                         |              | e       | Reason     | Services (     | <u>#)</u> | <u>Files (#)</u> | <u>Files Tx (#)</u> | Files T | <u>× (S</u> | 1 |
| 2002-02-12<br>11:43:29  | 2 weeks<br>1 month<br>3 months | 2            | NOR     | MAL_LOGOFF |                | 0         | 0                | 0                   |         | 0 By        | - |
| 2002-02-12<br>11:43:24  | 6 months                       | UK           | NOR     | MAL_LOGOFF |                | 0         | 0                | 0                   |         | 0 By        | , |
| 2002-02-12<br>11:35:50  | 32                             | ОК           | NOR     | MAL_LOGOFF |                | 0         | 0                | 0                   |         | 0 By        | , |
| 2002-02-12<br>11:35:45  | 3                              | ОК           | NOR     | MAL_LOGOFF |                | 0         | 0                | 0                   |         | 0 By        | , |
| 2002-02-12              | 3                              | ок           | NOR     | MAL LOGOFF |                | 0         | 0                | 0                   |         | 0 By        | • |

#### Detailed Reporting - Subscriber

The Subscriber drop-down menu lists all of the subscribers (clients and/or end users) that reporting is available for.

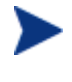

Remember, the Detail reporting functions focus on individual users. If you wish to view more than one user, click the **Summary** link to enable viewing multiple users.

To view a specific user, click the **Subscriber** drop-down menu as follows:

To select a subscriber, click the down arrow to display a list of subscribers. Then hold your cursor over the list and click the desired user.

#### Subscriber Filtering

Before you use the **Subscriber** drop-down menu, you can filter the available subscribers list by entering all or part of a subscriber's name in the Subscriber Filtering text box. If you enter only part of a subscriber's name, be sure to use the asterisk (\*), which acts as a wild card variable, before or after the text you typed. For example, to filter all subscribers containing TEST in their names, type **\*TEST\*** in the Subscriber Filtering text box.

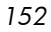

# Maneuvering in the Radia Integration Server: Management Portal Users

The Management Portal is a Web-based interface used to manage your Radia infrastructure. The Management Portal consists of the Radia Integration Server service, the Management Portal service, and the Management Portal Directory. You can perform administrative and operational tasks to objects in your infrastructure.

Actions performed in Management Portal are accessed through one interface. Accessing the inventory functions in the Management Portal by clicking on the INVENTORY button, located in the upper right hand corner of the Management Portal interface.

#### Figure 20 Management Portal home page

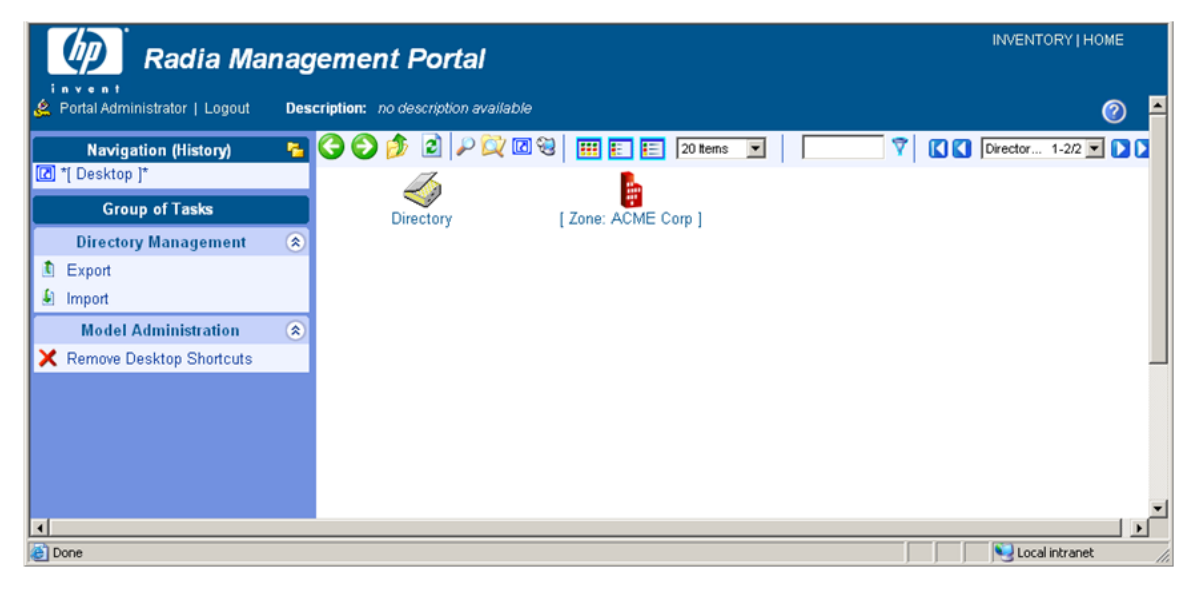

For specific information about the features of the Management Portal, refer to the *Management Portal Guide*.

Once you have accessed the Radia Integration Server from within the portal, the functionality of the interface is the same as non-portal users.

Viewing Inventory from the Radia Integration Server

# Administrator Hints and Tips

When viewing reports, you can navigate through the information collected by clicking on hyperlinks embedded in any table. These links are in a table header or in the actual body of a particular report.

The following example shows how an administrator might navigate through a Summary report for Show – Applications.

To navigate through a Summary report for Show - Applications

- 1 If you have not already done so, start the Radia Integration Server.
- 2 Access your Web browser and type the address and port number of the Radia Integration Server into the address field:

http://<I/P Address or hostname>:<Port>

- The I/P Address is the IP address of the computer running the Radia Integration Server.
- The hostname is the name of the computer running the Radia Integration Server.
- The port is the port number of the Radia Integration Server. This port number is usually 3466.
- 3 Click the **Reporting** tab.
- 4 Click the **Summary** link.
- 5 From the Action drop-down menu, select **Show Applications**.

When the screen refreshes, the Applications table is displayed.

| Home> Inventory> [Summary]          | [Detail] 1  | Î |
|-------------------------------------|-------------|---|
| Summary - 9 subscribers in database |             |   |
| Action: Show - Applications 🗾 🚳     |             |   |
| Applications                        |             |   |
| Application Name                    | Subscribers |   |
| 10 MB test product                  | 2           |   |
| 20 Mb big test product              | 1           |   |
| SOL7 Bld                            | 1           |   |
| SUN28 QA Test                       | 2           |   |
| Unix File Scan Audit                | 3           |   |
| Unix Hardware Inventory             | 3           | - |

The table shows all applications that are available to all subscribers. A variety of actions and information can now be accessed.

- 6 To sort a column:
  - Click the Application Name column heading to arrange the applications in ascending order. Click the column heading again to sort the table in descending order.
  - Click the Subscribers column heading to sort the list in ascending order. Click the column heading again to sort the table in descending order.

An arrow in the column heading indicates by which column the table is currently sorted and designates whether the table is sorted in ascending

(up arrow) or descending ( down arrow) order.

- 7 To sort a row:
  - Click any of the applications to view the subscribers for that particular application.

Viewing Inventory from the Radia Integration Server

| Home> Inventory>                    | lome> Inventory> [Summary]   [Detail] |                        |                        |                      |         | 0 🗖           |
|-------------------------------------|---------------------------------------|------------------------|------------------------|----------------------|---------|---------------|
| Summary - 9 subscribers in database |                                       |                        |                        |                      |         |               |
| Action:                             | tatus - Application Events            | <b>▼</b> 60            | )                      |                      |         |               |
| Status - Applicatio                 | n Events> Unix File Scar              | n Audit >              |                        |                      |         |               |
| Application Eve                     | nts                                   |                        |                        |                      |         |               |
| Subscriber                          | Service                               | Created                | Modified               | Application Name     | Event   | <u>Status</u> |
| AIXRIM                              | UNIX_FILE_SCAN_AUDIT                  | 2002-02-08<br>10:06:27 | 2002-02-08<br>10:21:25 | Unix File Scan Audit | Install | Successful    |
| HP11RIM                             | UNIX_FILE_SCAN_AUDIT                  | 2002-02-08<br>10:10:00 | 2002-02-08<br>10:24:11 | Unix File Scan Audit | Install | Successful    |
| SUN27RIM                            | UNIX_FILE_SCAN_AUDIT                  | 2002-02-08<br>10:03:15 | 2002-02-08<br>10:23:46 | Unix File Scan Audit | Install | Successful    |
|                                     |                                       |                        |                        | •                    |         |               |

From here, it is possible to access even more information. Just as on the Applications page, click any of the column headings to sort the table. Click any of the hyperlinks within the rows to provide additional information for that item.

8 Click any subscriber instance and the Application Events for that subscriber opens.

Since you are accessing information on a specific user, the mode of reporting has refreshed to the options available through Detail reporting.

The administrator can continue to access additional information about a particular subscriber or application simply by clicking on the embedded hyperlinks.

Table 27 below shows the results of clicking on specific links.

| Action                | Embedded Links                                                                                                    |
|-----------------------|----------------------------------------------------------------------------------------------------|
| Show -<br>Subscribers | <ul> <li>Click <b>Config</b> to show a detail report for a specific user including operating system configuration, hardware, disk drive information, environment, and Windows services.</li> <li>Click <b>Application</b> to show a detail report for a specific user including managed and audited applications.</li> </ul> |

Table 27Summary Links – All Actions

| Action                                     | Embedded Links                                                                                                    |
|--------------------------------------------|----------------------------------------------------------------------------------------------------|
| Show -<br>Applications                     | <ul> <li>Click an application to show Status Application<br/>Events for that application.</li> <li>Click a subscriber to view detailed Application<br/>Events for that subscriber.</li> </ul>                                                                    |
| Show -<br>System<br>Drivespace             | List the end user's system drives space. Includes the drive indicator (such as C: drive), the drive size in megabytes, the systems free drive space (MB), and the free drive space expressed in a percentage.                                                    |
| Show -<br>IP addresses                     | List the IP address and MAC (Machine) addresses for each subscriber.                                                                                                    |
| WBEM -<br>Configuration                    | Click a subscriber to obtain a detailed report for that<br>user including operating system hardware, disk drive<br>information, environment, and Windows services.<br>This is the same as clicking on <b>Config</b> in the Show -<br>Subscribers summary report. |
| Status -<br>Application<br>Events          | <ul> <li>Click a subscriber to obtain a detailed report of application events for that subscriber.</li> <li>Click Install or Uninstall in the Event column to filter.</li> <li>Click Successful or Unsuccessful to filter in the Status column.</li> </ul>       |
| Status -<br>WBEM Events                    | Not applicable at this time.                                                                                                    |
| Status -<br>Connect                        | Click on a subscriber to obtain detailed reports on<br>that subscriber's connect status and any errors<br>encountered.                                                                                                    |
| Status -<br>Multicast Server<br>Statistics | Not applicable at this time.                                                                                                    |
| Status -<br>Client Download<br>Statistics  | Not applicable at this time.                                                                                                    |
| Status -<br>Notify                         | Notify Status for use with Push Manager.                                                                                                    |
| Errors -<br>Connect                        | Click a subscriber to display detailed information<br>concerning that subscriber's connect and error<br>information.                                                                                                    |

Viewing Inventory from the Radia Integration Server

| Action                   | Embedded Links                                    |
|--------------------------|---------------------------------------------------|
| Errors -<br>Notify       | Used by the Push Manager.                         |
| Admin –<br>Configuration | There are no embedded hyperlinks for this report. |

 Table 28
 Detail – Inventory Reporting

| Action                       |                                                                                                    | Embedded Links                                                                                                    |
|------------------------------|----------------------------------------------------------------------------------------------------|----------------------------------------------------------------------------------------------------|
| Applications                 | Managed Applica<br>Click a sub<br>of the appl<br>Click a ser<br>Application<br>Audited Applicat<br>No embedded lin | ations<br>oscriber to see a detailed report of all<br>ications for that subscriber.<br>vice to see a summary report of<br>a Events.<br>ions<br>ks. |
| WBEM Audited<br>Applications | No embedded lin                                                                                                    | ks.                                                                                                    |
| Audited Files                | No embedded lin                                                                                                    | ks.                                                                                                    |
| Configuration                | No embedded lin                                                                                                    | ks.                                                                                                    |
| WBEM Audited<br>Files        | No embedded lin                                                                                                    | ks.                                                                                                    |

| Table 29 Detail – General Reporting | Table 29 | <b>Detail – General Reporting</b> |
|-------------------------------------|----------|-----------------------------------|
|-------------------------------------|----------|-----------------------------------|

| Action           | Embedded links     |
|------------------|--------------------|
| Show -<br>Config | No embedded links. |

| Action                            | Embedded links                                                                                                    |
|-----------------------------------|----------------------------------------------------------------------------------------------------|
| Status -<br>Application<br>Events | <ul> <li>Click Subscriber to display a detailed history of this application.</li> <li>Click a service to display the summarized report for an application event.</li> <li>Click Install or Uninstall in the Event column to filter.</li> <li>Click Successful or Unsuccessful to filter in the Status column.</li> </ul> |
| Status -<br>Connect               | No embedded links.                                                                                                    |
| Status -<br>Services              | EDM service status.                                                                                                    |
| Status -<br>Notify                | Notify Status for use with Push Manager.                                                                                                    |
| Status -<br>Summary               | No embedded links.                                                                                                    |
| Status -<br>Detailed              | No embedded links.                                                                                                    |

Viewing Inventory from the Radia Integration Server

# Viewing Audit Information Using the Radia Integration Server

We'll use the Unix Software Inventory example to examine how the collected information is presented within some of the Radia Integration Server reports.

#### Summary Reporting Examples

To view a sample report

- 1 In Services, ensure that the Radia Integration Server is started.
- 2 Start your Web browser and type the address and port number of the Radia Integration Server into the address field:

http:/<I/P Address or hostname>:<Port>

The home page of the Radia Integration Server opens.

- 3 Click the **Reporting** tab.
- 4 From the Action drop-down list, select **Show Applications**.
- 5 Click **Unix Software scan** in the Application Name column.

To see more detailed reporting for specific users, see the next section, Detail Reporting Example.

#### Detail Reporting Example

#### To view a sample report

- 1 Make sure the Radia Integration Server is started.
- 2 Start your Web browser and type the address and port number of the Radia Integration Server into the address field:

http://<I/P Address or hostname>:<Port>

The home page of the Radia Integration Server opens.

- 3 Click the **Reporting** tab.
- 4 Click Detail.

Chapter 9

- 5 Select what type of reporting you would like to view. For our example, select **Inventory Reporting**.
- 6 Select the Action. For our example, we selected Applications.
- 7 Select a subscriber from the **Subscriber** drop-down list.

You will be presented with all of the applications files for the user you selected. You can continue to view the information in various formats by using the drop-down menus to specify the reporting configuration.

| Home> Inventory>                                    |                            | [Summary]   [Detail]            |                        |                        |         | 0 🖸 - |
|-----------------------------------------------------|----------------------------|---------------------------------|------------------------|------------------------|---------|-------|
| Subscriber                                          | Detail - 9 subscribers     | in database                     |                        |                        |         |       |
| Reporting: ©<br>Subscriber<br>Filtering: Managed An | Inventory C General C Hist | tory Action: A<br>Subscriber: H | pplications<br>IP11RIM | 2                      | r<br>r  |       |
| Subscriber                                          | Application Name           | Service                         | Created                | Modified               | Event   | Date  |
| HP11RIM                                             | Unix File Scan Audit       | UNIX_FILE_SCAN_AUDIT            | 2002-02-08<br>10:10:00 | 2002-02-08<br>10:24:11 | Install |       |
| HP11RIM                                             | Unix Hardware Inventory    |                                 | 2002-02-08             | 2002-02-08<br>10:28:47 | Install |       |
| HP11RIM                                             | Unix Software Inventory    | UNIX_SOFTWARE_INVENTORY         | 2002-02-08             | 2002-02-08<br>10:31:58 | Install | •     |

# Inventory Reports and the Radia Reporting Server

The Radia Inventory Manager 4.1 offers reports that are available within the Radia Reporting Server as **Inventory Manager Related** reports. These include User and Group accounts, NIS User and NIS Group accounts, and HPUX Software Bundles.

Access these reports by clicking the details icon next to any UNIX device in the Radia Managed Devices report.

Viewing Inventory from the Radia Integration Server

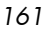

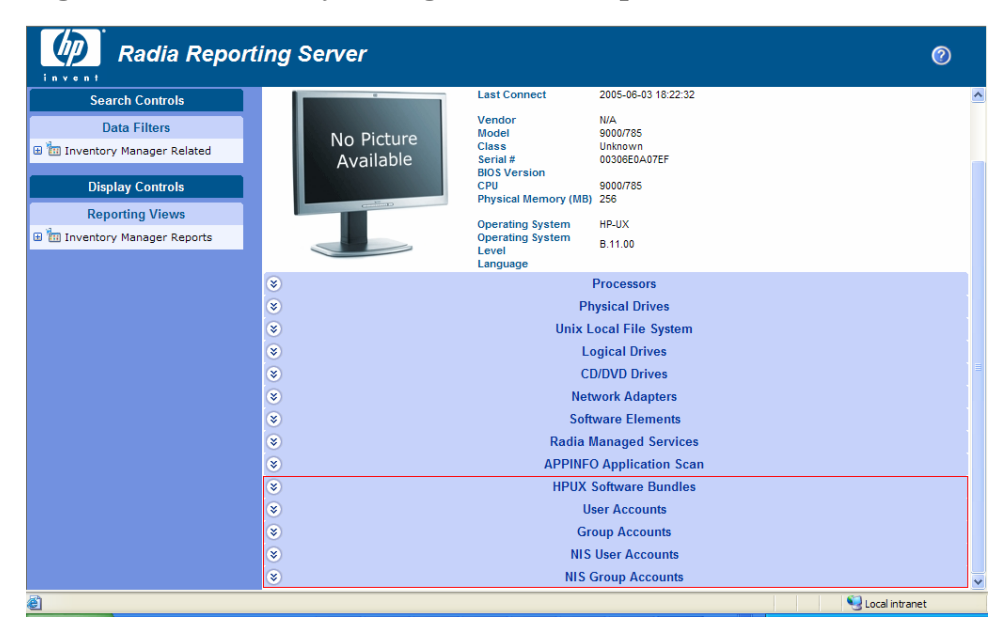

#### Figure 21 Inventory Manager Related reports – device details

Click an individual report name beneath the device details to view the report.

| Search Controls               | ۲                   |            |                | 🛛 User A    | ccounts               |                       |               |
|-------------------------------|---------------------|------------|----------------|-------------|-----------------------|-----------------------|---------------|
| Data Filters                  | A 2                 |            |                |             | 15 items 👻            | 1 - 13 of 13          | items 🖌 D D   |
| 🗄 🛅 Inventory Manager Related | Modified            | Account ID | Account Name 📥 | Description | Home Path             | Shell                 | Primary Group |
| Display Controls              | 2005-06-03 19:28:00 | 4          | adm            |             | /var/adm              | /sbin/sh              | adm           |
| Reporting Views               | 2005-06-03 19:28:00 | 102        | admintst       |             | /home/admintst        | /usr/bin/sh           | users         |
| 🗉 🛅 Inventory Manager Reports | 2005-06-03 19:28:00 | 2          | bin            |             | /usr/bin              | /sbin/sh              | bin           |
|                               | 2005-06-03 19:28:00 | 101        | clientst       |             | /home/clientst        | /usr/bin/sh           | users         |
|                               | 2005-06-03 19:28:00 | 1          | daemon         |             | 1                     | /sbin/sh              | daemon        |
|                               | 2005-06-03 19:28:00 | 27         | hpdb           | ALLBASE     | 1                     | /sbin/sh              | other         |
|                               | 2005-06-03 19:28:00 | 9          | lp             |             | /var/spool/lp         | /sbin/sh              | lp            |
|                               | 2005-06-03 19:28:00 | -2         | nobody         |             | 1                     |                       | nogroup       |
|                               | 2005-06-03 19:28:00 | 11         | nuucp          |             | /var/spool/uucppublic | /usr/lbin/uucp/uucico | nuucp         |
|                               | 2005-06-03 19:28:00 | 0          | root           |             | 1                     | /sbin/sh              | sys           |
|                               | 2005-06-03 19:28:00 | 3          | sys            |             | 1                     |                       | sys           |
|                               | 2005-06-03 19:28:00 | 5          | uucp           |             | /var/spool/uucppublic | /usr/lbin/uucp/uucico | sys           |
|                               |                     |            |                |             |                       |                       |               |

Figure 22 Inventory Manager Related reports - User Accounts

Chapter 9

# Summary

- If installed, the information obtained by auditing client computers is stored in the Radia Integration Server.
- The Summary link in the Radia Integration Server will show information about all Radia clients.
- The Detail link in the Radia Integration Server will show in-depth information about a *single* subscriber.
- When viewing reports within the Radia Integration Server, you are able to navigate through the information collected by clicking on hyperlinks embedded within any table.

Viewing Inventory from the Radia Integration Server

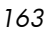

# A Version 4.1 Alternative File and WBEM Auditing Methods

Previously, Windows and UNIX file auditing used different technologies and techniques to collect file and WBEM audit information. While the current UNIX methods described in Chapter 5, Software and Hardware Auditing are still supported (filescan.tkd for file auditing and nvdcim.tkd for WBEM auditing), the Windows modules (RIMFSCAN and RIMDIFF for file auditing and RIMWBEM for WBEM auditing) are now also available for use on UNIX as well. This is an effort to merge these technologies, and in the future, to provide one consistent method of performing file audits for both Windows and UNIX.

This appendix describes the alternative file and WBEM auditing methods which were previously available only for Windows implementations of the Inventory Manager Client.

# AUDIT.FILE

The AUDIT.FILE class instances in an audit package control the auditing function for files on the client computer. The RIMFSCAN and the RIMDIFF methods on the client computer perform the actual file auditing operations by specifying what files to look for. There can be one or more AUDIT.FILE instances in an audit package. Each AUDIT.FILE instance can specify a scan for one or more files.

The following table summarizes the attributes in an AUDIT.FILE class instance and their effects on the RIMFSCAN method.

| Attribute | Description                                                                                                    |
|-----------|----------------------------------------------------------------------------------------------------|
|           | Examples                                                                                                    |
| SCANFOR   | Indicate a fully qualified path and file name to search for.<br>Wildcards are permitted.                                                                                                    |
| ACTION    | <ul> <li>The RIMDIFF method performs actions on the files discovered on the user's computer during the Client Connect.</li> <li>Y configures RIMDIFF to perform the action.</li> </ul>                                                                                                    |
|           | • N configures RIMDIFF to not perform the action.<br>The first four flags determine when to report that the files<br>were found:                                                                                                    |
|           | Report on: Initial, New, Changed, Deleted                                                                                                    |
|           | <ul> <li>Initial means that the file was found during the first scan of the client computer.</li> <li>New means that the file was found during the current scan. The file was not present during the previous scan.</li> <li>Changed means that the file was present during the previous scan and is different from the file found during the current scan.</li> <li>Deleted means that the file was found during the previous scan. The file is not present for the current scan.</li> <li>The last three flags control the actions to take on the files detected during the current scan.</li> </ul> |
|           | <ul> <li>Action to take on discovery: Send, Delete, Custom <ul> <li>Send means to send the files to the Configuration<br/>Server and store them in the location indicated by<br/>the ZRSCVLOC attribute (see ZRSCVLOC in this<br/>table).</li> <li>Delete means to delete the files from the user's<br/>computer.</li> <li>Custom means to execute the method indicated in<br/>the CUSTOM attribute.</li> </ul> </li> <li>YYYYNYN – Report whenever encountered and delete the<br/>files.</li> <li>NNYYNNN – Report when changed or deleted and take no<br/>action.</li> </ul>                         |

 Table 30
 AUDIT.FILE Class Instances

Appendix A

| Attribute | Description                                                                                                    |
|-----------|----------------------------------------------------------------------------------------------------|
|           | Examples                                                                                                    |
|           | NYYNYYN – Report when the files are new or changed.<br>Then send and delete the files.                                                                                                    |
| OUTPUT    | Output object name.                                                                                                    |
| TYPE      | Scan different file locations. Available scans are Behavior<br>Services, Desktop, File, Path, Registry, and WBEM.<br>File.                                                                                                    |
| GROUP     | Optional way to identify a set of scan results. This maybe<br>useful for querying and reporting on the audited files from<br>the database where audit results can be stored.<br>Games, MPEGs.                                                                                                    |
| ZVERINFO  | Collect extended information.                                                                                                    |
|           | <ul> <li>Set the value to 1 to collect additional information for a file.</li> <li>Set the value to 0 to not collect additional information.</li> </ul>                                                                                                    |
|           | In order for this data to be collected, the associated attribute must exist in the AUDIT.FILE class template.                                                                                                    |
|           | You can limit the scan to only those files that have some<br>particular values in their extended information. You do so<br>by supplying a value (either 1 or 0) for any of the<br>associated attributes in an AUDIT.FILE instance. This<br>causes the scan to be filtered. Only those files whose<br>extended information data element contains the value you<br>specify in its associated attribute will be scanned. |
|           | Extended file information consists of one ore more of the following data elements. The associated attribute name for the data element is in parentheses:                                                                                                    |
|           | (VENDOR)<br>The seller of the file/product                                                                                                    |
|           | (PRODUCT)<br>The name of the item for which the file is a part.                                                                                                    |
|           | <ul><li>(PRODVERS)</li><li>The version of the product which the file is a part.</li><li>(ORGNAME)</li></ul>                                                                                                    |
|           | The name of the organization.                                                                                                    |
|           | (INTERNAL)                                                                                                    |

Version 4.1 Alternative File and WBEM Auditing Methods

| Attribute | Description                                                                                                    |
|-----------|----------------------------------------------------------------------------------------------------|
|           | Examples                                                                                                    |
|           | The internal data element encoded in the file.<br>(VERSION)<br>The version of the file.<br>(LANGUAGE)<br>The language of the file.                                                                                                    |
| ZRSCSTYP  | Server file type. This can be either Binary or Text. The administrator does not set this.                                                                                                    |
| ZRSCMFIL  | Manager directory location.                                                                                                    |
| ZRSCVLOC  | The location on the Configuration Server where the files<br>are stored because of the Send Action (see ACTION in this<br>table). This variable needs to be configured when sending a<br>file back to the Configuration Server. The variable should<br>contain the name of the MGRVLOC instance that will be<br>used to resolve the location to store the uploaded file. |
| ZRSCMMEM  | PDS member name. This field is optional.                                                                                                    |
| PRODUCT   | The product name.<br>See ZVERINFO on page 167 for more detail.                                                                                                    |
| PRODVERS  | The product version.<br>See ZVERINFO on page 167 for more detail.                                                                                                    |
| ORGNAME   | The organization name.<br>See ZVERINFO on page 167 for more detail.                                                                                                    |
| INTERNAL  | The internal data element encoded in the file.<br>See ZVERINFO on page 167 for more detail.                                                                                                    |
| VERSION   | The version of the file.<br>See ZVERINFO on page 167 for more detail.                                                                                                    |
| LANGUAGE  | The language of the file.<br>See ZVERINFO on page 167 for more detail.                                                                                                    |
| VENDOR    | The product vendor.<br>See ZVERINFO on page 167 for more detail.                                                                                                    |
| ZRSCCRC   | Resource CRC.                                                                                                    |
| ZCRCINFO  | Collect file CRC.                                                                                                    |

Appendix A

| Attribute | Description                                                                                                    |
|-----------|----------------------------------------------------------------------------------------------------|
|           | Examples                                                                                                    |
| ZRSCOBJN  | Persistent object name.                                                                                                    |
| ZRSCPADM  | Administrator ID.                                                                                                    |
| ZRSCSRC   | Resource Source, i.e. Publisher.                                                                                               |
| ZINIT     | Not applicable at this time.                                                                                                   |
| NAME      | Not applicable at this time.                                                                                                   |
| LOCATION  | Not applicable at this time.                                                                                                   |
| ZMD5INFO  | Set to Y to collect MD5 info. This is a 32 character value that can be used to uniquely identify a file based on its contents. |

Use the Client Explorer to view the FILEPREV object results as shown below.

Version 4.1 Alternative File and WBEM Auditing Methods

| 💌 /work/ra                                   | m42/lit | /NVDCIM_HP_dev360t2/RA           | . 💶 🖸 🔰     | <         |
|----------------------------------------------|---------|----------------------------------|-------------|-----------|
| <u>O</u> bject <u>V</u> ariable <u>H</u> eap |         |                                  |             |           |
| Variable 🛆                                   | Length  | 1 of 4                           |             | $\square$ |
| ACCESSDT                                     | 14      | 2005\u5e7412\u67088\u65e5\u661f\ | u671f\u56db |           |
| ACCESSTM                                     | 8       | 09:22:37                         |             |           |
| ACTION                                       | 7       | YYYYYNN                          |             |           |
| COMPRESS                                     | 1       | N                                |             |           |
| DATACRC                                      | 8       | 763B2007                         |             |           |
| DATE                                         | 15      | 2004/u5e7411/u670810/u65e5/u6611 | fu671fu4e09 |           |
| DEPTH                                        | 2       | -1                               |             |           |
| DIR                                          | 4       | /etc                             |             |           |
| DIRPATH                                      | 4       | /etc                             |             |           |
| EXCLUDE                                      | 0       |                                  |             |           |
| FULLPATH                                     | 10      | /etc/hosts                       |             |           |
| GID                                          | 1       | 2                                |             |           |
| GIDNAME                                      | 3       | bin                              |             |           |
| INCLUDE                                      | 5       | hosts                            |             |           |
| NAME                                         | 5       | hosts                            |             |           |
| PATHCRC                                      | 8       | 97DE1992                         |             |           |
| PERMISS                                      | 4       | 0444                             |             |           |
| SIZE                                         | 3       | 681                              |             |           |
| STATUS                                       | 6       | EXISTS                           |             |           |
| TYPE                                         | 6       | binary                           |             | $\nabla$  |
|                                              |         |                                  |             |           |
| • << >>                                      |         |                                  | Save/Exit   |           |

#### Figure 23 FILEPREV object created with RIMFSCAN

The FILEPREV object contains one heap for each file discovered during the scan for the audit service. It contains the attributes from the AUDIT.FILE class instance that controlled the scan, as described above. It also contains the following attributes:

| Attribute | Description                                                        |
|-----------|--------------------------------------------------------------------|
| ACTION    | Action flags. First four flags determine when to report.           |
|           | Y – ignored                                                        |
|           | Y – New file                                                       |
|           | Y – File changed since last scan                                   |
|           | Y – Ignored                                                        |
|           | Last three flags control action to be taken.                       |
|           | Y – send the file to RCS                                           |
|           | Y – ignored                                                        |
|           |                                                                    |
| ACCESSDT  | The date of the most recent access of this file.                   |
| ACCESSTM  | The time of the most recent access of this file.                   |
| COMPRESS  | Compression setting.                                               |
| DATACRC   | Data CRC                                                           |
| DATE      | The date of the most recent modification to this file.             |
| DIR       | System drive location of the file.                                 |
| DIRPATH   | The directory path of the file.                                    |
| EXCLUDE   | Parameter to exclude.                                              |
| FULLPATH  | Fully qualified path and file name of the file.                    |
| GID       | Unix group ID of file owner.                                       |
| GIDNAME   | Unix group name of file owner.                                     |
| INCLUDE   | Parameter to include.                                              |
| NAME      | File name.                                                         |
| PATHCRC   | A unique number that indicates the CRC path used for differencing. |
| PERMISS   | 4-digit octal value for file permissions.                          |
| SIZE      | File size in bytes.                                                |
| TIME      | The time of the most recent modification to this file.             |
| TYPE      | File type. Can be directory, LINK, or binary.                      |

| Table 31 | FILEPREV | Object |
|----------|----------|--------|
|----------|----------|--------|

Version 4.1 Alternative File and WBEM Auditing Methods

| Attribute | Description                 |
|-----------|-----------------------------|
| UID       | UNIX ID of file owner.      |
| UIDNAME   | Username of the file owner. |
| ZOBJDATE  | Date                        |
| ZOBJPCLAS | Class                       |
| ZOBJCID   | Object Child ID             |
| ZOBJPNAM  | Unique Name                 |
| ZOBJTIME  | Time                        |
| ZRSCVLOC  | Location                    |

# WBEM Auditing

Use the RIMWBEM method to query the WBEM namespaces to retrieve information about how a system's hardware and software is used. The RIMWBEM method constructs a query from the information contained in an instance of the AUDIT.WBEM class. WBEM has a query engine that processes the query statement and returns the query results to RIMWBEM. There is one heap in the query result object for every discovered instance.

An AUDIT.WBEM class instance defines a query into the WBEM namespace.

The following table describes the attributes of the AUDIT.WBEM instance.

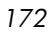

| Attribute Name | Description                                                                                                    |  |  |
|----------------|----------------------------------------------------------------------------------------------------|--|--|
| ACTION         | RIMDIFF method performs actions on the WBEM<br>namespaces (s) instances discovered on the user's<br>computer during the Client Connect.                                                                                                    |  |  |
|                | <ul> <li>Y configures RIMDIFF to perform the reporting action.</li> <li>N configures RIMDIFF to not perform the reporting action.</li> </ul>                                                                                                    |  |  |
|                | The first four flags determine <i>when</i> to report that the WBEM namespace instance was found:                                                                                                    |  |  |
|                | Report on: Initial, New, Changed, Deleted, Scan,<br>Delete, Custom                                                                                                    |  |  |
|                | <ul> <li>Initial means that the file was found during the first scan of the client computer.</li> <li>New means that the file was found during the current scan. The file was not present during the previous scan.</li> <li>Changed means that the file was present during the previous scan and is different from the file found during the current scan.</li> <li>Deleted means that the file was found during the previous scan. The file is not present for the current scan.</li> <li>Scan means that the file was found during the current scan.</li> <li>Delete means that the file was found during the current scan.</li> <li>Custom means that the file was found during a custom scan.</li> </ul> |  |  |
| NAMESPACE      | Name of the WBEM namespace to query or HARDWARE.                                                                                                    |  |  |
| CLASS          | Name of the WBEM class to query or HARDWARE.                                                                                                    |  |  |

Table 32AUDIT.WBEM Instance

Version 4.1 Alternative File and WBEM Auditing Methods

| Attribute Name                                     | Description                                                                                                    |  |
|----------------------------------------------------|----------------------------------------------------------------------------------------------------|--|
| PROPERTY                                           | Specify one or more property names to be queried and<br>reported. Use commas to separate more than one<br>property name.   |  |
|                                                    | If this attribute is blank, all properties in the class will<br>be queried and reported.                                   |  |
| CNDITION                                           | An optional condition to narrow results of an audit.                                                                       |  |
| OUTPUT                                             | This is the name of the object to send to the Configuration Server.                                                        |  |
| TYPE                                               | Indicates that WBEM scan is to be employed for this audit package.                                                         |  |
| NAME                                               | Friendly name for this instance. This name will appear<br>in the System Explorer's tree view to identify this<br>instance. |  |
| When the keyword HARDWARE is used in the NAMESPACE |                                                                                                    |  |

When the keyword HARDWARE is used in the NAMESPACE and/or CLASS attributes of AUDIT.WBEM, hardware information is collected. This information is essentially the same as the ZCONFIG object.

The Inventory Manager Client stores the results of a WBEM scan in a WBEM object. This object can be found in the service node of the client object tree. The results are also sent to the Configuration Server.

In addition to the attributes described above, the WBEM object also contains the following:

| Attribute | Description                                                                  |
|-----------|------------------------------------------------------------------------------|
| ZOBJCID   | Object child ID.                                                             |
| ZOBJCLAS  | Targeted class for the audit such as ZRSOURCE or ZSERVICE.                   |
| ZOBJCRC   | CRC of all persistent and transient objects under the current node.          |
| ZOBJDATE  | Last date under the current node.                                            |
| ZOBJDOMN  | Domain name of the object.                                                   |
| ZOBJID    | Object ID of the instance used to obtain information from the Resource file. |

 Table 33
 WBEM Object Attributes in the Client

Appendix A

| Attribute | Description                                           |
|-----------|-------------------------------------------------------|
| ZOBJNAME  | Instance name of the object.                          |
| ZOBJPCLS  | Parent class name.                                    |
| ZOBJPID   | Parent class ID.                                      |
| ZOBJRCRC  | Resource CRC maintained by the Configuration Server.  |
| ZOBJRSIZ  | Resource size maintained by the Configuration Server. |
| ZOBJTIME  | Latest time under the current node.                   |
| ZRSCSRC   | Name of the program promoted the resource.            |

# Additional WBEM Objects

## WBEMUSER (Solaris Only)

The Solaris version of the Inventory Manager requires an additional WBEM object called WBEMUSER. This object contains two attributes, USERNAME and PASSWORD, which must both contain a valid value in order to retrieve Solaris inventory information. WBEMUSER is located by default in the IDMROOT directory.

Version 4.1 Alternative File and WBEM Auditing Methods

# Image: Constraint of the image of the image of

#### Figure 24 WBEMUSER object

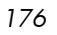

# B Inventory Manager Detail and Summary Reporting Tables

| Action          | Displayed Table<br>Title | Columns Queried<br>/Display Name         | Tables Queried   |
|-----------------|--------------------------|------------------------------------------|------------------|
| Configuration - | CDROM Drive              | wName / Name                             | rCIM_DVDROMDrive |
| Summary         |                          | wOtherIdentifyingInfo /<br>Hardware Path |                  |
|                 |                          | wOtherIdentifyingInfo / Hardware<br>Path |                  |
|                 |                          | wCaption / Caption                       |                  |
|                 | CDROM Drives             | wName / Name                             |                  |
|                 |                          | wDescription / Description               |                  |
|                 | Exported Directory       | wName / Exported Directory<br>Name       | rCIM_Directory   |
|                 |                          | wCreationDate / Creation Date            |                  |
|                 |                          | wCaption / Caption                       |                  |
|                 |                          | wDescription / Description               |                  |
|                 |                          | wFSName/ File System Name                |                  |
|                 | Exported Directories     | wName / Exported Directory<br>Name       |                  |
|                 |                          | wDescription / Description               |                  |
|                 | Disk Drive               | wName / Name                             | rCIM_DiskDrive   |
|                 |                          | wMaxMediaSize / Size (MB)                |                  |
|                 |                          | wOtherIdentifyingInfo / Hardware<br>Path |                  |
|                 |                          | wCaption / Caption                       |                  |
|                 |                          | wDescription / Description               |                  |

| Table 34 | <b>Inventory Reporting – Detailed Reports</b> |
|----------|-----------------------------------------------|
|----------|-----------------------------------------------|

| Action | Displayed Table<br>Title | Columns Queried<br>/Display Name                        | Tables Queried       |
|--------|--------------------------|---------------------------------------------------------|----------------------|
|        | Disk Drives              | wName / Name                                            |                      |
|        |                          | wMaxMediaSize / Size (MB)                               |                      |
|        |                          | wDescription / Description                              |                      |
|        | DVDROM Drive             | wName / Name                                            | rCIM_DVDDrive        |
|        |                          | wOtherIdentifyingInfo / Hardware<br>Path                |                      |
|        |                          | wCaption / Caption                                      |                      |
|        |                          | wDescription / description                              |                      |
|        | DVDROM Drives            | wName / Name                                            |                      |
|        |                          | wOtherIdentifyingInfo / Hardware<br>Path                |                      |
|        | Ethernet Card            | wName / IP Address                                      | rCIM_EthernetAdapter |
|        |                          | rCIM_EthernetAdapter                                    |                      |
|        |                          | wDeviceID / MAC Address                                 |                      |
|        |                          | wTotalPacketsReceived / Total<br>Packets Received       |                      |
|        |                          | wTotalPacketsTransmitted / Total<br>Packets Transmitted |                      |
|        |                          | wCaption / Caption                                      |                      |
|        | Ethernet Cards           | wDeviceID / MAC Address                                 |                      |
|        |                          | wName / IP Address                                      |                      |
|        | Logical Volume           | wName / Lvame                                           | rCIM_LogicalDisk     |
|        |                          | wBlockSize / VG PE Size (MB)                            |                      |
|        |                          | wNumberOfBlocks / Current LE                            |                      |
|        |                          | wAccess / LV Permission                                 |                      |
|        |                          | wAvailability / LV Status                               |                      |
|        |                          | wCaption / Caption                                      |                      |

Appendix B

| Action | Displayed Table<br>Title | Columns Queried<br>/Display Name                                             | Tables Queried |
|--------|--------------------------|------------------------------------------------------------------------------|----------------|
|        |                          | wDescription / Description                                                   |                |
|        | Logical Volumes          | wName / LV Name                                                              |                |
|        |                          | wBlockSize / VG PE Size (MB)                                                 |                |
|        |                          | wNumberOfBlocks / Current LE                                                 |                |
|        | Network File System      | wRoot / Local Mount Point                                                    | rCIM_NFS       |
|        |                          | wFileSystemType / File System<br>Type                                        |                |
|        |                          | wFileSystemSize / File System<br>Size (MB)                                   |                |
|        |                          | wAvailableSpace / Available Space<br>(MB)                                    |                |
|        |                          | wBlockSize / Block Size (bytes)                                              |                |
|        |                          | wReadOnly / Read Only                                                        |                |
|        |                          | wAttributeCaching / Directory<br>Attribute Caching                           |                |
|        |                          | wAttrCachingForDirectoriesMax /<br>Max Time To Cache Directory<br>Attributes |                |
|        |                          | wAttrCachingForDirectoriesMin /<br>Min Time To Cache Directory<br>Attributes |                |
|        |                          | wAttrCachingForRegularFilesMax<br>/ Max Time To Cache File<br>Attributes     |                |
|        |                          | wAttrCachingForRegularFilesMin<br>/ Min Time To Cache File<br>Attributes     |                |
|        |                          | wForegroundMount / Foreground<br>Mount                                       |                |
|        |                          | wHardMount / Hard Mount                                                      |                |
|        |                          | wInterrupt / Interrupt                                                       |                |
|        |                          | wMountFailureRetries / Mount<br>Failure Retries                              |                |
|        |                          | wRetransmissionAttempts /<br>Retransmission Attempts                         |                |

Inventory Manager Detail and Summary Reporting Tables

| Action | Displayed Table<br>Title | Columns Queried<br>/Display Name                                          | Tables Queried          |
|--------|--------------------------|---------------------------------------------------------------------------|-------------------------|
|        |                          | wRetransmissionTimeout /<br>Retransmission Timeout (tenths of<br>seconds) |                         |
|        |                          | wServerCommunicationPort /<br>Server Communication Port                   |                         |
|        |                          | wWriteBufferSize / Write Buffer<br>Size (bytes)                           |                         |
|        |                          | wReadBufferSize / Read Buffer<br>Size (bytes)                             |                         |
|        |                          | wCaption / Caption                                                        |                         |
|        | Network File Systems     | wRoot / Local Mount Point                                                 |                         |
|        |                          | wFileSystemSize / File System<br>Size (MB)                                |                         |
|        |                          | wCaption / Caption                                                        |                         |
|        | Parallel Controller      | wDeviceID / Hardware Path                                                 | rCIM_ParallelController |
|        |                          | wCaption / Caption                                                        |                         |
|        | Parallel Controllers     | wDeviceID / Hardware Path                                                 |                         |
|        |                          | wCaption / Caption                                                        |                         |
|        | Processor                | wDeviceID / Hardware Path                                                 | rCIM_Processor          |
|        |                          | wCurrentClockSpeed / Clock<br>Speed (MHz)                                 |                         |
|        |                          | wAvailability / Availability                                              |                         |
|        | Processors               | wDeviceID / Hardware Path                                                 |                         |
|        |                          | wCurrentClockSpeed / Clock<br>Speed (MHz)                                 |                         |
|        |                          | wAvailability / Availability                                              |                         |
|        | Installed Product        | wName / Tag                                                               | rCIM_Product            |
|        |                          | wVersion / Version                                                        |                         |
|        |                          | wVendor / Vendor                                                          |                         |
|        |                          | wIdentifyingNumber / Software<br>Spec                                     |                         |

Appendix B
| Action | Displayed Table<br>Title    | Columns Queried<br>/Display Name      | Tables Queried       |
|--------|-----------------------------|---------------------------------------|----------------------|
|        |                             | wCaption / Caption                    |                      |
|        | Installed Products          | wName / Tag                           |                      |
|        |                             | wVersion / Version                    |                      |
|        |                             | wIdentifyingNumber / Software<br>Spec |                      |
|        | SCSI Controller             | wDeviceID / Hardware Path             | rCIM_SCSIController  |
|        |                             | wCaption / Caption                    |                      |
|        | SCSI Controllers            | wDeviceID / Hardware Path             |                      |
|        |                             | wCaption / Caption                    |                      |
|        | Installed Fileset/Package   | wName / Tag                           | rCIM_SoftwareElement |
|        |                             | wVersion / Version                    |                      |
|        |                             | wSoftwareElementID / Software<br>Spec |                      |
|        |                             | wTargetOperatingSystem / Target<br>OS |                      |
|        |                             | wManufacturer / Vendor                |                      |
|        |                             | wCaption / Caption                    |                      |
|        |                             | wInstallDate / Install Date           |                      |
|        | Installed Filesets/Packages | wName / Tag                           |                      |
|        |                             | wVersion / Version                    |                      |
|        |                             | wSoftwareElementID / Software<br>Spec |                      |
|        |                             |                                       |                      |
|        | Volume Group                | wName / VG Name                       | rCIM_StorageVolume   |
|        |                             | wBlockSize / PE Size (MB)             |                      |
|        |                             | wNumberOfBlocks / Total PE            |                      |
|        |                             | wAccess / VG Write Access             |                      |

| Action | Displayed Table<br>Title | Columns Queried<br>/Display Name           | Tables Queried           |
|--------|--------------------------|--------------------------------------------|--------------------------|
|        |                          | wAvailability / VG Status                  |                          |
|        |                          | wCaption / Caption                         |                          |
|        |                          | wDescription / Description                 |                          |
|        | Volume Groups            | wName / VG Name                            |                          |
|        |                          | wBlockSize / PE Size (MB)                  |                          |
|        |                          | wNumberOfBlocks / Total PE                 |                          |
|        | Computer System          | wName / System Name                        | rCIM_UnixComputerSystem  |
|        |                          | wCaption / Computer Model                  |                          |
|        |                          | wDescription / Description                 |                          |
|        |                          | wOtherIdentifyingInfo / System<br>ID       |                          |
|        | Computer Systems         | wName / System Name                        |                          |
|        |                          | wCaption / Computer Model                  |                          |
|        |                          | wDescription / Description                 |                          |
|        | Local File System        | wRoot / File System Root                   | rCIM_UnixLocalFileSystem |
|        |                          | wName / Device File                        |                          |
|        |                          | wFileSystemType / File System<br>Type      |                          |
|        |                          | wFileSystemSize / File System<br>Size (MB) |                          |
|        |                          | wAvailableSpace / Available Space<br>(MB)  |                          |
|        |                          | wReservedCapacity / Reserved<br>Space (MB) |                          |
|        |                          | wBlockSize / Block Size (bytes)            |                          |
|        |                          | wTotalSlots / Total I-Nodes                |                          |
|        |                          | wTotalSlots / Total I-Nodes                |                          |
|        |                          | wFreeSlots / Free I-Nodes                  |                          |

| Action | Action Displayed Table Columns Queried<br>Title /Display Name |                                                         | Tables Queried           |
|--------|---------------------------------------------------------------|---------------------------------------------------------|--------------------------|
|        |                                                               | wAccessMode / Access Mode                               |                          |
|        |                                                               | wAccessMode / Access Mode                               |                          |
|        |                                                               | wMaxFileNameLength / Max File<br>Name Length            |                          |
|        |                                                               | wClusterSize / Fragment Size<br>(bytes)                 |                          |
|        |                                                               | wDescription / Description                              |                          |
|        | Local File Systems                                            | wName / Device File                                     |                          |
|        |                                                               | wRoot / File System Root                                |                          |
|        |                                                               | wFileSystemSize / File System<br>Size (MB)              |                          |
|        | Operating System                                              | wCSName / System Name                                   | rCIM_UnixOperatingSystem |
|        |                                                               | wName / OS Name And Release                             |                          |
|        |                                                               | wLastBootUpTime / Last Boot<br>Date                     |                          |
|        |                                                               | wCurrentTimeZone / Time Zone                            |                          |
|        |                                                               | wNumberOfUsers / Number Of<br>Users Logged In           |                          |
|        |                                                               | wNumberOfProcesses / Number<br>Of Active Processes      |                          |
|        |                                                               | wMaxNumberOfProcesses / Max<br>Number Of Processes      |                          |
|        |                                                               | wMaxProcessesPerUser / Max<br>Processes Per User        |                          |
|        |                                                               | wTotalVisibleMemorySize / Total<br>Physical Memory (MB) |                          |
|        |                                                               | wFreePhysicalMemory / Free<br>Physical Memory (MB)      |                          |
|        |                                                               | wTotalSwapSpaceSize / Total<br>Swap (MB)                |                          |
|        |                                                               | wFreeSpaceInPagingFiles / Free<br>Swap Space (MB)       |                          |
|        |                                                               | wTotalVirtualMemorySize /<br>Virtual Memory Size (MB)   |                          |
|        |                                                               | wFreeVirtualMemory / Free<br>Virtual Memory (MB)        |                          |

| Action | Displayed Table<br>Title    | Columns Queried<br>/Display Name            | Tables Queried                |
|--------|-----------------------------|---------------------------------------------|-------------------------------|
|        |                             | wCaption / Caption                          |                               |
|        | Operating Systems           | wName / OS Name And Release                 |                               |
|        |                             | wCaption / Caption                          |                               |
|        | Group Account               | wName / Group Account Name                  | rNVD_GroupAccount             |
|        |                             | wDescription / Description                  |                               |
|        | Group Accounts              | wName / Group Account Name                  |                               |
|        |                             | wDescription / Description                  |                               |
|        | User Account                | wName / Account Name                        | rNVD_UserAccount              |
|        |                             | wUserUID / Account ID                       |                               |
|        |                             | wPrimaryGroup / Account's<br>Primary Group  |                               |
|        |                             | wHomeDirPathName / Home<br>Directory        |                               |
|        |                             | wInitialShell / Initial Shell               |                               |
|        |                             | wAgeMax / Max Password Aging<br>Time (days) |                               |
|        |                             | wAgeMin / Min Password Aging<br>Time (days) |                               |
|        | User Accounts               | wName / Account Name                        |                               |
|        |                             | wUserUID / Account ID                       |                               |
|        |                             | wPrimaryGroup / Account's<br>Primary Group  |                               |
|        | Network Adapter Information | mtime / Modified                            | rWin32_NetworkAdapter<br>Conf |
|        |                             | wDescription / Type                         |                               |
|        |                             | wIPAddress / IP Address                     |                               |
|        |                             | wMACAddress / MAC Address                   |                               |
|        | Disk Drive Information      | mtime / Modified                            | rWin32_LogicalDisk            |
|        |                             | wDeviceID / Drive Letter                    |                               |

| Action | Displayed Table<br>Title | Columns Queried<br>/Display Name            | Tables Queried          |
|--------|--------------------------|---------------------------------------------|-------------------------|
|        |                          | wDescription / Type                         |                         |
|        |                          | wFileSystem / File System                   |                         |
|        |                          | wSize / Size (MB)                           |                         |
|        |                          | wFreeSpace / Free Space (MB)                |                         |
|        |                          | wProviderName / Provider Name               |                         |
|        |                          | wVolumeSerialNumber / Serial<br>Number      |                         |
|        | Environment              | mtime / Modified                            | rWin32_Environment      |
|        |                          | wUserName / Account                         |                         |
|        |                          | wSystemVariable / System<br>Variable        |                         |
|        |                          | wName / Name                                |                         |
|        |                          | wVariableValue / Value                      |                         |
|        | Windows Services         | mtime / Modified                            | rWin32_Service          |
|        |                          | wDisplayName / Service                      |                         |
|        |                          | wState / Status                             |                         |
|        |                          | wStartMode / Startup                        |                         |
|        |                          | wName / Name                                |                         |
|        |                          | wStartName / Logon                          |                         |
|        |                          | wDesktopInteract / Interact with<br>Desktop |                         |
|        |                          | wPathName / Path                            |                         |
|        | Add/Remove Applications  | wDisplayName / Application<br>Name          | rNVD_Intalled_Uninstall |
|        |                          | mtime / Modified                            |                         |
|        |                          | wUninstallString / Uninstall<br>String      |                         |
|        | PDA Installed Products   | mtime / Modified                            | rNVD_Product            |

| Action | Displayed Table<br>Title | Columns Queried<br>/Display Name | Tables Queried |
|--------|--------------------------|----------------------------------|----------------|
|        |                          | wDescription / Type              |                |
|        |                          | wStatus / Status                 |                |
|        |                          | wVersion / Version               |                |

 Table 35
 General Reporting - Detailed Reports

| Action               | Displayed Table Title | Columns<br>Queried/Display<br>Name | Tables<br>Queried |
|----------------------|-----------------------|------------------------------------|-------------------|
| Show-Config          | Device Configuration  | ctime/Created                      | DeviceConfig      |
|                      |                       | mtime/Modified                     |                   |
|                      |                       | os/OS                              |                   |
|                      |                       | os_level/OS Level                  |                   |
|                      | Software              | protocol/Protocol                  |                   |
|                      |                       | timeout/Timeout                    |                   |
|                      |                       | trace/Trace                        |                   |
|                      |                       | edmsys/Sys Dir                     |                   |
|                      |                       | edmlib/Lib Dir                     |                   |
|                      |                       | edmlog/Log Dir                     |                   |
|                      | Hardware              | ipaddr/IP Address                  |                   |
|                      |                       | macaddr/MAC Address                |                   |
|                      |                       | cpu/CPU                            |                   |
|                      |                       | memory/Mem (MB)                    |                   |
| Status – Application | Application Events    | device_id/Subscriber               | AppEvent          |
|                      |                       | service_id/Services                |                   |
|                      |                       | ctime/Created                      |                   |

| Action           | Displayed Table Title | Columns<br>Queried/Display<br>Name    | Tables<br>Queried |
|------------------|-----------------------|---------------------------------------|-------------------|
|                  |                       | mtime/Modified                        |                   |
|                  |                       | app_name/Application<br>Name          |                   |
|                  |                       | event/Event                           |                   |
|                  |                       | status/Status                         |                   |
|                  |                       | del_time/Date Deleted                 |                   |
|                  |                       | ver_time/Date Verified                |                   |
|                  |                       | inst_time/Date Installed              |                   |
|                  |                       | fix_time/Date Fixed                   |                   |
| Status - Connect | Connect Status        | mtime / Modified                      | DeviceStatus      |
|                  |                       | duration / Duration                   |                   |
|                  |                       | mrc / Return Code                     |                   |
|                  |                       | reason / Reason                       |                   |
|                  |                       | <pre>svc_count / Services (#)</pre>   |                   |
|                  |                       | rsrc_count / Files (#)                |                   |
|                  |                       | rsrc_transfer / Files Tx<br>(#)       |                   |
|                  |                       | rsrc_transfer_size / Files<br>Tx (Sz) |                   |
|                  |                       | ctime / Created                       |                   |
|                  | Errors                | mtime / Modified                      | DeviceErrors      |
|                  |                       | type / Type                           |                   |
|                  |                       | code / Code                           |                   |
|                  |                       | reason / Reason                       |                   |
|                  |                       | module / Module                       |                   |
|                  |                       | object / Object                       |                   |

| Action            | Displayed Table Title | Columns<br>Queried/Display<br>Name    | Tables<br>Queried |
|-------------------|-----------------------|---------------------------------------|-------------------|
|                   |                       | component / Component                 |                   |
| Status - Services | Service State         | mtime / Modified                      | DeviceServices    |
|                   |                       | DeviceServices                        |                   |
|                   |                       | service_id / Service                  |                   |
|                   |                       | svc_actv / Svc Actv                   |                   |
|                   |                       | rsrc_active / Files Active<br>(#)     |                   |
|                   |                       | rsrc_inactive / Files<br>Inactive (#) |                   |
|                   |                       | ver_error / Vers Err                  |                   |
|                   |                       | reason / Reason                       |                   |
| Status - Notify   | Notification Status   | device_id / Subscriber                | DeviceNotify      |
|                   |                       | nfy_status / Status                   |                   |
|                   |                       | mtime / Modified                      |                   |
|                   |                       | nfy_reason / Reason                   |                   |
|                   |                       | nfy_cmd / Command                     |                   |
|                   |                       | ctime / Created                       |                   |
|                   |                       | nfy_type / CommsType                  |                   |
|                   |                       | nfy_attempts / Attempts<br>(#)        |                   |
|                   |                       | nfy_userid / User Id                  |                   |
|                   |                       | nfy_addr / Address                    |                   |
|                   |                       | nfy_port / Port                       |                   |
|                   |                       | nfy_maxretry / Max (#)                |                   |
|                   |                       | nfy_delay / Delay (s)                 |                   |
|                   |                       | nfy_timeout / Timeout (s)             |                   |

| Action            | Displayed Table Title | Columns<br>Queried/Display<br>Name | Tables<br>Queried |
|-------------------|-----------------------|------------------------------------|-------------------|
|                   |                       | nfy_retry2 / Retry2 (#)            |                   |
|                   |                       | nfy_timeout2 / Timeout2<br>(s)     |                   |
| Status - Summary  | Connect Status        | mtime / Modified                   | DeviceState       |
|                   |                       | mrc / Return Code                  |                   |
|                   |                       | duration / Duration                |                   |
|                   |                       | svc_count / Services (#)           |                   |
|                   |                       | rsrc_count / Files (#)             |                   |
|                   |                       | reason / Reason                    |                   |
|                   | Client State          | mtime /Modified                    |                   |
|                   |                       | state / State                      |                   |
|                   |                       | svc_count / Services (#)           |                   |
|                   |                       | rsrc_count / Files (#)             |                   |
|                   |                       | rsrc_error / File Err              |                   |
|                   |                       | ver_error / Vers Err               |                   |
|                   |                       | reason / Reason                    |                   |
|                   | Service State         | status-services.tsp                |                   |
| Status - Detailed | Connect Status        | status-summary.tsp                 |                   |
|                   | Client State          | mtime /Modified                    |                   |
|                   |                       | state / State                      |                   |
|                   |                       | svc_count / Services (#)           |                   |
|                   |                       | svc_count / Services (#)           |                   |
|                   |                       | rsrc_count / Files (#)             |                   |
|                   |                       | rsrc_error / File Err              |                   |

| Action | Displayed Table Title | Columns<br>Queried/Display<br>Name | Tables<br>Queried |
|--------|-----------------------|------------------------------------|-------------------|
|        |                       | ver_error / Vers Err               |                   |
|        |                       | reason / Reason                    |                   |
|        | Service State         | status-services.tsp                |                   |
|        | Errors                | status-errors.tsp                  |                   |

### Table 36: History Reporting - Detailed Reports

| Action             | Displayed Table Title     | Columns<br>Queried/Display<br>Name | Tables<br>Queried |
|--------------------|---------------------------|------------------------------------|-------------------|
| Application Events | Application Event History | device_id / Subscriber             | HAppEvent         |
|                    |                           | service_id / Service               |                   |
|                    |                           | mtime / Modified                   |                   |
|                    |                           | app_name / Application<br>Name     |                   |
|                    |                           | event / Event                      |                   |
|                    |                           | status / Status                    |                   |
|                    |                           | del_time / Date Deleted            |                   |
|                    |                           | ver_time / Date Verified           |                   |
|                    |                           | inst_time / Date Installed         |                   |
|                    |                           | fix_time / Date Fixed              |                   |
|                    |                           | nvd_domain / Domain                |                   |
|                    |                           | nvd_class / Class                  |                   |
| Connect            | Connect History           | mtime / Modified                   | HDeviceStatus     |
|                    |                           | duration / Duration                |                   |
|                    |                           | mrc / Return Code                  |                   |
|                    |                           | reason / Reason                    |                   |
|                    |                           | svc_count / Services (#)           |                   |

Appendix B

| Action | Displayed Table Title | Columns<br>Queried/Display<br>Name          | Tables<br>Queried |
|--------|-----------------------|---------------------------------------------|-------------------|
|        |                       | rsrc_count / Files (#)                      |                   |
|        |                       | rsrc_transfer / Files Tx<br>(#)             |                   |
|        |                       | rsrc_transfer_size / Files<br>Tx (Sz)       |                   |
| Errors | Error History         | mtime / Modified                            | HDeviceErrors     |
|        |                       | type / Type                                 |                   |
|        |                       | code / Code                                 |                   |
|        |                       | reason / Reason                             |                   |
|        |                       | module / Module                             |                   |
|        |                       | object / Object                             |                   |
| State  | State History         | mtime / Modified                            | HDeviceState      |
|        |                       | state / State                               |                   |
|        |                       | <pre>svc_count / Services (#)</pre>         |                   |
|        |                       | ver_error / Vers Error                      |                   |
|        |                       | rsrc_count / Files (#)                      |                   |
|        |                       | rsrc_error / File Err                       |                   |
|        |                       | rsrc_active / Files Active<br>(#)           |                   |
|        |                       | rsrc_active_size / Files<br>Active (Sz)     |                   |
|        |                       | rsrc_inactive / Files<br>Inactive (#)       |                   |
|        |                       | rsrc_inactive_size / Files<br>Inactive (Sz) |                   |
|        |                       | reason / Reason                             |                   |

| Action                   | Displayed Table<br>Title          | Columns<br>Queried/Display<br>Name               | Tables Queried           |
|--------------------------|-----------------------------------|--------------------------------------------------|--------------------------|
| Show - Subscribers       | Application Subscribers           | device_id/subscriber                             | DeviceStatus             |
|                          |                                   | mtime/Modified                                   | AppEvent                 |
|                          |                                   | llength [*]/InstalledApps (#)                    |                          |
| Show - Applications      | Applications                      | app_name or service_id /<br>Application Name     | AppEvent                 |
|                          |                                   | count (device_id)/Subscribers                    | DeviceServices           |
| Show - System Drivespace | Subscribers System Drive<br>Space | device_id/Subscriber                             | DeviceConfig             |
|                          |                                   | sysdrv/Sys Drive                                 |                          |
|                          |                                   | sysdrv_total/Sys Drive Size<br>(MB)              |                          |
|                          |                                   | sysdrv_free/Sys Drive Free (MB)                  |                          |
|                          |                                   | (sysdrv_free*100)/sysdrv_total /<br>Percent Free |                          |
| Show - IP Addresses      | Subscribers IP Addresses          | device_id/Subscriber                             | DeviceConfig             |
|                          |                                   | ipaddr/IP Address                                |                          |
|                          |                                   | macaddr/MAC Address                              |                          |
| WBEM Configuration       | Configuration                     | userid/Subscriber                                | rWin32_Bios              |
|                          |                                   | mtime/Modified                                   | rWin32_OperatingSystem   |
|                          |                                   | wCaption, wBuildNumber,<br>wCSDVersion/OS        | rWin32_LogicalDisk       |
|                          |                                   | wSystemDirectory/System Drive                    | rWin32_ComputerSystem    |
|                          |                                   | wSize/System Drive Size (MB)                     | rWin32_Processor         |
|                          |                                   | wFreeSpace/System Drive Free<br>(MB)             | rWin32_LogicalMemoryConf |
|                          |                                   | wSystemType/System                               |                          |
|                          |                                   | wManufacturer,                                   |                          |
|                          |                                   | wCurrentClockSpeed/Processor                     |                          |

| Action                                  | Displayed Table<br>Title    | Columns<br>Queried/Display<br>Name           | Tables Queried           |
|-----------------------------------------|-----------------------------|----------------------------------------------|--------------------------|
|                                         |                             | wTotalPhysicalMemory/Physical<br>Memory (MB) |                          |
|                                         |                             | wVersion/Bios                                |                          |
| Status - Application Events             | Application Events          | device_id/Subscriber                         | AppEvent                 |
|                                         |                             | service_id/Service                           |                          |
|                                         |                             | ctime/Created                                |                          |
|                                         |                             | mtime/Modified                               |                          |
|                                         |                             | app_name/Application Name                    |                          |
|                                         |                             | event/Event                                  |                          |
|                                         |                             | event/Event                                  |                          |
|                                         |                             | status/Status                                |                          |
|                                         |                             | del_time/Date Deleted                        |                          |
|                                         |                             | ver_time/Date Verified                       |                          |
|                                         |                             | inst_time/Date Installed                     |                          |
|                                         |                             | fix_time/Date Fixed                          |                          |
| Status - Connect                        | Connections                 | mtime/Modified                               | DeviceStatus             |
|                                         |                             | device_id/Subscriber                         |                          |
|                                         |                             | duration/Duration                            |                          |
|                                         |                             | mrc/Return Code                              |                          |
|                                         |                             | reason/Reason                                |                          |
|                                         |                             | rsrc_transfer/File Tx (#)                    |                          |
|                                         |                             | rsrc_transfer_size/Files Tx (Sz)             |                          |
| Status – Multicast Server<br>Statistics | Multicast Server Statistics | mtime                                        | rNVD_MulticastStatistics |

| Action                                 | Displayed Table<br>Title   | Columns<br>Queried/Display<br>Name   | Tables Queried          |
|----------------------------------------|----------------------------|--------------------------------------|-------------------------|
|                                        |                            | userid                               |                         |
|                                        |                            | wDuration/Transmit Duration          |                         |
|                                        |                            | wNamespace                           |                         |
|                                        |                            | wNbytesRej                           |                         |
|                                        |                            | wNbytesReq                           |                         |
|                                        |                            | wNbytesXmt/Bytes Transmitted         |                         |
|                                        |                            | wNclients/Clients Connected          |                         |
|                                        |                            | wNdevices                            |                         |
|                                        |                            | wNfilesRej/Files Rejected            |                         |
|                                        |                            | wNfilesReq/Files Requested           |                         |
|                                        |                            | wNfilesXmt/Files Transmitted         |                         |
|                                        |                            | wServiceID/Service                   |                         |
|                                        |                            | wSourceID/Multicast Session          |                         |
|                                        |                            | wSourceType                          |                         |
|                                        |                            | wStartTime/Transmit Start            |                         |
| Status – Client Download<br>Statistics | Client Downlaod Statistics | mtime                                | RNVD_DownloadStatistics |
|                                        |                            | userid/Subscriber                    |                         |
|                                        |                            | wDuration/Transmit Duration<br>(sec) |                         |
|                                        |                            | wNamespace                           |                         |
|                                        |                            | wNbytesRcv/Bytres Received           |                         |
|                                        |                            | wNbytesRej                           |                         |
|                                        |                            | wNbytesReq                           |                         |
|                                        |                            | wNfilesRej/FilesRejected             |                         |

| Action           | Displayed Table<br>Title | Columns<br>Queried/Display<br>Name | Tables Queried |
|------------------|--------------------------|------------------------------------|----------------|
|                  |                          | wNfilesRcv/Files Received          |                |
|                  |                          | wNfilesReq/Files Requested         |                |
|                  |                          | wNpktsDrp                          |                |
|                  |                          | wNpktsRcv                          |                |
|                  |                          | wServiceID/Service                 |                |
|                  |                          | wSourceID                          |                |
|                  |                          | wSourceType/Source Type            |                |
|                  |                          | wStartTime/Transmit Start          |                |
|                  |                          | nfy_type/Comms Type                |                |
| Status - Notify  | Notify Queue             | mtime/Modified                     | DeviceNotify   |
|                  |                          | device_id/Subscriber               |                |
|                  |                          | nfy_status/Status                  |                |
|                  |                          | nfy_reason/Reason                  |                |
|                  |                          | nfy_type/CommsType                 |                |
|                  |                          | nfy_attempts/Attempts (#)          |                |
| Errors - Connect | Connect Errors           | mtime/Modified                     | DeviceErrors   |
|                  |                          | device_id/Subscriber               |                |
|                  |                          | type/Type                          |                |
|                  |                          | code/Code                          |                |
|                  |                          | reason/Reason                      |                |
| Errors - Notify  | Notify Errors            | mtime/Modified                     | DeviceNotify   |
|                  |                          | device_id/Subscriber               |                |
|                  |                          | nfy_attempts/Attempts (#)          |                |
|                  |                          | nfy_status/Status                  |                |

| Action               | Displayed Table<br>Title | Columns<br>Queried/Display<br>Name | Tables Queried |
|----------------------|--------------------------|------------------------------------|----------------|
|                      |                          | nfy_reason/Reason                  |                |
|                      |                          | nfy_type/Comms Type                |                |
| Admin- Configuration |                          |                                    |                |

# Index

#### A

ACCESSDT attribute, 86, 171 ACCESSTM attribute, 86, 171 ACTION attribute, 87, 90, 106, 166, 173 action flags, 75 ACTION instance, 75 Admin - Configuration action, 149, 158 ALWAYS attribute, 133 Application Events action, 151 Applications action, 150, 158 APPSVC attribute, 133 Audit Application class, 73 AUDIT domain, 72, 73 Audit Multifiles, 105 Audit package adding components, 119 creating, 117 Audit Packages class, 73, 114, 117 AUDIT.FILE class ACTION, 166 **GROUP**, 167 INTERNAL, 168 LANGUAGE, 168 LOCATION, 169 NAME, 169 ORGNAME, 168 OUTPUT, 167 PRODUCT, 168 PRODVERS, 168 SCANFOR, 166 **TYPE**, 167 VENDOR, 168 VERSION, 168 ZCRCINFO, 168 **ZINIT**, 169 ZRSCCRC, 168 ZRSCMFIL, 168 ZRSCMMEM, 168 ZRSCOBJN, 169 ZRSCPADM, 169 ZRSCSRC, 169

ZRSCSTYP, 168

ZRSCVLOC, 168 ZVERINFO, 167 AUDIT.FILE class instance, 165 AUDIT.FILE instance, 167 AUDIT.FILESCAN class instances, 85 AUDIT.WBEM class, 172 AUDIT.WBEM instance, 89 ACTION, 90, 173 CLASS, 90, 173 CNDITION, 90, 174 NAME, 91, 174 NAMESPACE, 90, 173 OUTPUT, 90, 174 **PROPERTY**, 90, 174 TYPE, 90, 174 Audited Files action, 150, 158 Auditing Services Audit Multifiles, 105 Default, 105 Delete Discovered Application Component, 105 Individual File Audit, 105 RIM Reporting, 105 Unix Hardware Inventory, 105 Unix Software Inventory, 105 WBEM MSI Based Applications, 105 WBEM Running Services, 105 WBEM Scan For Hardware, 105 WBEM Scan with Condition Statement, 105 WBEM Stopped Services, 105 WBEM System Drivers, 106 WBEM Windows Services, 106 Windows System DLL, 106 auditing types, 84 Auto-Create Demo Database option, 68

#### В

BASE\_INSTANSE\_, 105 BEHAVIOR, 124 BEHAVIOR class, 73 Behavior Services class, 73

## С

-cfg parameter, 45, 46

CIM. See Common Information Model CIM\_CDROMDrive, 83 CIM\_Controller, 82 CIM\_Dependancy, 82 CIM\_Directory, 83 CIM\_DiskDrive, 83 CIM\_DVDDrive, 83 CIM\_EthernetAdapter, 83 CIM\_Export, 84 CIM\_IDEController, 83 CIM\_LogicalDisk, 83 CIM\_LogicalDiskBasedOnVolume, 83 CIM MediaAccessDevice, 83 CIM\_MediaPresent, 82 CIM\_NFS, 82 CIM\_ParallelController, 82 CIM\_Processor, 82 CIM\_ResidesOnExtent, 82 CIM SCSIController, 82 CIM\_SCSIInterface, 83 CIM\_Service, 83 CIM\_SoftwareElement, 84 CIM\_StorageVolume, 84 CIM\_UnixComputerFileSystem, 83 CIM\_UnixLocalFileSystem, 83 CIM\_UnixOperatingSystem, 84 CLASS attribute, 90, 173 clean machine, definition, 15 client computer, definition, 15 Client Methods class, 73 CMETHOD class, 73 CNDITION attribute, 90, 174 command lines installing Radia client, 46 COMMIT\_INTERNAL paramter, 63 Common Information Model, 18 definition, 15 schema, 82 **COMPRESS** attribute, 87 compression setting, 87 Configuration action, 158 Configuration Summary action, 150 Connect action, 151

CONNECT variable, 44 ConnectODBC, 57 CPU type, 97 CRC, 91 path, 87 resource, 91 service, 98 CREATE method, 134

#### D

daemons, 20 DAILY ZSCHDEF variable, 138 data source name, changing, 63 DATACRC attribute, 87 DataDirect ODBC drivers, 20, 64 DATE attribute, 87, 171 **DB\_AUTOCREATE** parameter, 62 DEFERRED, 132 Delete Discovered Application Component, 105 DEPTH attribute, 87 DEPTH instance, 75 **DESCRIPT** attribute, 96 DESKTOP class, 73 detail information, 149 Detail link, 146, 149 Detail Reporting - Subscriber, 152 Detail Reporting example, 160 **Detail Reporting types** General Reporting, 151 History Reporting, 151 Inventory Reporting, 150 diagnostic tracing, 53 DIFF attribute, 85 DIR attribute, 87 DIR instance, 75 directory path, 87 DIRPATH attribute, 87, 171 DISPLAY variable, 24, 27, 51 Distributed Management Task Force, 18 DL\_DATEFMT parameter, 62 DMI, 18 DMTF. See Distributed Management Task Force DMTF Web site, 84

198

Index

document changes, 4 documentation updates, 4 DOMAIN attribute, 133 drive assigned letters, 97 current free space, 97 free space, 97 mount, 97 name, 97 total space, 97 DSN parameter, 62 DSN\_PASSWD parameter, 62 DSN\_USER parameter, 62 DUAL variable, 44

## E

EDMPROF file, 60 editting, 60 environment variables setting, 65 Errors - Connect action, 149, 157 Errors action, 151 EXCLUDE attribute, 87 EXCLUDE instance, 75

#### F

FILE class, 74 File Scanner class, 74 File Scanner Filters, 74 FILEAUDT object, 169, 170 ACCESSDT, 171 ACCESSTM, 171 **DATE**, 171 DIRPATH, 171 FULLPATH, 171 PAHTCRC, 171 SIZE, 171 **TIME**, 171 FILEPREV object, 86 ACCESSDT, 86 ACCESSTM, 86 ACTION, 87 COMPRESS, 87 DATACRC, 87 **DATE**, 87 DEPTH, 87

Index

**DIR. 87** DIRPATH, 87 EXCLUDE, 87 FULLPATH, 87 GID, 87 GIDNAME, 87 INCLUDE, 87 **NAME**, 87 PAHTCRC, 87 PERMISS, 88 **SIZE**. 88 STATUS, 88 **TYPE**, 88 UID, 88 UIDNAME, 88 **ZOBJDATE**, 88 ZOBJID, 88 ZOBJNAME, 88 **ZOBJPCLS**, 88 ZOBJPID, 88 **ZOBJTIME**, 88 ZRSCVLOC, 88 FILESCAN class, 74 filescan.tkd, 85, 90 FILTER class, 74 filtering, 152 free drive space, 97 FULLPATH attribute, 87, 171

## G

General Reporting, 151 General Reporting - Detail Show - Config, 158 Status - Application Events, 159 Status - Connect, 159 Status - Detailed, 159 Status - Detailed, 159 Status - Notify, 159 Status - Services, 159 Status - Summary, 159 GID attribute, 87 GIDNAME attribute, 87 graphical installation of Radia client, 28 local computer, 28 remote computer, 34 GROUP attribute, 167

## Η

HARDWARE keyword, 91 History Reporting, 151

HOME directory, 26, 53 HOME link, 145 host ID, 97 host name, 98 HOURLY ZSCHDEF variable, 138 HTTP POST, 76, 93 HTTP\_HOST, 60, 61

#### 

IDE controllers, 83 IDMLIB, 43, 47 IDMLOG variable, 43 IDMSYS location, 26, 52 IMMEDIATE, 132 **INCLUDE** attribute, 87 **INCLUDE** instance, 75 Individual File Audit, 105 INFO link, 145 installation program for Radia client, 20 Installed Applications action, 150 installing Radia client, 26 command line, 46 GUI local computer, 28 remote computer, 34 Radia Inventory Manager Server, 54 **INSTDIR** variable, 43 **INTERNAL** attribute, 168 **INTERVAL ZSCHDEF** variable, 138 **INVENTORY** button, 153 Inventory Manager Server description, 12 Inventory Options class, 74 Inventory Reporting, 150 Inventory Reporting - Detail Applications, 158 Audited Files, 158 configuration, 158 WBEM Audited Applications, 158 WBEM Audited Files, 158 Inventory Scanners class, 74 IP address, 97 IPADDR attribute, 133 IPADDR01 attribute, 96

## L

LADAPT01 attribute, 97 LAN adapter, 97 LAN number, 97 LANGUAGE attribute, 168 LANNUM attribute, 97 license.nvd, 51, 56 Limit To drop-down menu, 148 LOCATION attribute, 169 LogicalDiskBasedOnExtent, 83 -loglevel 9, 47, 53

#### Μ

MANAGER ADMIN tab, 145 MediaAccessDevice, 82 Messaging Server, 15 overview, 13 MGR\_RIM section of edmprof file, 60, 93 MGRIP variable, 43 MGRNAME attribute, 134 MGRPORT variable, 43 MGRVLOC class, 74 MGRVLOC class, 74 MGRVLOC instance, 168 -mode plain, 26 -mode silent parameter, 46 -mode text, 27 MOTIF, 26 Motif libraries, 52

#### Ν

N\_WORKERS parameter, 62 NAME attribute, 85, 87, 91, 133, 169, 174 NAME instance, 75 NAMESPACE attribute, 90, 173 network adapter IP address, 96 non-graphical installation of the Radia client, 46 NTFYPORT variable, 43 NUMDAYS ZSCHDEF variable, 138 nvdcim.tkd, 18, 110, 121 nvdmodbc directory, 65 nvdrc, 26, 53

200

Index

#### 0

object child ID, 91 **OBJECT\_NAME**, 45 **OBJECTS** variable, 44 **ODBC** Data Sources, 64 ODBC drivers configuring, 64 requirements, 57 odbc.ini configuring, 64 ODBC Data Sources section, 64 odbc.sh, 65 configuring, 64 odbc\_queue.mk). Not usually modified., 63 operating system revision number, 97 operating system version, 97 **ORGNAME** attribute, 168 **OSREV** attribute, 97 OSVER attribute, 97 OUTPUT attribute, 85, 90, 167, 174

#### Ρ

PACKAGE class, 73 Parameters Passed to Method text box, 78 parent class ID, 91 parent class name, 91 PATH class, 74 PATHCRC attribute, 87, 171 PDA Devices action, 150 PENDING attribute, 140 PERIODIC, 132 PERMISS attribute, 88 PFS package, 25, 52 pfs\_mount, 25, 52 PID. See process ID plain mode for installing Radia client, 26 Portable File System, 25, 52 POST\_WBEM, 76, 93 POSTPARM variable, 43 POSTPROC variable, 43 PREPARM variable, 43 PREPROC variable, 43

Index

PRIMARY.AUDIT, 103 process ID, 65 PRODUCT attribute, 168 PRODVERS attribute, 168 PROFILE file, 27 PROPERTY attribute, 90, 174 ps –ef command, 65 Push Manager, 145, 158

#### Q

Queries page, 146

## R

radexecd, 20 Radia Application Manager, 12 Radia client description, 15 installing local computer, 28 remoter computer, 34 Radia Integration Server, 20 accessing, 144 definition, 16 Home link, 145 Info link, 145 Manager Admin tab, 145 Reporting tab, 145 Server Admin tab, 145 Site tab, 145 starting, 65 stopping, 65 Support link, 145 Radia Inventory Manager sample database, 102 server requirements, 50 Radia Inventory Manager Server, 54 Radia Management Portal, description, 15 Radia Notify, 20 Radia Scheduler, 21 RADIA\_UPLOAD, 76 radish. 92 radsched, 21 radskman, 44 RAM total memory, 97 **REGISTRY** class, 74 Remote Installation Package, building, 42

Remote Installation Setup, 36 description, 27 **REMOTE** variable, 43 Reporting Extensions, definition, 16 Reporting Server, 13, 16 environment. 13 overview, 13 REPORTING tab, 67, 145, 146 Admin - Configuration, 149 detail information, 149 Errors - Connect, 149 Errors - Notify, 149 Show - Applications, 148 Show - IP Addresses, 148 Show - Subscribers, 148 Show - System Drivespace, 148 Status - Client Download Statistics, 149 Status - Connect, 148 Status - Multicast Server Statistics, 148 Status - Notify, 149 status application events, 148 summary information, 146 WBEM - Configuration, 148 **REQUEST** attribute, 133 resolution return code, 98 resolution type, 98 resource CRC, 91 resource size, 91 **RIM Reporting**, 105 rim.cfg, 61 RIMDEMO, 62, 68 RIMDIFF method, 165, 166 **RIMFSCAN** method, 165 RIMOPTS, 124 **RIMOPTS class**, 74 RIMWBEM method, 172 ROWS\_PER\_PAGE parameter, 62

### S

sample database, 102 installing, 66 SCANFOR attribute, 166 SCANNER class, 74 Scheduling class, 74, 130, 141 \_ALWAYS\_, 133 APPSVC, 133 DOMAIN, 133

IPADDR, 133 MGRNAME, 134 NAME, 133 REQUEST, 133 SOCKET, 134 ZCREATE, 134 ZDELETE, 134 ZNOPING, 134 ZOBJPRI, 132 ZRSCCMDL, 133 ZSCHDEF, 132 ZSCHFREQ, 133 ZSCHMODE, 132 ZSCHTYPE, 132 **ZSTOP**, 132 ZSVCOID, 133 ZUPDATE, 134 ZVERIFY, 134 Scheduling instance, creating, 135 SequeLink, 57 SERVER ADMIN tab, 145 service class, 98 service CRC, 98 service date, 98 service domain, 98 service name, 98 service parent ID, 98 service time, 98 shell script examples, 21 Show - Applications action, 148, 157 Show - Config action, 151, 158 Show - IP Addresses action, 148, 157 Show - Subscribers action, 148, 156 Show - System Drivespace action, 148 silent installation, 37, 38, 39, 44, 45 SITE tab, 145 SIZE attribute, 88, 171 size of resource, 91 SNMP, 18 SOCKET attribute, 134 State action, 151 Status - Application Events - action, 157 Status - Application Events action, 148, 151, 159 Status - Client Download Statistics action, 149, 157 Status - Connect action, 148, 151, 157, 159 Status - Detailed action, 151, 159

202

Index

Status - Multicast Server Statistics action, 148, 157 Status - Notify action, 149, 151, 157, 159 Status - Services action, 151, 159 Status - Summary action, 151, 159 Status - WBEM Events action, 148, 157 STATUS attribute, 88 STATUS\_INTERVAL parameter, 62 STATUS\_RESET parameter, 62 Subscriber drop-down menu, 152 Subscriber Filtering text box, 152 subscriber, definition, 16 summary information, 146 Summary link, 146 Admin - Configuration, 158 Client Download Statistics, 157 Errors - Connect, 157 Errors - Notify, 158 Show - Applications, 157 Show - IP Addresses, 157 Show - Subscribers, 156 Status - Multicast Server Statistics, 157 Status - Notify, 157 Status - WBEM Events, 157 Status Application Events, 157 Status Connect, 157 WBEM Configuration, 157 SUPPORT link, 145 system drive location, 87 system requirements, 50

#### Τ

text mode for installing Radia client, 27 TIME attribute, 171 TIMER class, 74, 130, 141 ALWAYS , 133 APPSVC, 133 DOMAIN, 133 IPADDR, 133 MGRNAME, 134 NAME, 133 REQUEST, 133 SOCKET, 134 ZCREATE, 134 ZDELETE, 134 ZNOPING, 134 ZOBJPRI, 132 ZRSCCMDL, 133 ZSCHDEF, 132

ZSCHFREQ, 133 ZSCHMODE, 132 ZSCHTYPE, 132 ZSTOP, 132 ZSVCOID, 133 ZUPDATE, 134 ZVERIFY, 134 TIMER instance, creating, 135 timer settings, 137 timer-based deployments, 21 total drive space, 97 troubleshooting, 53 TYPE attribute, 88, 90, 167, 174

## U

UID attribute, 88 UIDNAME attribute, 88 Unix File Audit methods, 124 creating a package, 124 Unix Hardware Inventory, 105 Unix Software Inventory, 105 UPDATE method, 134 updates to doc, 4 user ID, 98

## V

VARIABLE\_NAME, 45 VARIABLE\_VALUE, 45 VENDOR attribute, 168 VERIFY method, 134 VERSION attribute, 168 Virtual Mgr Location class, 74

#### W

WBEM. See also Web-Based Enterprise Management definition, 16 URL for more information, 17
WBEM - Configuration, 148
WBEM - Configuration action, 157
WBEM Applications action, 150
WBEM Audited Applications action, 158
WBEM Audited Files action, 158
WBEM auditing, 89, 172
WBEM class, 75, 90

WBEM Elements action, 150 WBEM Features action, 150 WBEM MSI Based Applications, 105 WBEM namespace, 18, 89, 90, 172 WBEM object variables ZOBJCID, 174 ZOBJCLAS, 174 ZOBJCRC, 174 ZOBJDATE, 174 ZOBJDOMN, 174 ZOBJID, 174 ZOBJNAME, 175 ZOBJPCLS, 175 ZOBJPID, 175 ZOBJRCRC, 175 ZOBJRSIZ, 175 ZOBJTIME, 175 ZRSCSRC, 175 WBEM Object Variables ZOBJCID, 91 ZOBJCLAS, 91 ZOBJCRC, 91 ZOBJDATE, 91 ZOBJID, 91 ZOBJNAME, 91 ZOBJPCLS, 91 ZOBJPID, 91 ZOBJRCRC, 91 ZOBJRSIZ, 91 **ZOBJTIME**, 92 ZRSCSRC, 92 WBEM PDA Config action, 150 WBEM Running Services, 105 WBEM Scan for Hardware, 105 WBEM Scan with Condition Statement, 105 WBEM Stopped Services, 105 WBEM System Drivers, 106 WBEM Windows Services, 106 WBEM\_AUTOLOAD parameter, 62 WBEMAUDT, 92, 110 WBEMCURR, 110 WBEMPREV, 110 Web-Based Enterprise Management, 18 definition, 16 WEEKDAY ZSCHDEF variable, 138 WEEKLY ZSCHDEF variable, 138 Windows Registry, scanning, 74 Windows System DLL, 106

WMI used for registry scan, 74 WORKER\_RETRY parameter, 63 WORKER\_TIMEOUT parameter, 63

#### Х

xmlCIM, 18

#### Ζ

ZCONFIG object, 93 ZCONFIG variable, 94 **ZCRCINFO** attribute, 168 **ZCREATE** attribute, 134 **ZDELETE** attribute, 134 ZHDWCPU attribute, 97 ZHDWD00 attribute, 97 ZHDWD00F attribute, 97 ZHDWD00M attribute, 97 ZHDWD00T attribute, 97 ZHDWD01 attribute, 97 ZHDWD01F attribute, 97 ZHDWD01M attribute, 97 ZHDWD01T attribute, 97 ZHDWD02 attribute, 97 ZHDWD02F attribute, 97 ZHDWD02M attribute, 97 ZHDWD02T attribute, 97 ZHDWD03 attribute, 97 ZHDWD03F attribute, 97 ZHDWD03M attribute, 97 ZHDWD03T attribute, 97 **ZHDWDNUM** attribute, 97 **ZHDWIPAD** attribute, 97 **ZHDWLANA** attribute, 97 **ZHDWMEM** attribute, 97 ZHDWOS attribute, 97 **ZHDWXHID** attribute, 97 **ZHDWXHN** attribute, 98 ZINIT attribute, 169 **ZMTHPRMS** attribute, 93 ZMTHPRMS variable, 76, 77 ZNOPING attribute, 134, 139 ZOBJCID attribute, 91, 174

**ZOBJCLAS** attribute, 91, 174 ZOBJCRC attribute, 91, 174 ZOBJDATE attribute, 88, 91, 174 ZOBJDOMN attribute, 91, 174 ZOBJID attribute, 88, 91, 174 ZOBJNAME attribute, 88, 91, 175 ZOBJPCLS attribute, 88, 91, 175 ZOBJPID attribute, 88, 91, 175 ZOBJPRI attribute, 132 ZOBJRCRC attribute, 91, 175 **ZOBJRRC** attribute, 98 ZOBJRSIZ attribute, 91, 175 **ZOBJRSTY** attribute, 98 ZOBJTIME attribute, 88, 92, 175 ZRSCCMDL attribute, 133, 139, 140 **ZRSCCRC** attribute, 168 **ZRSCMFIL** attribute, 168 **ZRSCMMEM** attribute, 168 **ZRSCOBJN** attribute, 169 **ZRSCPADM** attribute, 169 ZRSCSRC attribute, 92, 169, 175 **ZRSCSTYP** attribute, 168 ZRSCVLOC attribute, 88, 166, 168

**ZRSCVLOC** instance, 76 ZSCHDEF attribute, 132, 137 ZSCHFREQ attribute, 133, 139 **ZSCHMODE** attribute, 132 ZSCHTYPE attribute, 132, 139 **ZSERVICE** class, 73 **ZSERVICE** instance creating, 123 **ZSRCCLAS** attribute, 98 ZSRCCRC attribute, 98 **ZSRCDATE** attribute, 98 **ZSRCDOMN** attribute, 98 **ZSRCNAME** attribute, 98 **ZSRCPID** attribute, 98 **ZSRCTIME** attribute, 98 ZSTOP attribute, 132 ZSTOP, updating, 123 **ZSVCOID** attribute, 133 ZTIMEQ object, 139, 140 **ZUPDATE** attribute, 134 **ZUSERID** attribute, 98 **ZVERIFY** attribute, 134 **ZVERINFO** attribute, 167